## Zynq SoC 설계

VHDL/Verilog HLS(SDSoC)

Xilinx VIVADO

AXI HW IP

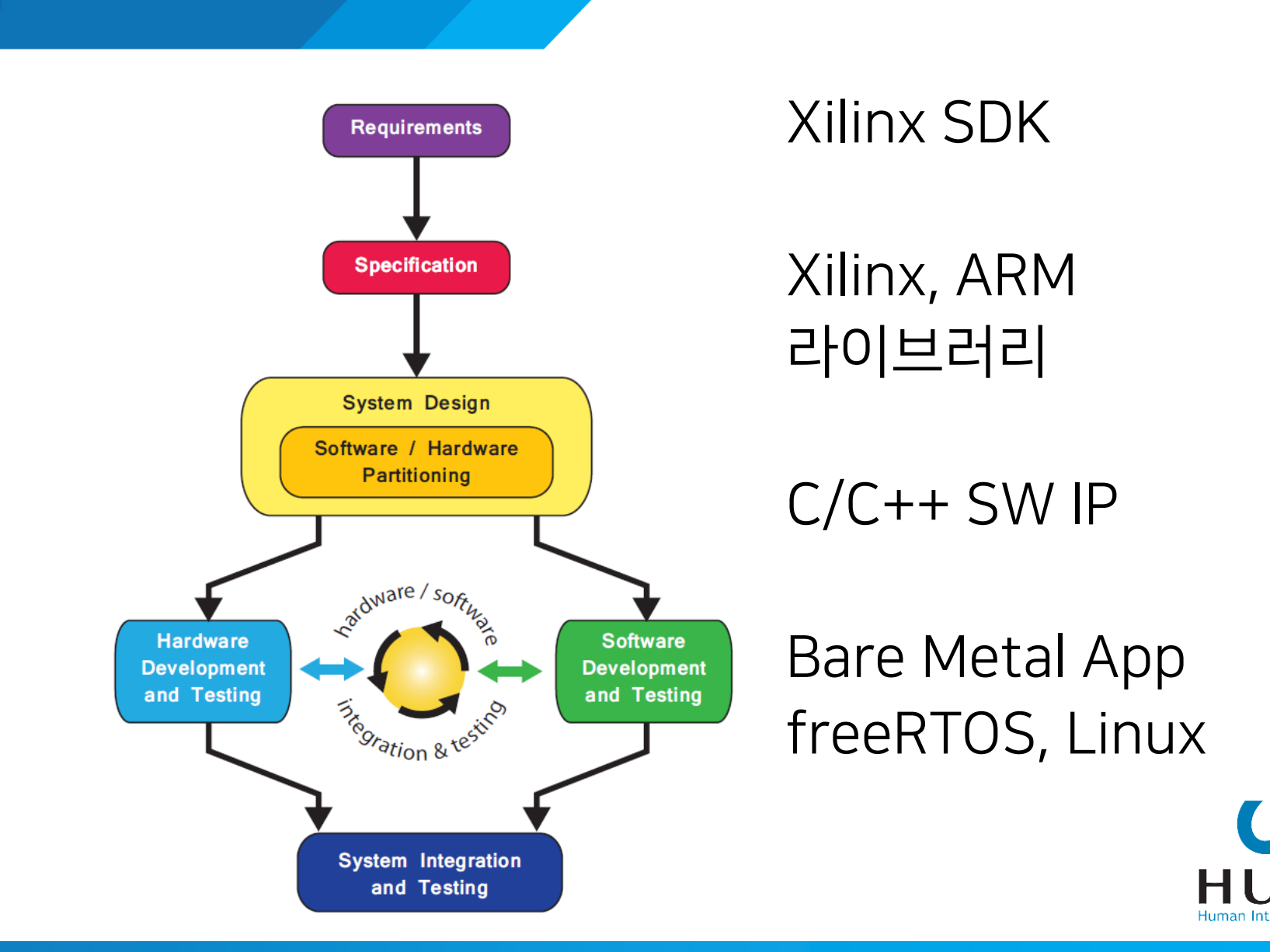

# Zynq를 활용한 SoC / FPGA 설계

#### HDL 및 HLS를 이용한 설계 이해 및 실습

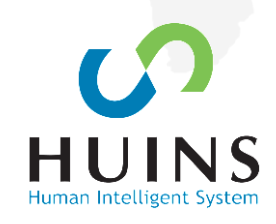

# ZYNQ를 이용한 설계 실습(HDL)

CONTENTS01. Vivado Tutorial02. Processing System Tutorial03. S/W & H/W Co-Design Tutorial

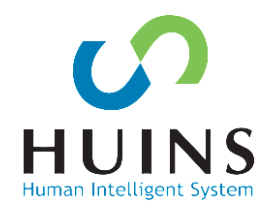

### Vivado

- Xilinx에서 개발한 개발 도구
- ISE 대체
- 7-Series 부터 지원(Spartan7, Artix7, Kintex7, Virtex7, Zynq7000)
- IP 재사용(IP Integrator → 사용, 관리, 생성) 디자인
- GUI 기반 블록 디자인

### ISE – Vivado 주요 차이점

|           | ISE                | Vivado                       |
|-----------|--------------------|------------------------------|
| Simulator | ISIM               | XSIM                         |
| Debug     | Chipscope analyzer | Vivado(Integrated Chipscope) |
| Design    | RTL + XPS          | RTL + Block Design           |

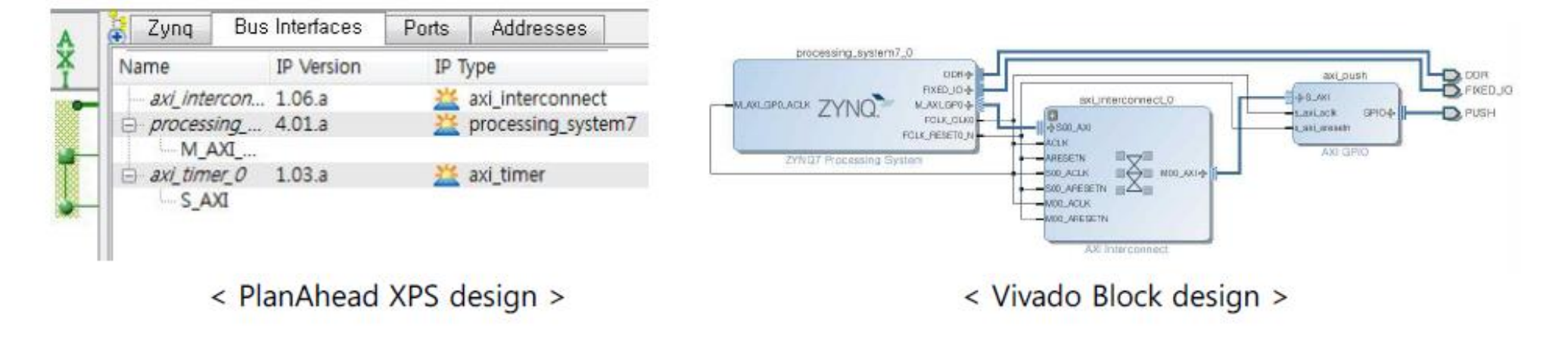

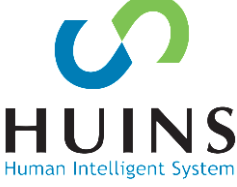

### Vivado 다운로드/설치

#### 자일링스 홈페이지 (www.Xilinx.com)에서 Vivado 설치 파일을 다운로드 받는다.

#### Vivado Design Suite - HLx Editions - 2018.2 Full Product Installation

| Important                                                                                           | Download Includes | Vivado Design Suite HL<br>Editions (All Editions) |
|----------------------------------------------------------------------------------------------------|-------------------|---------------------------------------------------|
| We strongly recommend to use the web installers as it reduces download                              | Download Type     | Full Product Installation                         |
| time and saves significant disk space.                                                              | Last Updated      | Jun 18, 2018                                      |
| Please see Installer Information for details.                                                       | Answers           | 2018.x - Vivado Known<br>Issues                   |
| Microsoft Internet Explorer web bowsers.                                                            | Documentation     | Release Notes                                     |
|                                                                                                    | Enablement        | License Solution Center                           |
|                                                                                                    |                   |                                                   |
| Vivado HLx 2018.2: WebPACK and Editions - Windows Self Extracting<br>Web Installer (EXE - 50.56 MB) |                   |                                                   |
| MD5 SUM Value : 1b00a58303ddb3bca5e84fa1b26685b0                                                    |                   |                                                   |
| ▲ Vivado HLx 2018.2: WebPACK and Editions - Linux Self Extracting Web                               |                   |                                                   |
| Installer (BIN - 99.45 MB)                                                                          |                   |                                                   |
| MD5 SUM Value : 982490570f0c379bfcdeb32a31a5d0af                                                    |                   |                                                   |
| Download Verification 😯                                                                             |                   |                                                   |
| Digests Signature Public Key                                                                        |                   |                                                   |
| Vivado HLx 2018.2: All OS installer Single-File Download (TAR/GZIP - 17.11 GB)                      |                   |                                                   |
| MD5 SUM Value : e878f870bb9d1dfc882b005550cfdbef                                                    |                   |                                                   |
| Download Verification 🕜                                                                             |                   |                                                   |
|                                                                                                    |                   |                                                   |
| Digosts Signaturo Dublic Kov                                                                        |                   |                                                   |

### Vivado 다운로드/설치

### WebPack 에디션 설치 SDK 및 SoC Device, Cable Driver 선택 및 설치

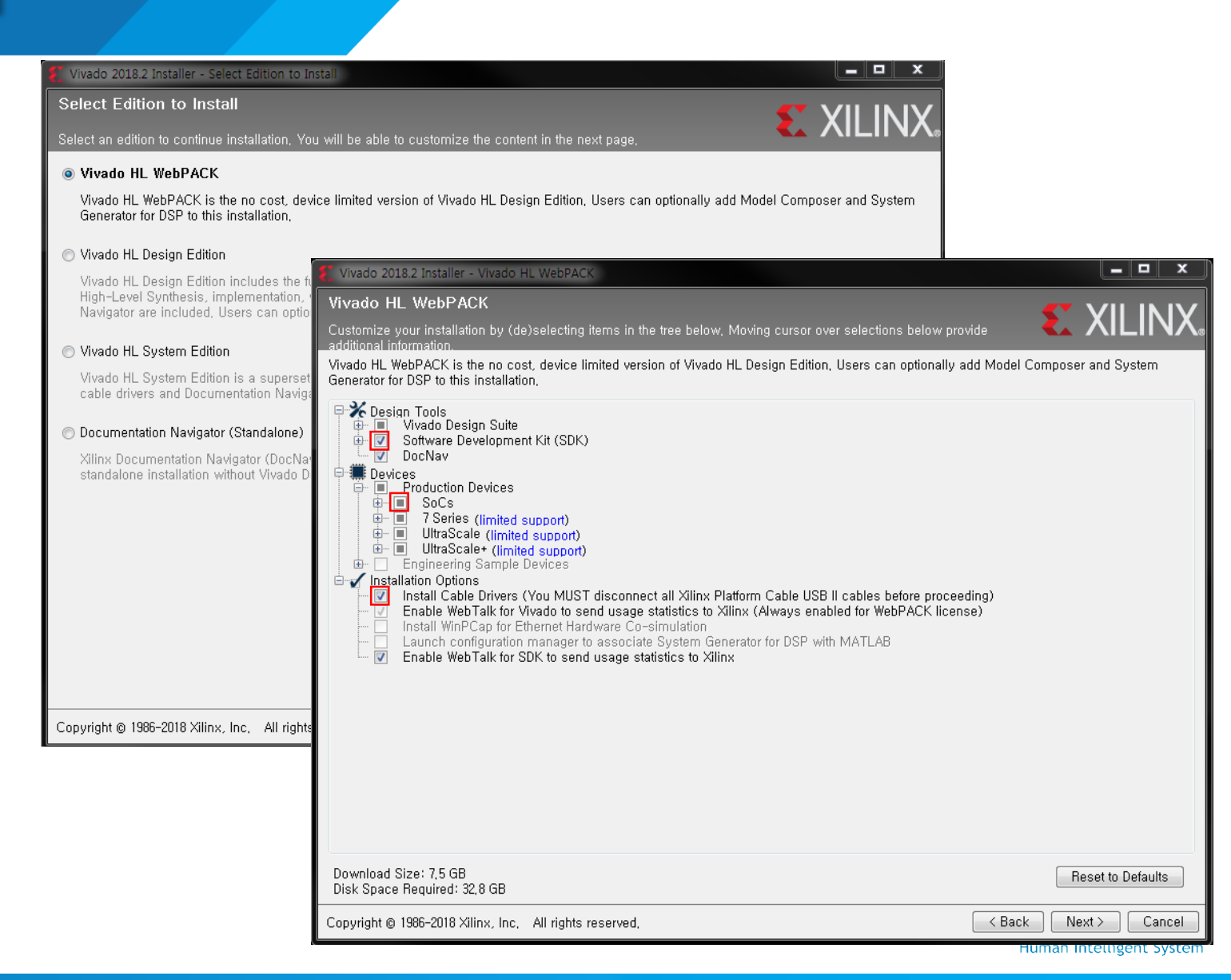

### Vivado Tutorial

- 일반적인 FPGA 프로젝트(ISE)
  - 프로젝트 계획 수립
  - 소스코드 생성
  - 시뮬레이션
  - 합성 / 구현
  - 타이밍 시뮬레이션
  - BIT 파일 생성

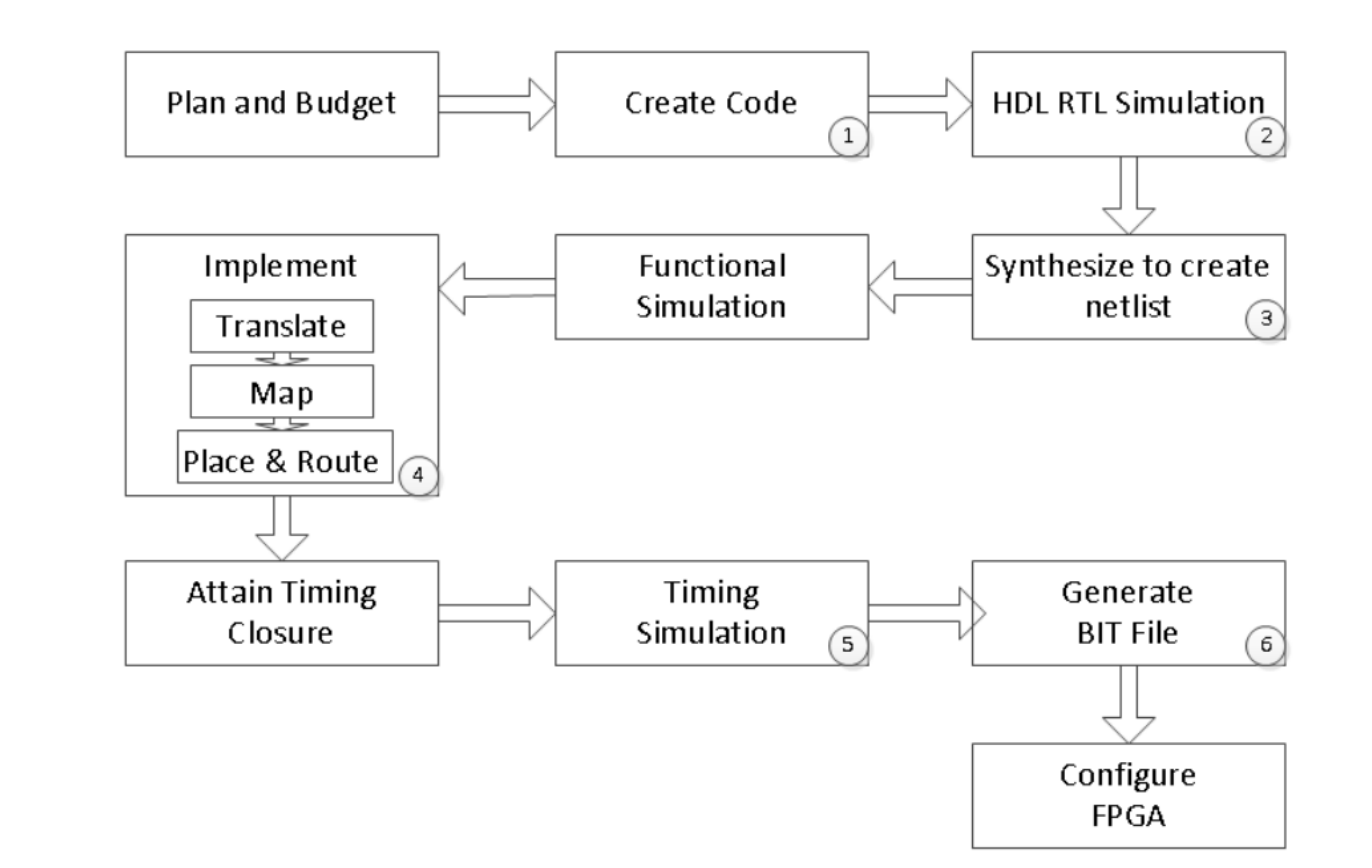

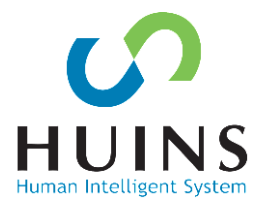

### **Design Description**

### • 스위치 입력에 따라 0-255 카운터 값 LED에 출력

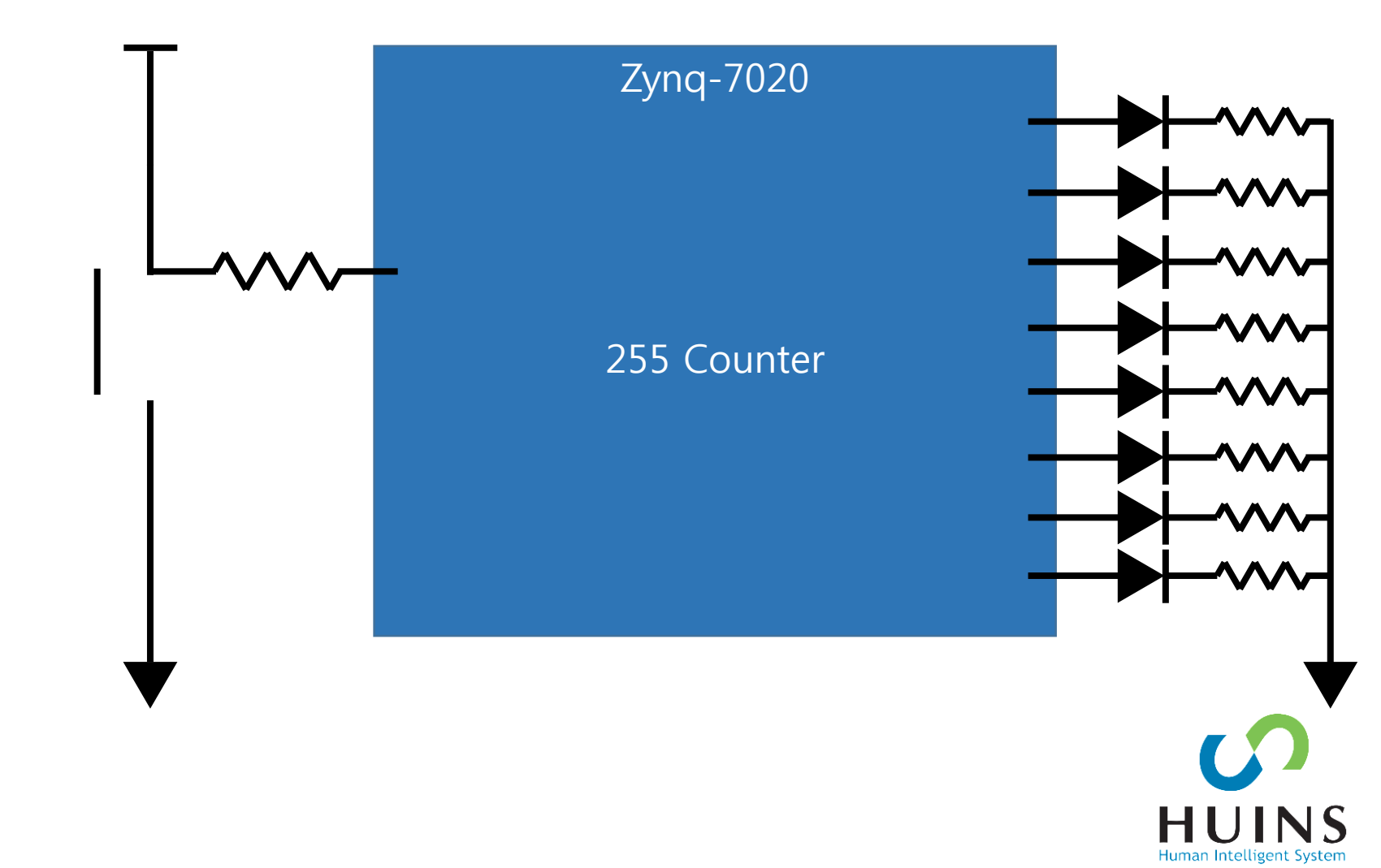

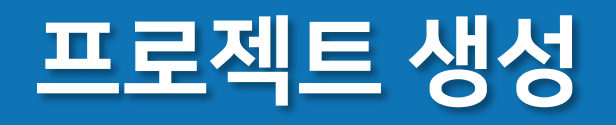

- Vivado를 실행하여 프로젝트를 생성 한다.
- File Project New
- Quick Start Create Project 실행

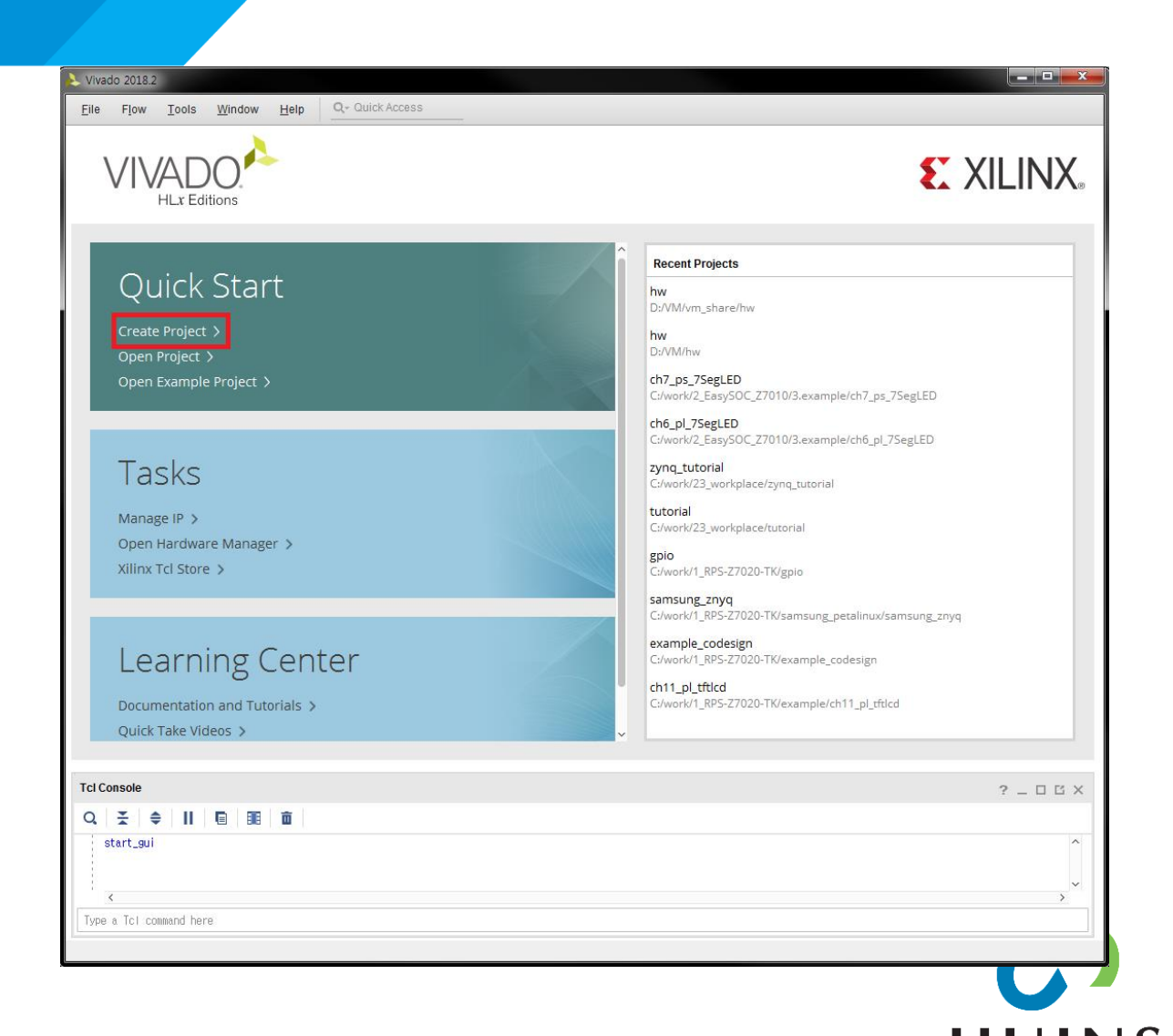

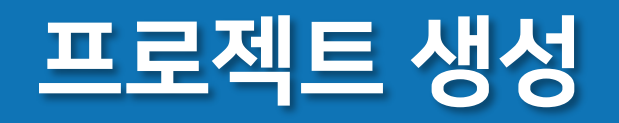

| 💫 New Project                                                                                                    | × |
|----------------------------------------------------------------------------------------------------|---|
| Project Name<br>Enter a name for your project and specify a directory where the project data files<br>will be stored.                                       | 4 |
| Project name: utorial<br>Project location: C:/work/23_workplace<br>Create project subdirectory<br>Project will be created at: C:/work/23_workplace/tutorial | 2 |
| ? < <u>Back</u> <u>Next</u> ≥ <u>Finish</u> Cance                                                                                                    | I |

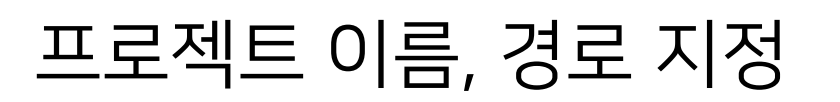

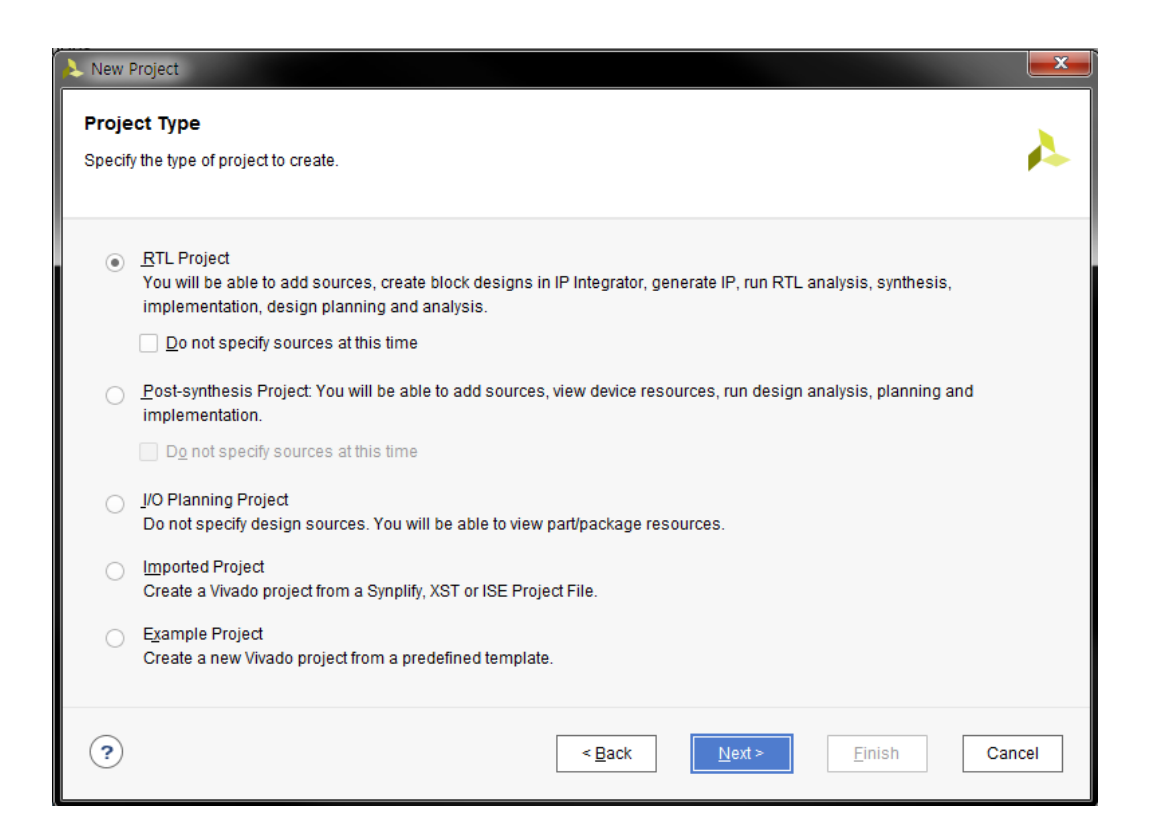

#### 프로젝트 타입 지정 → RTL HUINS

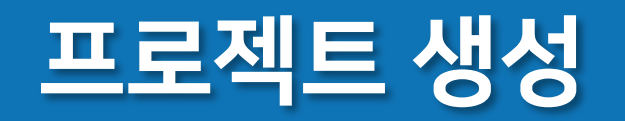

default Language 선택

12

| + - + +                           |                                                             | Parts                | Boards                   |               |                |                    |                |           |              |          |
|-----------------------------------|-------------------------------------------------------------|----------------------|--------------------------|---------------|----------------|--------------------|----------------|-----------|--------------|----------|
|                                   |                                                             | Reset Al             | I Filters                |               |                | ]                  |                |           |              |          |
|                                   | Use Add Files, Add Directories or Create File buttons below | Category:<br>Family: | All                      |               | ~              | Package:<br>Speed: | All            | ~         | Temperature: | All      |
|                                   | Add Files Add Directories Create File                       | <u>S</u> earch:      | Q- 020clg48              | 4-1           | ⊗ ∨            | (3 matches         | 5)             |           |              |          |
| Coop and add DTL include          |                                                             | Part vs7=000         |                          | I/O Pin Count | Available IOBs | LUT Elem           | ents           | FlipFlops | Block RAMs   | Ultra RA |
| opy <u>s</u> ources into project  |                                                             | xa7z020              | )clg484-11<br>)clg484-1Q | 484           | 200            | 53200              |                | 106400    | 140          | 0        |
| Add so <u>u</u> rces from subdire | tories                                                      | xc7z020              | clg484-1                 | 484           | 200            | 53200              |                | 106400    | 140          | 0        |
| arget language: Verilog           | ✓ Simulator language: Mixed ✓                               | <                    |                          | )             |                |                    |                |           |              | >        |
| ) Verilog                         | < <u>Back</u> <u>Next</u> > <u>Finish</u> Cancel            | ?                    |                          |               | < Back         |                    | <u>N</u> ext ≻ |           | Einish       | Cancel   |

사용 FPGA/SoC 파트 선택 ( )xc7z020clg484-1 Н Human Intelligent System

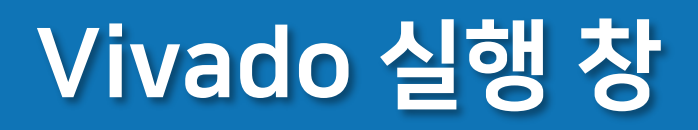

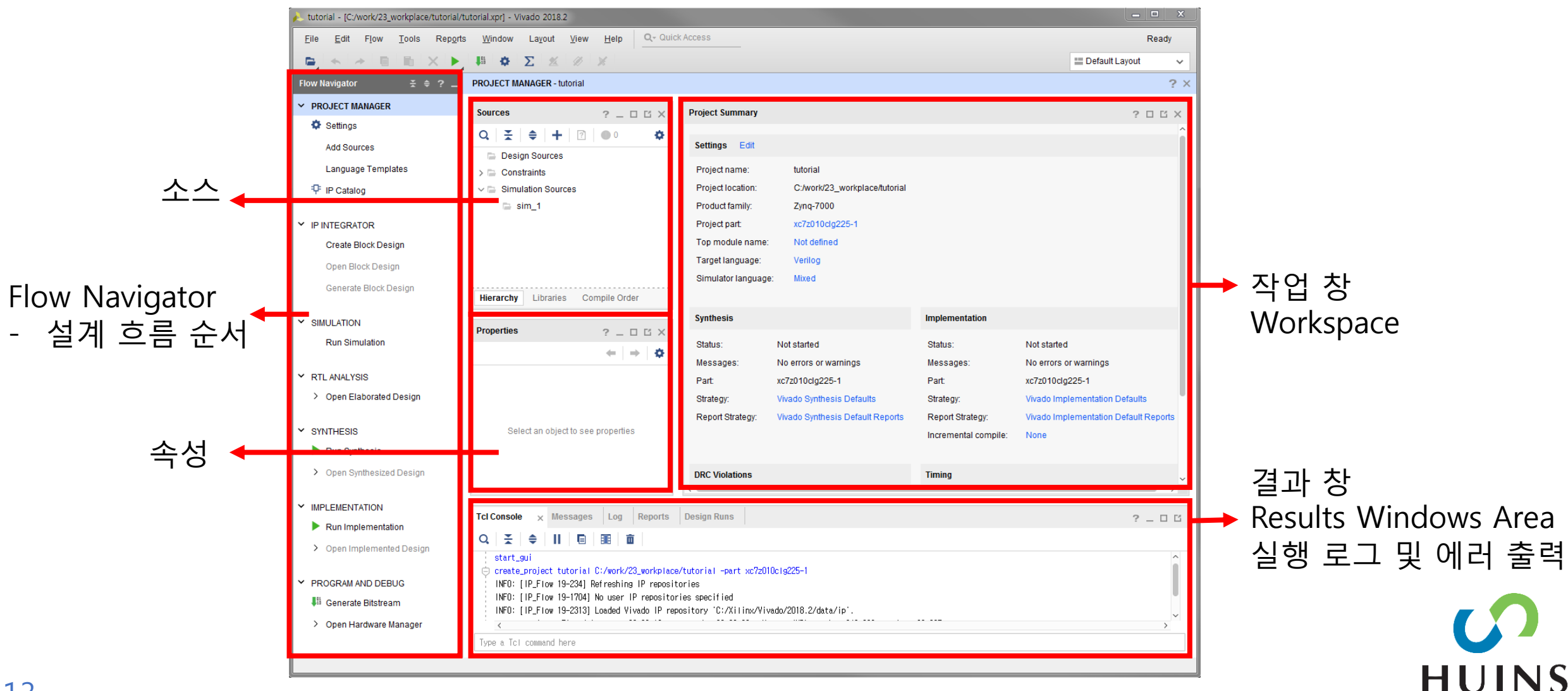

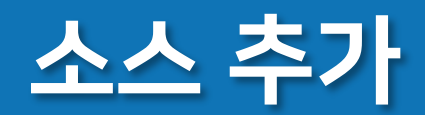

| b tutorial - [C:/work/23_workplace/tutorial.xpr] - Vivado 2018.2       |                                                                                                    |                       |             |                              |                              |         |      |                |               |          |  |
|------------------------------------------------------------------------|----------------------------------------------------------------------------------------------------|-----------------------|-------------|------------------------------|------------------------------|---------|------|----------------|---------------|----------|--|
| <u>F</u> ile <u>E</u> dit F <u>l</u> ow <u>T</u> ools Rep <u>o</u> rts | <u>W</u> indow La <u>v</u>                                                                                                    | out <u>V</u> iew      | Help Q- C   | uick Aco                     | cess                         |         |      |                | 1             | Ready    |  |
|                                                                        | t <sup>iii</sup> ✿ Σ                                                                                                    | 2 11 3                | ×           |                              |                              |         |      | ≣ D            | efault Layout | ~        |  |
| Iow Navigator     ¥ ♦ ? _     PROJECT MANAGER - tutorial     ? ×       |                                                                                                    |                       |             |                              |                              |         |      |                |               |          |  |
| ✓ PROJECT MANAGER ^ ^                                                  | Sources                                                                                                    | 2                     | пвх         | Proi                         | ect Surr                     | nmarv   |      |                | 2 [           | 1 M X    |  |
| Settings                                                               |                                                                                                    |                       |             | ,                            |                              | ,       |      |                |               |          |  |
| Add Sources                                                            | Q         ⊥         ↓         ↓         ↓         ↓         ↓         ↓         ↓         ↓         ↓         ↓         ↓         ↓         ↓         ↓         ↓         ↓         ↓         ↓         ↓         ↓         ↓         ↓         ↓         ↓         ↓         ↓         ↓         ↓         ↓         ↓         ↓         ↓         ↓         ↓         ↓         ↓         ↓         ↓         ↓         ↓         ↓         ↓         ↓         ↓         ↓         ↓         ↓         ↓         ↓         ↓         ↓         ↓         ↓         ↓         ↓         ↓         ↓         ↓         ↓         ↓         ↓         ↓         ↓         ↓         ↓         ↓         ↓         ↓         ↓         ↓         ↓         ↓         ↓         ↓         ↓         ↓         ↓         ↓         ↓         ↓         ↓         ↓         ↓         ↓         ↓         ↓         ↓         ↓         ↓         ↓         ↓         ↓         ↓         ↓         ↓         ↓         ↓         ↓         ↓         ↓         ↓         ↓         ↓         ↓         ↓ |                       |             |                              |                              |         |      |                |               |          |  |
| Language Templates                                                     | > Constraints                                                                                                    | 3                     |             | Pr                           | oject na                     | me:     | t    | utorial        |               |          |  |
| ₽ IP Catalog                                                           | ~ 🚍 Simulation                                                                                                    | Project location: C:/ |             |                              | :/work/23_workplace/tutorial |         |      |                |               |          |  |
|                                                                        | 🗅 sim_1                                                                                                    | Product family: Zyn   |             |                              | lynq-7000                    |         |      |                |               |          |  |
| Y IP INTEGRATOR                                                        | Hierarchy Lib                                                                                                    | raries Com            | pile Order  | Pr                           | Project part: xc7            |         |      | :7z010clg225-1 |               |          |  |
| Create Block Design                                                    | ·                                                                                                    |                       |             | Top module name: Not defined |                              |         |      |                |               |          |  |
| Open Block Design                                                      | Properties                                                                                                    | ?                     | _ 🗆 🖒 ×     | Та                           | rget lan                     | guage:  | V    | /erilog        |               |          |  |
| Generate Block Design                                                  |                                                                                                    | +                     | -   ÷   ¢   | Sir                          | mulator                      | languag | e: N | lixed          |               |          |  |
|                                                                        | Select an o                                                                                                    | bject to see pro      | operties    |                              |                              |         |      |                |               | ~        |  |
| ✓ SIMULATION                                                           |                                                                                                    |                       |             |                              |                              |         |      |                |               | ~        |  |
| Run Simulation                                                         | Tcl Console M                                                                                                    | essages L             | og Reports  | Desig                        | n Runs                       | ×       |      |                | ?.            |          |  |
|                                                                        | Q ₹ \$                                                                                                    |                       | ▶   ≫   +   | %                            |                              |         |      |                |               |          |  |
| ✓ RTL ANALYSIS                                                         | Name                                                                                                    | Constraints           | Status      | WNS                          | TNS                          | WHS     | THS  | TPWS           | Total Power   | Failed F |  |
| > Open Elaborated Design                                               | $\sim$ $\triangleright$ synth_1                                                                                                    | constrs_1             | Not started |                              |                              |         |      |                |               |          |  |
|                                                                        | ⊳ impl_1                                                                                                    | constrs_1             | Not started |                              |                              |         |      |                |               |          |  |
| * SYNTHESIS                                                            | <                                                                                                    |                       |             |                              |                              |         |      |                |               | >        |  |
|                                                                        |                                                                                                    |                       |             |                              |                              |         |      |                |               |          |  |

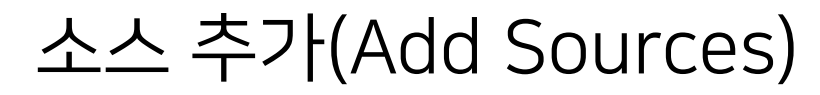

| Add Sources      | Add Sources This guides you through the process of adding and creating sources for your project Add or greate constraints Add or create design sources Add or create design sources |
|------------------|----------------------------------------------------------------------------------------------------|
|                  | Add or create <u>simulation sources</u>                                                                                                    |
| <b>E</b> XILINX. |                                                                                                    |
| ?                | < <u>B</u> ack <u>Einish</u> Cancel                                                                                                    |

Constraints → Timing, Clock, Pin map Design Source → HDL, Block Design, IP Simulation → Test Bench

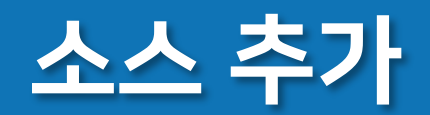

| Add Sources Add or Create Design Sources Specify HDL, netlist, Block Design, and IP files, or directories containing those file types to add to your project. Create a new source file on disk and add it to your project.       | . Create Source File                                                                                                    |
|----------------------------------------------------------------------------------------------------|----------------------------------------------------------------------------------------------------|
| Luse Add Files, Add Directories or Create File buttons below     Add Files     Add Directories     Create File     Scan and add RTL include files into project     Copy gources into project     Add sources from subdirectories | Create a new source file and add it to your   project.     Eile type:   Verilog   File name:   Verilog Header   File location:   System/Verilog   VHDL   Memory File |

#### Add → 파일, 디렉토리 추가

Create File → 소스 파일 생성(counter255.v) Copy Sources into project → 소스코드 사본 추가

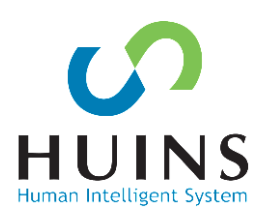

15

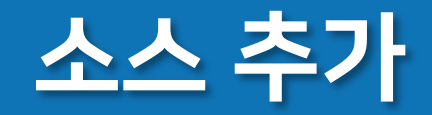

### 모듈 이름 및 I/O 설정

- input: SW, Reset
- output: [7:0] LED

#### 미 설정시 빈 모듈 생성

| 🝌 Def                | L Define Module                                                                                                    |      |       |        |     |     |  |           | × |  |
|----------------------|----------------------------------------------------------------------------------------------------|------|-------|--------|-----|-----|--|-----------|---|--|
| Def<br>For<br>M<br>P | Define a module and specify I/O Ports to add to your source file.<br>For each port specified:<br>MSB and LSB values will be ignored unless its Bus column is checked.<br>Ports with blank names will not be written. |      |       |        |     |     |  |           |   |  |
| Мо                   | Module Definition                                                                                                    |      |       |        |     |     |  |           |   |  |
|                      | <u>E</u> ntity name:                                                                                                    |      | count | er255  |     |     |  | $\otimes$ |   |  |
|                      | Architecture n                                                                                                    | ame: | Beha  | vioral |     |     |  | $\otimes$ |   |  |
|                      | I/O Port Definitions                                                                                                    |      |       |        |     |     |  |           |   |  |
|                      | +  -                                                                                                    | 1    | Ψ.    |        |     |     |  |           |   |  |
|                      | Port Name                                                                                                    | Dire | ction | Bus    | MSB | LSB |  |           |   |  |
|                      | SW                                                                                                    | in   | ~     |        | 0   | 0   |  |           |   |  |
|                      | Reset                                                                                                    | in   | ~     |        | 0   | 0   |  |           |   |  |
|                      | LED                                                                                                    | out  | ~     | <      | 7   | 0   |  |           |   |  |
| ?                    | OK     Cancel                                                                                                    |      |       |        |     |     |  |           |   |  |
|                      |                                                                                                    |      |       |        |     |     |  |           |   |  |

ΗU

### 소스 코드 작성(counter)

### 스위치 입력 시(posedge) - 레지스터 값(LED) 1 증가 리셋 입력 시(Negative Reset) - 0으로 초기화

#### 0-255 값 LED 출력

| Project Summary × counter255.v ×                                 |  |  |  |  |  |  |  |
|------------------------------------------------------------------|--|--|--|--|--|--|--|
| C:/work/10_SDx/tutorial/tutorial.srcs/sources_1/new/counter255.v |  |  |  |  |  |  |  |
| Q   🖮   ★   ≁   X   🗉   🖬   X   //   🎟   ♀                       |  |  |  |  |  |  |  |
| 1 <b>`timescale</b> ins / ips                                    |  |  |  |  |  |  |  |
| 2 由 ///////////////////////////////////                          |  |  |  |  |  |  |  |
| 21                                                               |  |  |  |  |  |  |  |
| 22                                                               |  |  |  |  |  |  |  |
| 23 🖨 module counter255(                                          |  |  |  |  |  |  |  |
| 24 : input SW.                                                   |  |  |  |  |  |  |  |
| 25 input Reset                                                   |  |  |  |  |  |  |  |
| 26 output reg [7:0] LED                                          |  |  |  |  |  |  |  |
| 27 ):                                                            |  |  |  |  |  |  |  |
| 28 '                                                             |  |  |  |  |  |  |  |
| 20 j<br>29 j always@(nosedge_SW) begin                           |  |  |  |  |  |  |  |
| 20 d (IPoset)                                                    |  |  |  |  |  |  |  |
| 21 ' LED Z= 0'                                                   |  |  |  |  |  |  |  |
|                                                                  |  |  |  |  |  |  |  |
|                                                                  |  |  |  |  |  |  |  |
|                                                                  |  |  |  |  |  |  |  |
| 34 — ena                                                         |  |  |  |  |  |  |  |
|                                                                  |  |  |  |  |  |  |  |
| 36 ⊖ endmodule                                                   |  |  |  |  |  |  |  |

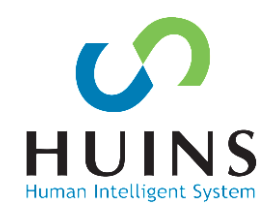

### **RTL Analysis**

RTL ANALYSIS – Schematic

RTL 소스 코드 → Schematic 표현

REG 값 LED 출력 SW 입력시 1 ADD Reset 시 초기화

\_ **D** \_ X 👃 tutorial - [C:/work/10\_SDx/tutorial/tutorial.xpr] - Vivado 201 Window Layout View Help Q- Quick Access File Edit Flow Tools Reports Readv ▶ 0 0 × 👁 🕨 👭 🛱 🖸 🌞 Σ 1/2 D X 🔡 I/O Planning E, ~ Flow Navigator ELABORATED DESIGN - xc7z020clq484-1 (active) **₹ ≑ ?** ? X PROJECT MANAGER Sources Netlist Device Constraints x Device x counter255.v x Schematic ? \_ 🗆 🖸 ? 🗆 🗹 Settings ÷. Q 🛨 🌲 🗕 ø Add Sources Internal VREF Language Templates 📄 0.6V P IP Catalog 📄 0.675V 0.75V IP INTEGRATOR LED i 🕞 0.9V V > NONE (4) S=1"b0 I0 Create Block Design 0 I/O Bank 13 S=default 11 Open Block Design RTL MUX Generate Block Design Drop I/O banks on voltages or the "NONE" folder to set/unset Internal VREF Reset LED reg[7:0] RST ✓ SIMULATION sw 🗋 -D LED[7:0] Source File Properties × Clock Regions ? \_ 🗆 🖸 0 Run Simulation LED0\_i D 11 counter255.v ← | ⇒ | ✿ O[7:0] 10[7:0] RTL REG SYNC RTL ANALYSIS Enabled RTL ADD Open Elaborated Design C:/work/10 SDx/tutorial/tutorial.srcs/sources 1/ner Location 🖄 Report Methodology Verilog Type: Report DRC < General Properties Report Noise Schematic Messages Log Reports Design Runs Package Pins I/O Ports **Tcl Console** ? \_ 🗆 🖸 4 + 뇌 ø Q, Ŧ ۲ SYNTHESIS Direction Neg Diff ... Package Pin Fi... B... I/O Std Drive Strength Slew Type Pull Type Name Vcco Run Synthesis All ports (10) > Open Synthesized Design > 🕤 LED (8) OUT default (LVCMOS18) v 1.800 12 SLOW NONE 6 > Scalar ports (2) IMPLEMENTATION Run Implementation > Open Implemented Design

### I/O Planning

#### Package 탭 I/O의 핀 맵핑 설정

| T16  | LED[7] | LVCMOS3.3V |
|------|--------|------------|
| T17  | LED[6] | LVCMOS3.3V |
| R19  | LED[5] | LVCMOS3.3V |
| T19  | LED[4] | LVCMOS3.3V |
| R18  | LED[3] | LVCMOS3.3V |
| T18  | LED[2] | LVCMOS3.3V |
| P16  | LED[1] | LVCMOS3.3V |
| R16  | LED[0] | LVCMOS3.3V |
| AA18 | SW     | LVCMOS3.3V |
| Y18  | Reset  | LVCMOS3.3V |

| tutorial - [C:/work/10_SDx/tutorial/tutorial.xpr] - Vivado 2018.3                                                                                                    |                    |
|----------------------------------------------------------------------------------------------------|--------------------|
| Eile Edit Flow Tools Reports Window Layout View Help Q- Quick Access                                                                                                    | Ready              |
|                                                                                                    | 📰 I/O Planning 🛛 🗸 |
| low Navigator ₹ ≑ ? _ ELABORATED DESIGN - xc7z020dg484-1 (active)                                                                                                    | ? ×                |
| PROJECT MANAGER                                                                                                    | 2 0 17             |
| Settings                                                                                                    | * • • •            |
| Add Sources                                                                                                    | ×                  |
| Language Templates                                                                                                    |                    |
|                                                                                                    |                    |
|                                                                                                    |                    |
|                                                                                                    |                    |
| Create Block Design                                                                                                    |                    |
| Open Block Design                                                                                                    |                    |
| Generate Block Design Drop I/O banks on voltages or the "NONE" folder to set/unset Internal VREF.                                                                                                    |                    |
|                                                                                                    |                    |
| Run Simulation Source File Properties × Clock Regions ? _ Clock Regions ? _ Clock Re |                    |
| $ \bigcirc \text{ counter255.v} \qquad \leftarrow \Rightarrow \diamond \qquad R \qquad \qquad \bullet \qquad \bullet \qquad \bullet \qquad \bullet \qquad \bullet \qquad \bullet \qquad \bullet \qquad \bullet \qquad$                                                                                                    |                    |
|                                                                                                    |                    |
| Open Elaborated Design     Location: Chwork/10. SDythutorial brocksources. The W                                                                                                    |                    |
|                                                                                                    |                    |
| Report DRC                                                                                                    |                    |
| Report Noise General Properties                                                                                                    |                    |
| A Schematic                                                                                                    |                    |
| TCI Console Messages Log Reports Design Runs Package Pins VO Ports X                                                                                                    | ? _ 🗆 🖒            |
| Y SYNTHESIS                                                                                                    | ۵                  |
| Run Synthesis Name Direction Neg Diff Package Pin Fi B VO Std Vcco Drive Strength Slew Type                                                                                                    | Pull Type          |
| > Open Synthesized Design                                                                                                    |                    |
| ✓ 1         LED (8)         OUT         Operating (LVCMOS18)         ▼         1.800         12         ✓         SLOW         ✓           ✓ 1         E         OUT         ✓         Idefault (LVCMOS18)         ▼         1.800         12         ✓         SLOW         ✓                                                                                                    |                    |
| INPLEMENTATION     ILE OUT     V     default (LVCMOS18)      1800     12     V     SLOW                                                                                                    |                    |
| Run Implementation         ☐ LE         OUT         ✓         default (LVCMOS18)         ▼         1.800         12         ✓         SLOW                                                                                                    | V NONE V           |
| > Open Implemented Design                                                                                                    | V NONE V           |
|                                                                                                    | > <sup>×</sup>     |
|                                                                                                    |                    |

### Constraints

#### 저장 시 constraints 생성

### Add Sources → xdc 파일 생성, 추가 또한 가능

| Save Constraints                                                                                                    |                                    |           |  |  |  |  |  |  |
|----------------------------------------------------------------------------------------------------|------------------------------------|-----------|--|--|--|--|--|--|
| Select a target file to write new unsaved constraints to.<br>Choosing an existing file will update that file with the new<br>constraints. |                                    |           |  |  |  |  |  |  |
| • <u>C</u> reate a new file                                                                                                    |                                    |           |  |  |  |  |  |  |
| <u>F</u> ile type:                                                                                                    | XDC                                | ~         |  |  |  |  |  |  |
| F <u>i</u> le name:                                                                                                    | top.xdc                            | $\otimes$ |  |  |  |  |  |  |
| Fil <u>e</u> location:                                                                                                    | 📮 <local project="" to=""></local> | ~         |  |  |  |  |  |  |
| Select an existing fil                                                                                                    | e                                  |           |  |  |  |  |  |  |
| <select a="" targ<="" td=""><td>jet file&gt;</td><td>~</td></select>                                                                      | jet file>                          | ~         |  |  |  |  |  |  |
| ?                                                                                                    | ок                                 | Cancel    |  |  |  |  |  |  |

21 22 **set** 

| top. | xdc × counter255.v ×                                             |
|------|------------------------------------------------------------------|
| C:/v | vork/10_SDx/tutorial/tutorial.srcs/constrs_1/new/top.xdc         |
| Q,   |                                                                  |
| 1    | <pre>set_property PACKAGE_PIN T16 [get_ports {LED[7]}]</pre>     |
| 2    | <pre>set_property PACKAGE_PIN T17 [get_ports {LED[6]}]</pre>     |
| 3    | <pre>set_property PACKAGE_PIN R19 [get_ports {LED[5]}]</pre>     |
| 4    | <pre>set_property PACKAGE_PIN T19 [get_ports {LED[4]}]</pre>     |
| 5    | <pre>set_property PACKAGE_PIN R18 [get_ports {LED[3]}]</pre>     |
| 6    | <pre>set_property PACKAGE_PIN T18 [get_ports {LED[2]}]</pre>     |
| 7    | <pre>set_property PACKAGE_PIN P16 [get_ports {LED[1]}]</pre>     |
| 8    | <pre>set_property PACKAGE_PIN R16 (get_ports {LED[0]})</pre>     |
| 9    | <pre>set_property PACKAGE_PIN V18 [get_ports Reset]</pre>        |
| 10   | <pre>set_property PACKAGE_PIN AA18 [get_ports SW]</pre>          |
| 11   | <pre>set_property IOSTANDARD LVCMOS33 [get_ports {LED[7]}]</pre> |
| 12   | <pre>set_property IOSTANDARD LVCMOS33 [get_ports {LED[6]}]</pre> |
| 13   | <pre>set_property IOSTANDARD LVCMOS33 [get_ports {LED[5]}]</pre> |
| 14   | <pre>set_property IOSTANDARD LVCMOS33 [get_ports {LED[4]}]</pre> |
| 15   | <pre>set_property IOSTANDARD LVCMOS33 [get_ports {LED[3]}]</pre> |
| 16   | <pre>set_property IOSTANDARD LVCMOS33 [get_ports {LED[2]}]</pre> |
| 17   | <pre>set_property IOSTANDARD LVCMOS33 [get_ports {LED[1]}]</pre> |
| 18   | <pre>set_property IOSTANDARD LVCMOS33 [get_ports {LED[0]}]</pre> |
| 19   | <pre>set_property IOSTANDARD LVCMOS33 [get_ports Reset]</pre>    |
| 20   | set property IOSTANDARD LVCMOS33 [get ports SW]                  |

\_property CLOCK\_DEDICATED\_ROUTE FALSE

SW 입력이 외부 클럭과 같이 작동하므로 내용 추가 set\_property CLOCK\_DEDICATED\_ROUTE FALSE [get\_nets SW]

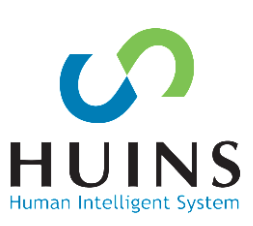

### Simulation

#### Add Sources

- Simulation Sources
- 시뮬레이션 소스 추가

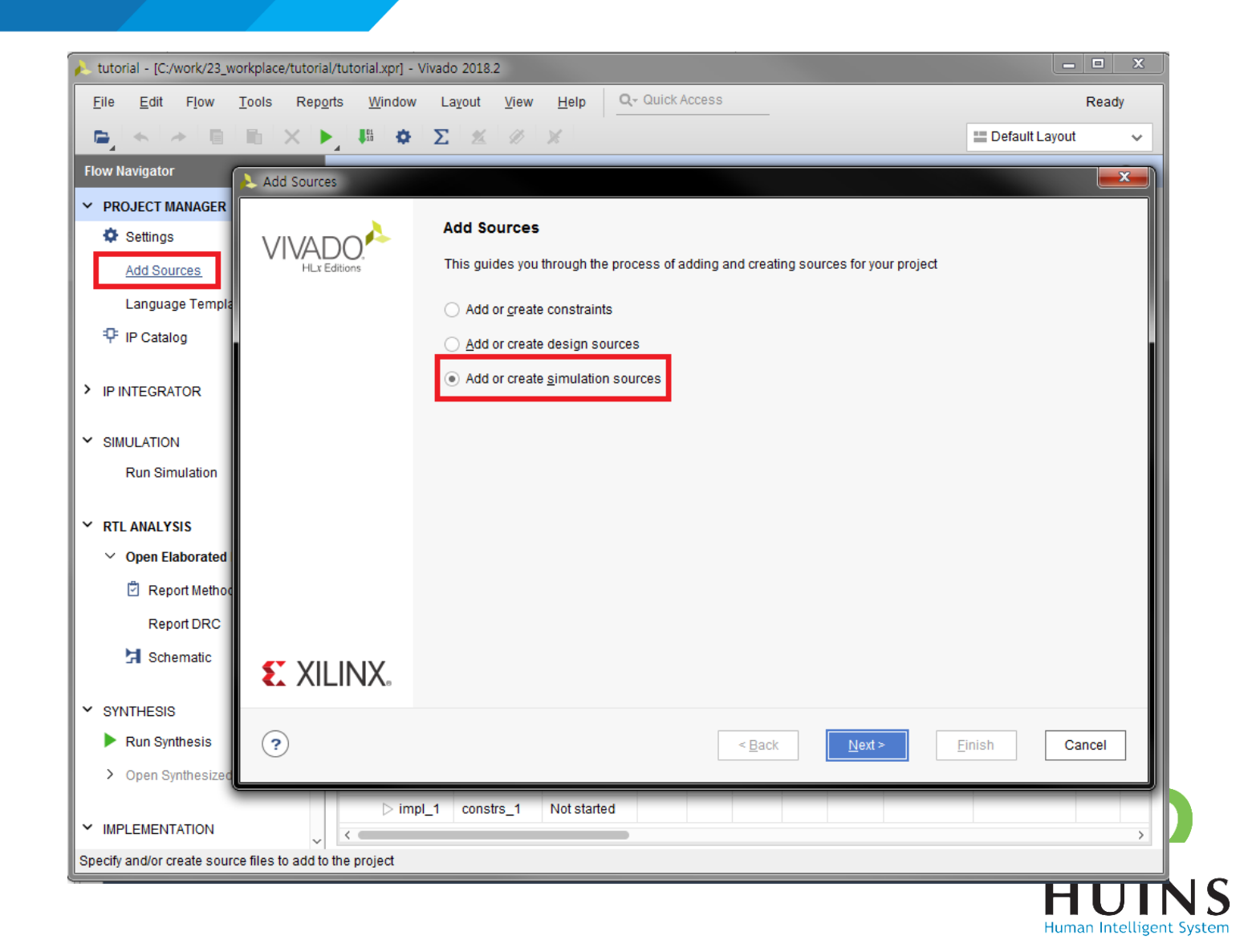

### Simulation

#### 시뮬레이션 소스 생성

#### File type: Verilog File name: tb\_tutorial

| 💫 Add Sources                                                                                               |                                                             |
|----------------------------------------------------------------------------------------------------|-------------------------------------------------------------|
| Add or Create Simulation Sources                                                                            |                                                             |
| Specify simulation specific HDL files, or directories of new source file on disk and add it to your project | A Create Source File                                        |
| Specify simulation set: 🔚 sim 1                                                                             | Create a new source file and add it to your project.        |
| $ +_{j}  =  + + $                                                                                           | Eile type: Verilog 🗸                                        |
|                                                                                                    | F <u>i</u> le name: tb_tutorial 🛞                           |
| Line Add Films Add Dired                                                                                    | Fil <u>e</u> location: 🖕 <local project="" to=""> 🗸</local> |
| Use Add Flies, Add Dired                                                                                    | Сапсеl                                                      |
| Add Files Add                                                                                               | I Directories <u>C</u> reate File                           |
| Scan and add RTL include files into project                                                                 |                                                             |
| ✓ Copy sources into project                                                                                 |                                                             |
| $\checkmark$ Add so <u>u</u> rces from subdirectories                                                       |                                                             |
| $\checkmark$ Include all design sources for simulation                                                      |                                                             |
| ?<br>< <u>B</u> a                                                                                           | ck Next > Finish Cancel                                     |

System

### **Simulation Source**

#### 시뮬레이션 소스코드 작성

### SW 입력 0, 1 toggle(clk) Reset = 0 일 때 0으로 초기화 LED 값 출력

```
"timescale ins / ips
21
22
23 🖯
      module tb_tutorial();
24
      reg SW, Reset;
25
26
      wire [7:0] LED:
27
28
      counter255 inst_counter255(SW, Reset, LED);
29
30 🖨
      initial begin
      S₩ = 0;
31
      forever #5 SW=~SW; //SW Toggle
32
33 Á
      end
34
      initial begin
35 E
      Reset=0;
36
37
      #20;
      Reset=1:
38
39
      #100;
      Reset=0:
40
      #20:
41
      Reset=1;
42
43 🖨
      end
      endmodule
44
```

### Simulation

### SIMULATION -Run Behavioral Simulation

시뮬레이션을 실행한다

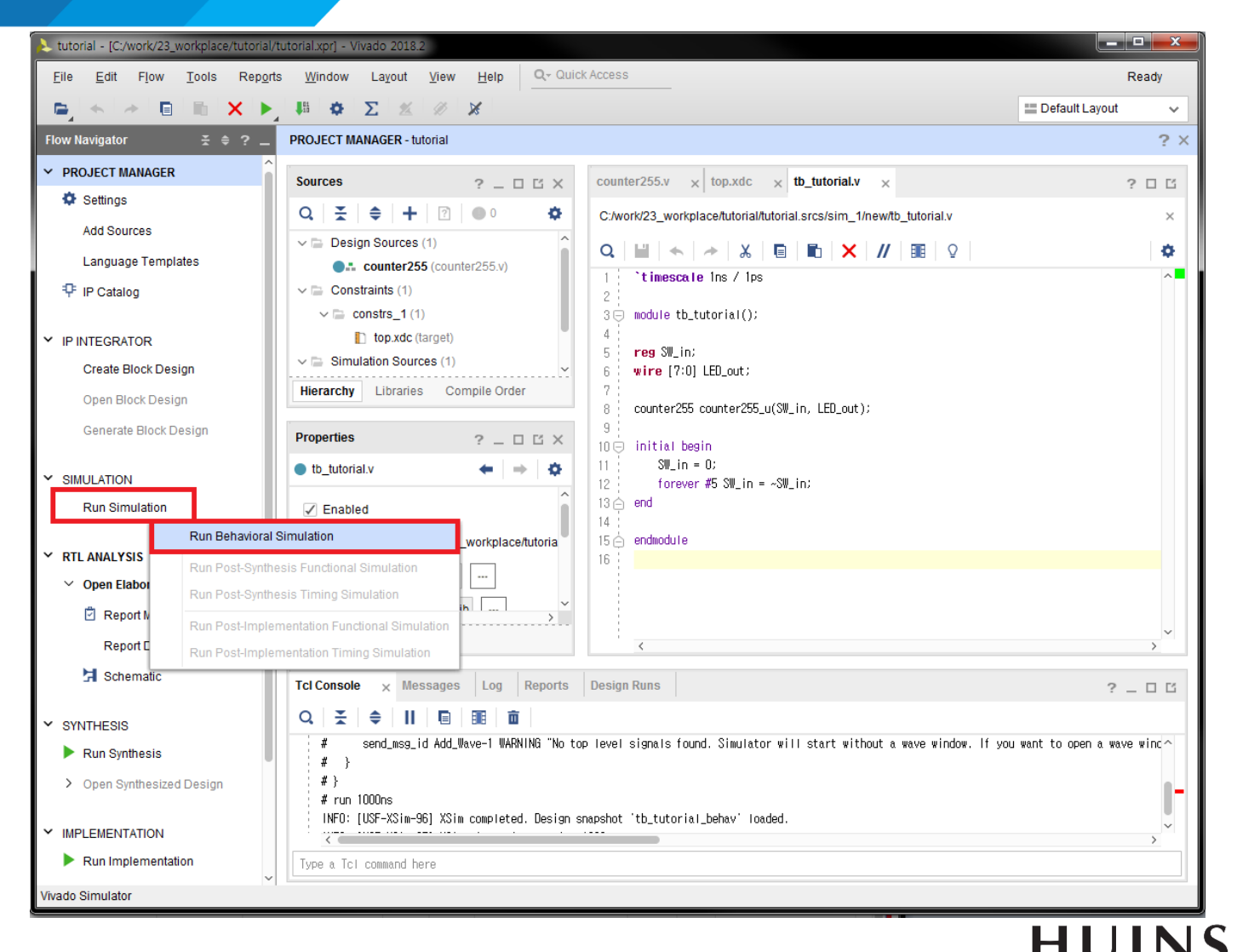

### **Simulation Window**

➡ Run All(end 까지 출력)

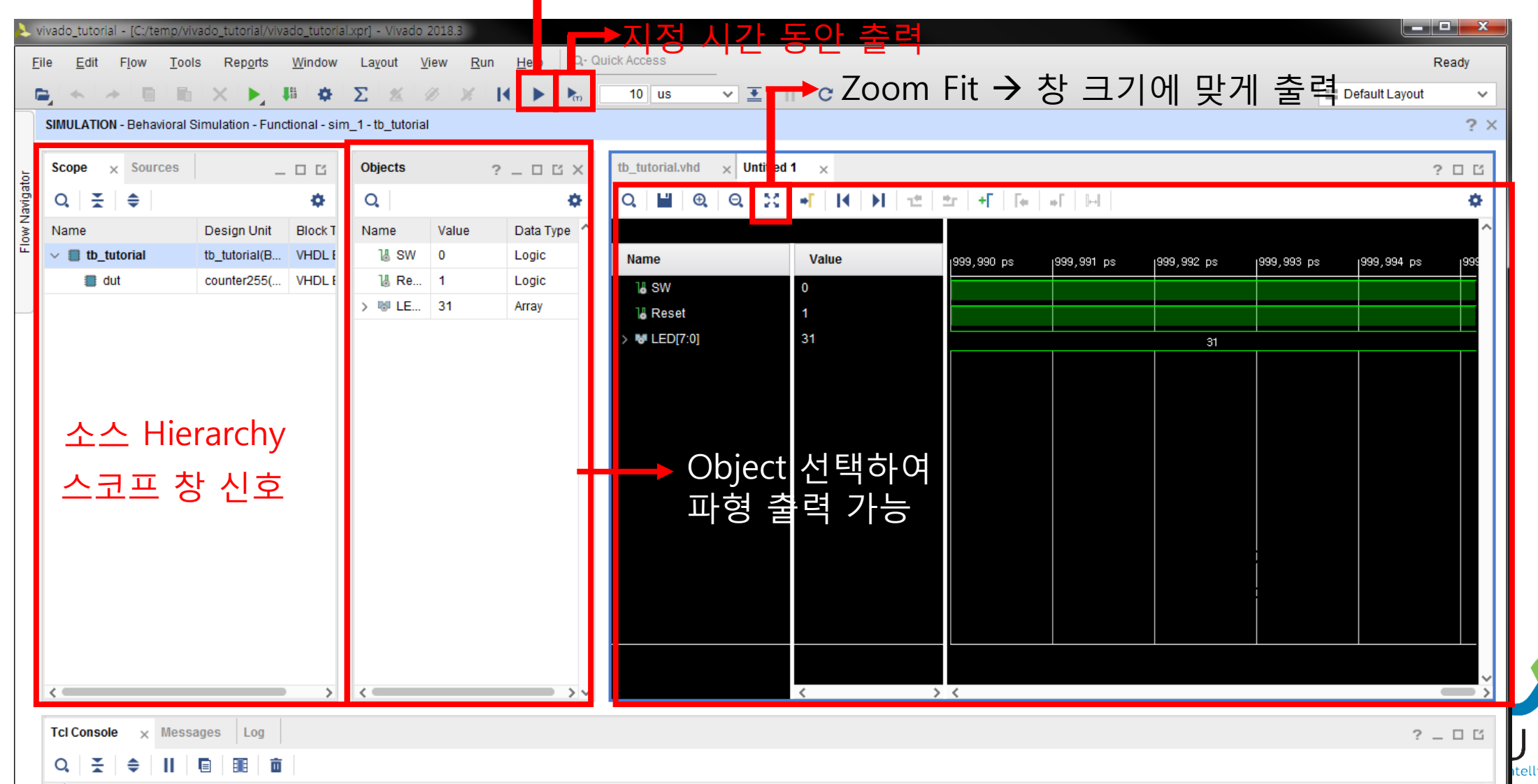

### Simulation 출력 파형 확인

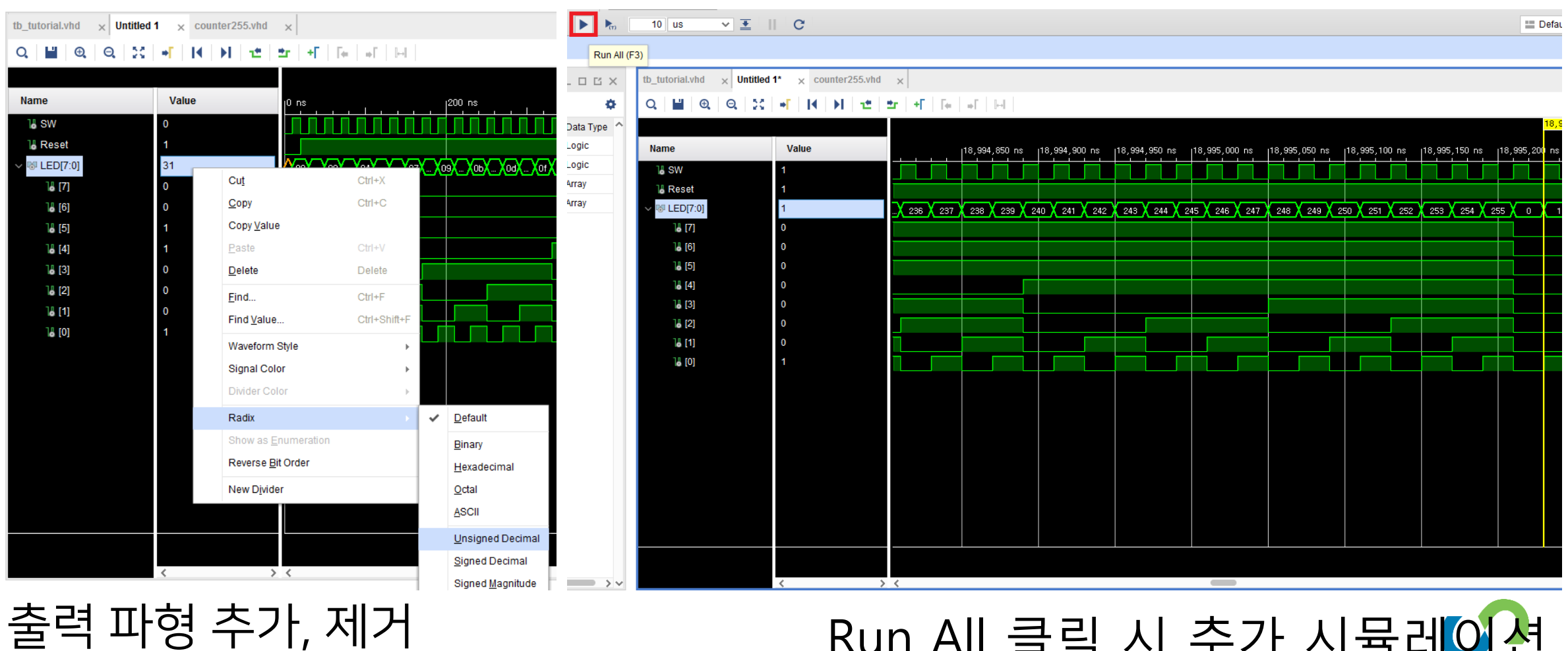

표기(16진수, 10진수), 색상 등 변경

26

 Run All 클릭 시 추가 시뮬레이션

 0 - 255 카운터

### Simulation 출력 파형 확인

tb\_tutorial.vhd × Untitled 1\* × counter255.vhd ×

#### Q | 📕 | @ | @ | 💥 | ➡ | | ◀ | ▶ | 地 | ᆂ | ➡ | ╄ | ₩ | ➡ | ....

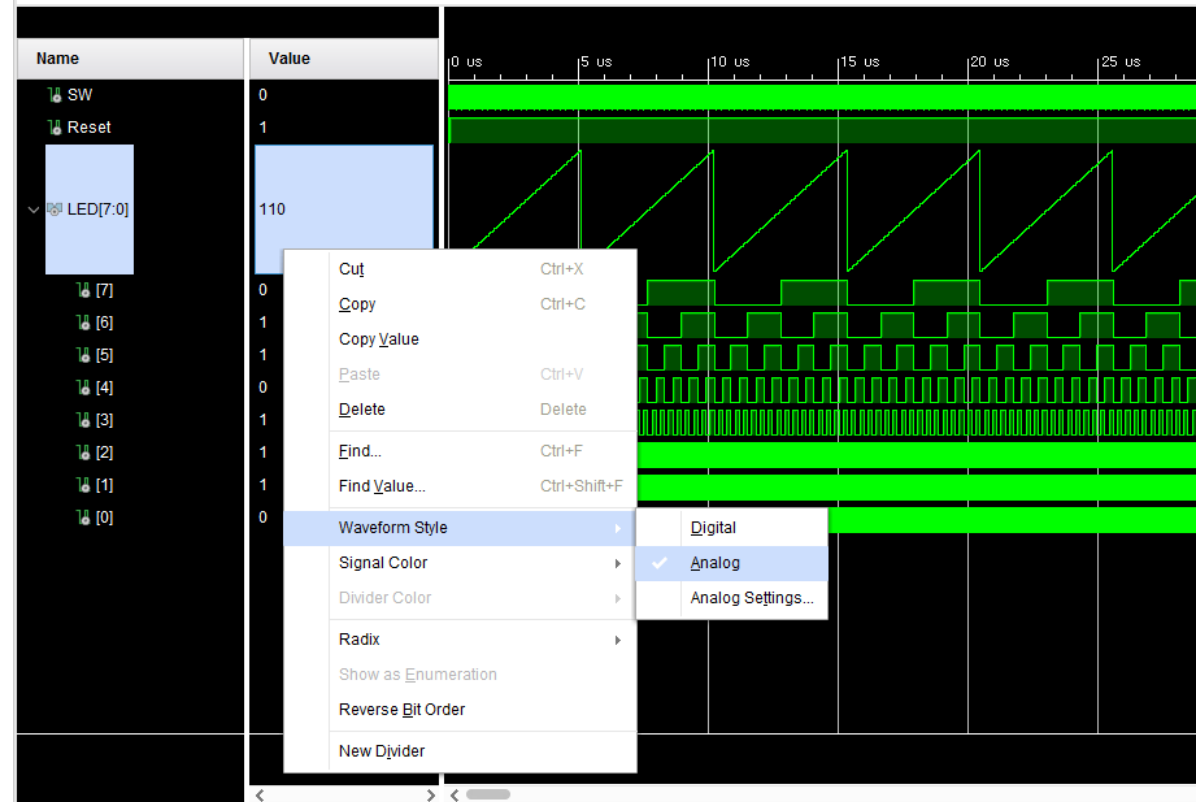

신호를 아날로그 형태로도 출력할 수 있음

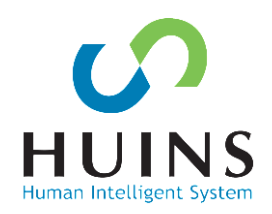

## Synthesis – 합성

#### SYNTHESIS -Run Synthesis 실행

Schematic → 넷 리스트로 변환

| Lutorial - [C:/work/23_workplace/tutorial/t                               | utorial.xpr] - Vivado 2018.2                       |                                                                        |                      |
|---------------------------------------------------------------------------|----------------------------------------------------|------------------------------------------------------------------------|----------------------|
| <u>F</u> ile <u>E</u> dit F <u>l</u> ow <u>T</u> ools Rep <u>o</u> rts    | s <u>W</u> indow La <u>v</u> out ⊻iew <u>H</u> elp | Q- Quick Access                                                        | Ready                |
|                                                                           | 👬 🔅 🗵 🕷 🕅 🕅                                        |                                                                        | 🗮 Default Layout 🛛 🗸 |
| Flow Navigator 😤 🚔 ?                                                      | PROJECT MANAGER - tutorial                         |                                                                        | ? ×                  |
| 부 IP Catalog ^                                                            | Sources ? _ 🗆                                      | Ľ x counter255.v                                                       | ? 🗆 🖒 X              |
| V IP INTEGRATOR                                                           | Q   X   \$   +   ?   ● 0                           | C:/work/23_workplace/tutorial/tutorial.srcs/sources_1/new/counter255.v | ×                    |
| Create Block Design                                                       | ✓                                                  |                                                                        | 0                    |
| Open Block Design                                                         | counter255 (counter255.v)                          | 1 timescale ins / ips                                                  | ^ <b>=</b>           |
| Generate Block Design                                                     | Constraints (1) constrs_1 (1)                      | 2 June Dure                                                            |                      |
|                                                                           | top.xdc (target)     Simulation Sources (1)        | Launch the selected synthesis or implementation runs.                  |                      |
| Run Simulation                                                            | Hierarchy Libraries Compile Orde                   | / · · · · · · · · · · · · · · · · · · ·                                |                      |
| ✓ RTL ANALYSIS                                                            | Source File Properties ? _ C                       | Launch directory: 😱 <default directory="" launch=""></default>         |                      |
| ✓ Open Elaborated Design                                                  | 🔵 counter255.v 🔶 🗕                                 | Options                                                                |                      |
| Report Methodology                                                        | useu m                                             | ● Launch runs on local host. Number of jobs: 8 v                       |                      |
| Report DRC                                                                | ✓ Synthesis                                        | Generate scripts only                                                  |                      |
| Schematic                                                                 | Implementation                                     |                                                                        |                      |
| ✓ SYNTHESIS                                                               | Simulation                                         | Don't show this dialog again                                           |                      |
| <ul> <li><u>Run Synthesis</u></li> <li>Open Synthesized Design</li> </ul> | General Properties                                 | OK Cancel                                                              | ×                    |
|                                                                           | Tcl Console 🗙 Messages Log F                       | Reports Design Runs                                                    | ? _ 🗆 🖒              |
| IMPLEMENTATION     Run Implementation                                     | Q, X, ♦ II 🗈 🎟 🏛                                   |                                                                        |                      |
| Open Implemented Design                                                   | irunali<br>⊨ close sim                             |                                                                        | ^                    |
| . open implemented boolgit                                                | ☐ INFO: [Simtcl 6-16] Simulation clos              | sed (                                                                  |                      |
| Y PROGRAM AND DEBUG                                                       | close_design                                       |                                                                        |                      |
| 👫 Generate Bitstream                                                      |                                                    |                                                                        | ><br>``              |
| > Open Hardware Manager                                                   | Type a Tcl command here                            |                                                                        |                      |
| Run synthesis on your project source files                                |                                                    |                                                                        |                      |

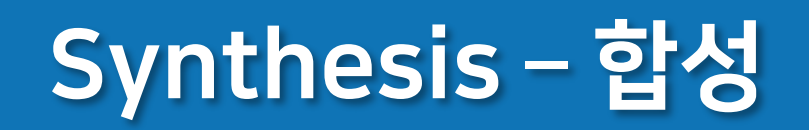

### Schematic 창 - LUT, FF으로 구현 - 입력, 출력 버퍼 - I/O 포트(LED, SW)

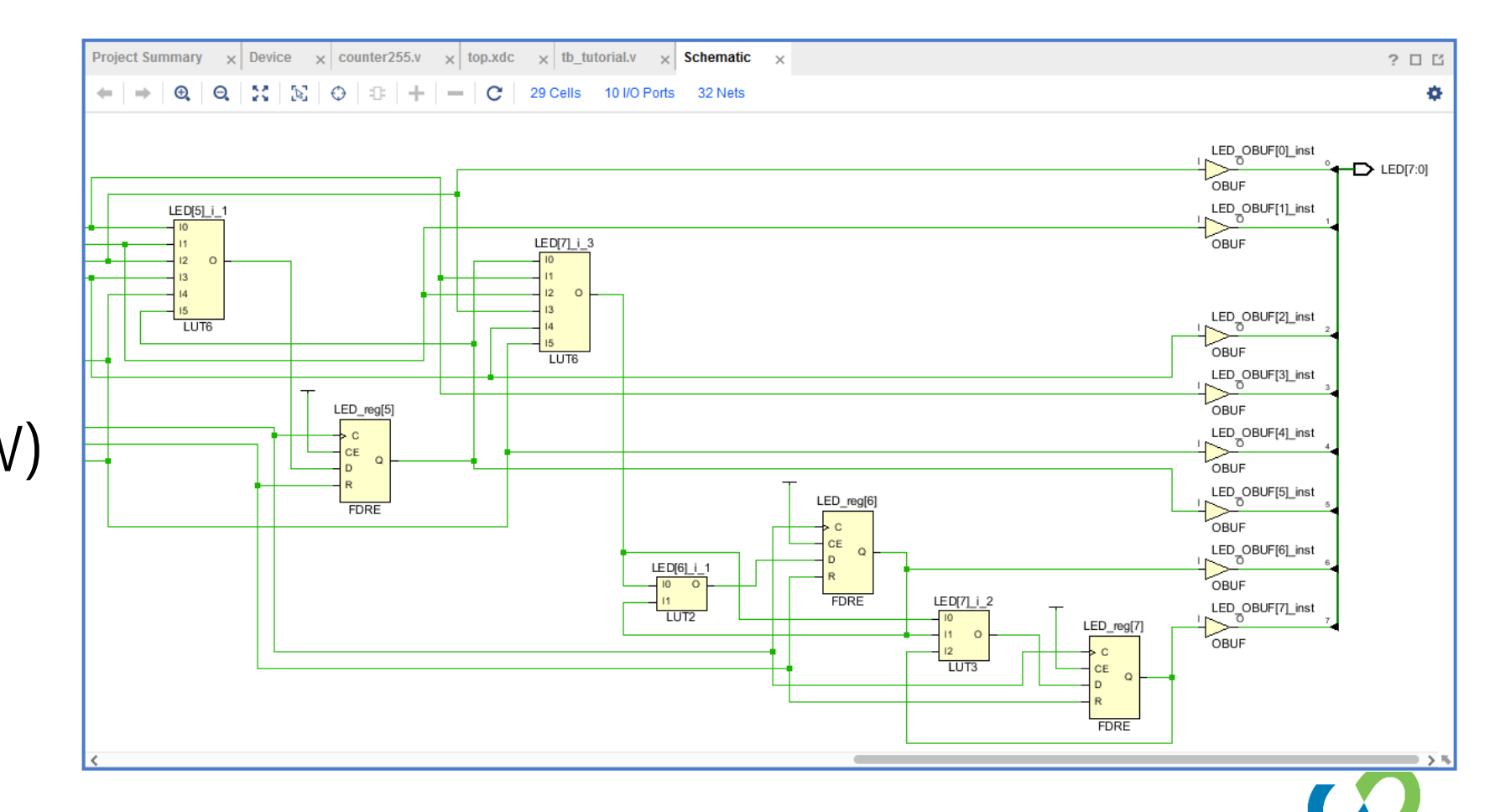

Н

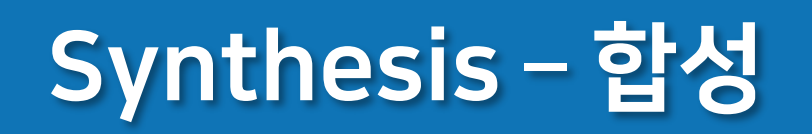

### Project Summary에서 사용된 리소스 정보 확인

- LUT
- FF
- 10

- BUFG

| Project Summary                                                                                                    | ? □ 岱 >                                                                                                    | ζ |
|----------------------------------------------------------------------------------------------------|----------------------------------------------------------------------------------------------------|---|
| Overview   Dashboard                                                                                                    |                                                                                                    |   |
|                                                                                                    |                                                                                                    | ^ |
| Synthesis                                                                                                    | Implementation                                                                                                    |   |
| Status:CompleteMessages:1 warningPart:xc7z020clg484-1Strategy:Vivado Synthesis DefaultsReport Strategy:Vivado Synthesis Default Reports | Status:Not startedMessages:No errors or warningsPart:xc7z020clg484-1Strategy:Vivado Implementation DefaultsReport Strategy:Vivado Implementation Default ReportsIncremental implementation:None |   |
| DRC Violations                                                                                                    | Timing                                                                                                    | l |
| Run Implementation to see DRC results                                                                                                   | Run Implementation to see timing results                                                                                                    | l |
| Utilization Post-Synthesis   Post-Implementation                                                                                        | Utilization Post-Synthesis   Post-Implementation                                                                                                    |   |
| Graph Table                                                                                                    | Graph   Table                                                                                                    |   |
| LUT - 1%                                                                                                    | Resource Estimation Available Utilization %                                                                                                    | l |
| FF 1 1%<br>IO - 5%                                                                                                    | LUT 7 53200 0.01                                                                                                    | l |
| BUFG - 3%                                                                                                    | FF 8 106400 0.01                                                                                                    |   |
| 0 25 50 75 100                                                                                                    | IO 10 200 5.00                                                                                                    |   |
| Estimated Utilization (%)                                                                                                    | BUFG 1 32 3.13                                                                                                    |   |

### Implementation

Xilinx FPGA Implementation

- Translate Netlist Translate(NGC → NGD)
- Map Netlist 해당 장치 리소스 매핑 LUT, FF, BRAM
- Place & Route 실제 FPGA 리소스 연결, 배치

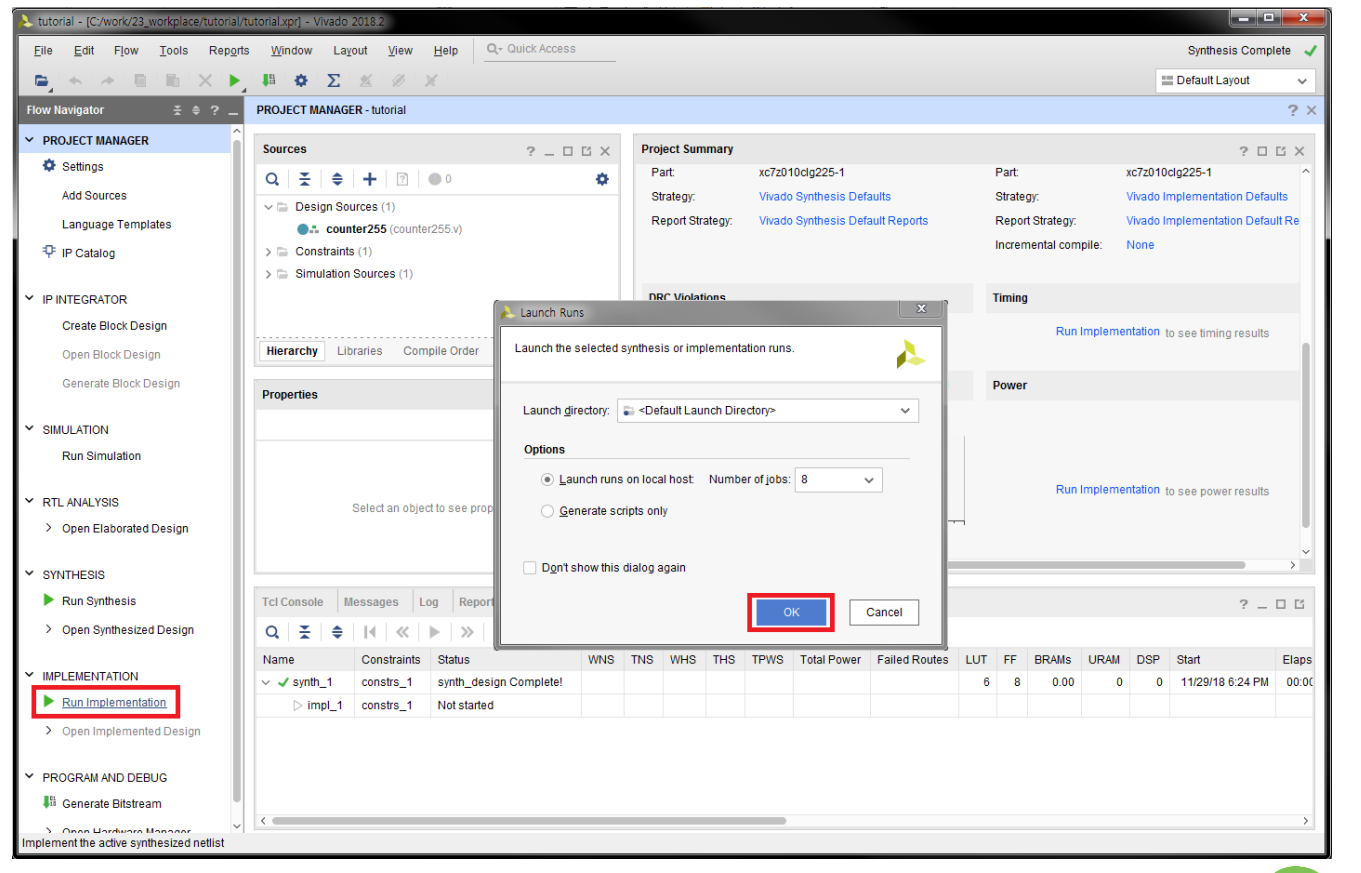

### Implementation

Netlist의 연결, 배치 확인

#### LED\_OBUF 선택 시 SLICE X1Y1에 배치된 것 확인 가능

SW  $\rightarrow$  SW\_IBUF SLICE(LUT  $\rightarrow$  REG) REG  $\rightarrow$  LED\_OBUF  $\rightarrow$  PAD

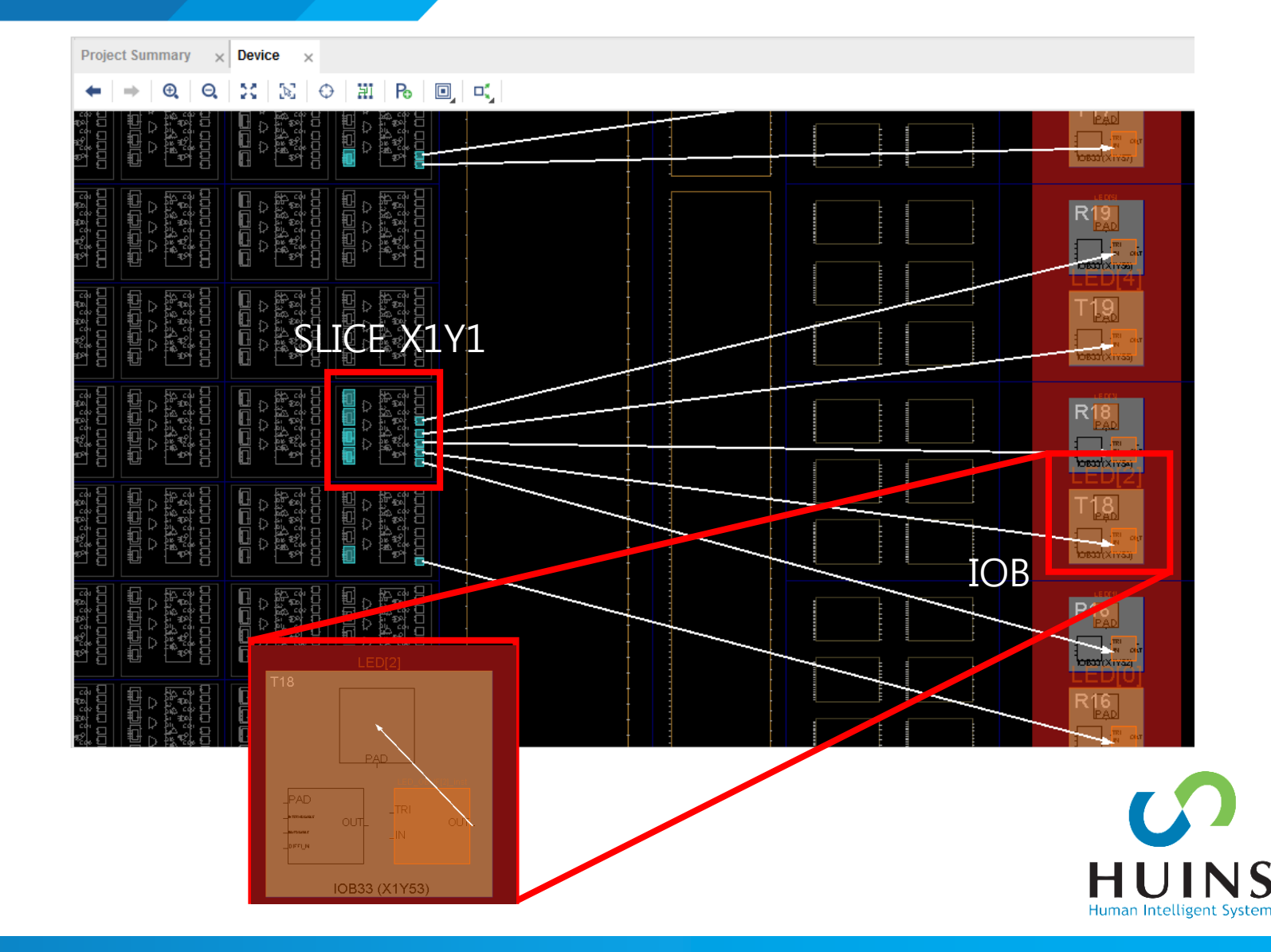

### Implementation

#### **Project Summary**

- 1. 실제로 배치에 사용된 리소스
- 2. 타이밍 정보
- 3. 예상 소모 전력

| roject Summary × top.xdc ×                                                                                                    |                                                                                                    | ? 🗆 🖸                      |
|----------------------------------------------------------------------------------------------------|----------------------------------------------------------------------------------------------------|----------------------------|
| Synthesis                                                                                                    | Implementation                                                                                                    | Summary   Route Status     |
| Status:        ✓ Complete        Messages:        • 1 warning        Part:     xc7z010cig225-1        Strategy:        Vivado Synthesis Defaults        Report Strategy:        Vivado Synthesis Default Reports | Status:     Complete       Messages:     6 warnings       Part:     xc7z010clg225-1       Strategy:     Vivado Implementation Defaults       Report Strategy:     Vivado Implementation Default Reports       Incremental compile:     None   |                            |
| DRC Violations                                                                                                    | Timing                                                                                                    | Setup   Hold   Pulse Width |
| Summary: 0 2 warnings<br>Implemented DRC Report                                                                                                    | Worst Negative Slack (WNS):       NA         Total Negative Slack (TNS):       NA         Number of Failing Endpoints:       NA         Total Number of Endpoints:       NA         Implemented Timing Report       Implemented Timing Report | 2                          |
| tilization Post-Synthesis   Post-Implementation<br>Graph   Table<br>LUT 1 1%<br>FFF 1 1%<br>0 25 50 75 100<br>Utilization (%) 1                                                                                  | 94%         Dynamic:         11.795 W (94%)           94%         Signals:         0.100 W (1%)           98%         Logic:         0.077 W (1%)           90:         11.617 W (98%)           6%         Dome                              | Summary   <b>On-Chip</b>   |
|                                                                                                    |                                                                                                    | HUI                        |

### Bit 파일 생성

#### PROGRAM AND DEBUG – Generate Bitstream

FPGA에 다운로드 할 Bitstream 파일을 생성한다.

| <u>F</u> ile <u>E</u> dit F <u>l</u> ow <u>T</u> ools Rep | o <u>o</u> rts <u>W</u> indow La <u>v</u> out <u>V</u> iew <u>H</u> elp | Q- Quick Access        |                  |              | Impler      | mentation Comp | olete ,        |
|-----------------------------------------------------------|-------------------------------------------------------------------------|------------------------|------------------|--------------|-------------|----------------|----------------|
|                                                           | ▶ I≣ ✿ ∑ ∞ ∞ ×                                                          |                        |                  |              | <b>∷</b> De | ault Layout    | ~              |
| Flow Navigator 🛛 😤 🌲 ? 💷                                  | PROJECT MANAGER - tutorial                                              |                        |                  |              |             |                | ?              |
| Y PROJECT MANAGER                                         | Sources ? _ □ Ľ X                                                       | Project Summary × top  | p.v × t          | op.xdc ×     |             | ?              | 0 6            |
| Settings                                                  |                                                                         |                        |                  |              |             |                | -              |
| Add Sources                                               | • top (top.v)                                                           | DRC Violations         |                  |              |             | Timing         |                |
| Language Templates                                        | ✓ Constraints (1)                                                       | Summary: 🌖 1 warning   |                  |              |             | Worst Neg      | gative         |
| 👎 IP Catalog                                              | ✓ □ constrs_1 (1)                                                       | Implemented DRC Report |                  |              |             | Total Neg      | jative (       |
|                                                           | top.xdc (target)                                                        |                        |                  |              |             | Number o       | of Faili       |
| > IP INTEGRATOR                                           | ✓ i sim_1 (1)                                                           |                        |                  |              |             | Total Num      | nber o         |
| SIMULATION                                                | < >                                                                     |                        |                  |              |             | Implemen       | nted 1         |
| GINDEATON                                                 | Hierarchy Libraries Com₄ ▶ ≡                                            | Utilization Post-Sv    | nthesis I        | Post-Impleme | entation    | Dowor          |                |
| > RTL ANALYSIS                                            |                                                                         | Uthization             | Iuleala          | POSt-implome | Illauon     | Power          |                |
|                                                           |                                                                         |                        |                  | Graph        | Table       | Total On-0     | Chip F         |
| > SYNTHESIS                                               |                                                                         | LUT 1%                 |                  |              |             | Junction       | Temp<br>Margin |
|                                                           | Enabled                                                                 |                        | 50               | 75 11        |             | Effective &    | 9JA:           |
| Run Implementation                                        | Location: C:/work/23_workpla                                            | 0 25                   | 50<br>Utilizatir | /5 II        | 00          | Power su       | ppliec         |
| > Open Implemented Design                                 | Type: XDC Y                                                             |                        | Ounzaus          | 511 (76)     |             | Confidenc      | ce leve        |
|                                                           | General Properties                                                      |                        |                  |              |             | Implemen       | nted P         |
| ✓ PROGRAM AND DEBUG                                       |                                                                         | <                      |                  |              |             |                | >              |
| 👫 Generate Bitstream                                      | Tcl Console Messages Log Rep                                            | oorts Design Runs 🗙    |                  |              |             | ? _            |                |
| > Open Hardware Manager                                   | Q   素   ♠     €   ≪   ▶   ≫                                             | + %                    |                  |              |             |                |                |
|                                                           | Name Constraints Status                                                 | WN                     | S TNS            | WHS THS      | TPWS        | Total Power    | Fail           |
|                                                           | ✓ ✓ synth_1 constrs_1 synth_d                                           | lesign Complete!       |                  |              |             |                |                |
|                                                           | ✓ impl_1 constrs_1 route_d                                              | esign Complete! NA     | NA               | NA NA        | NA          | 4.370          |                |

### PC에 보드 연결

#### JTAG 케이블로 PC와 연결

Hardware Manager

- Open New Target 실행
- Local Server로 연결

### Auto Connect 실행 시 자동으로 연결

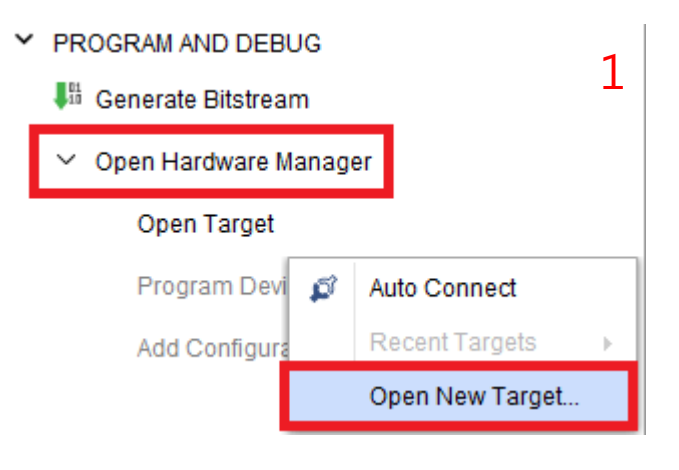

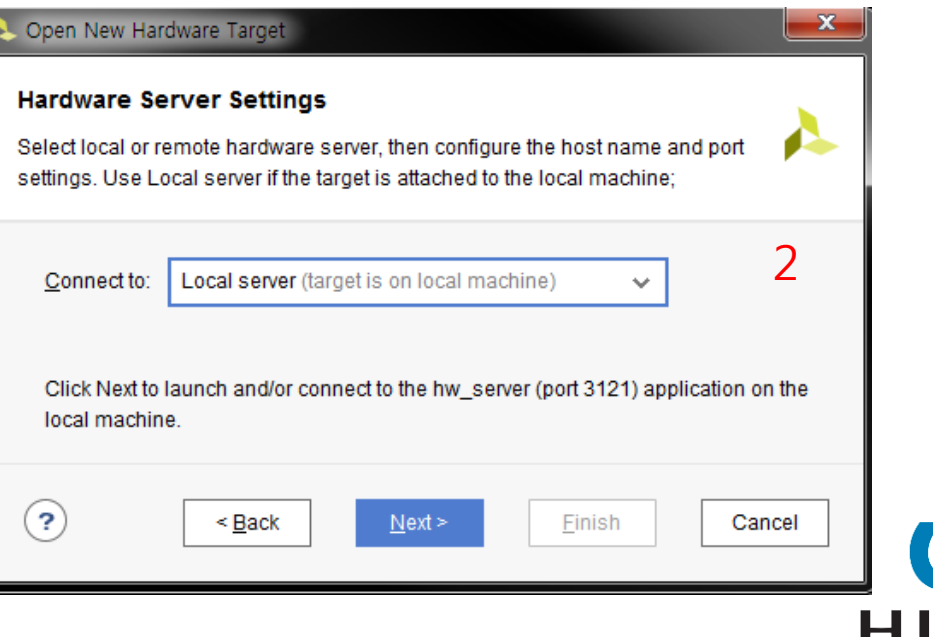

### PC에 보드 연결

#### JTAG 케이블로 PC와 연결

Hardware Manager

- Open New Target 실행
- Local Server로 연결

Auto Connect 실행 시 자동으로 연결

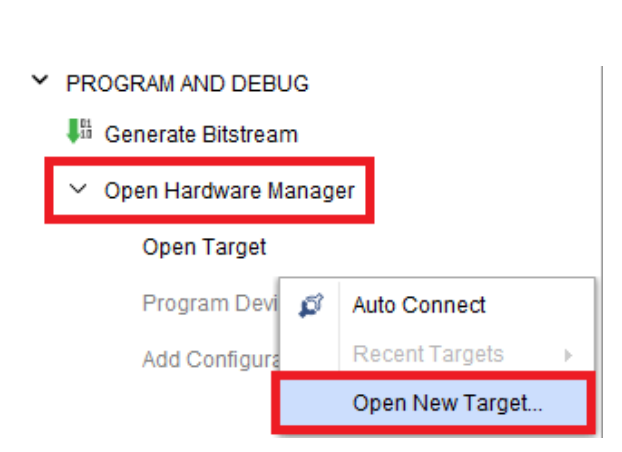

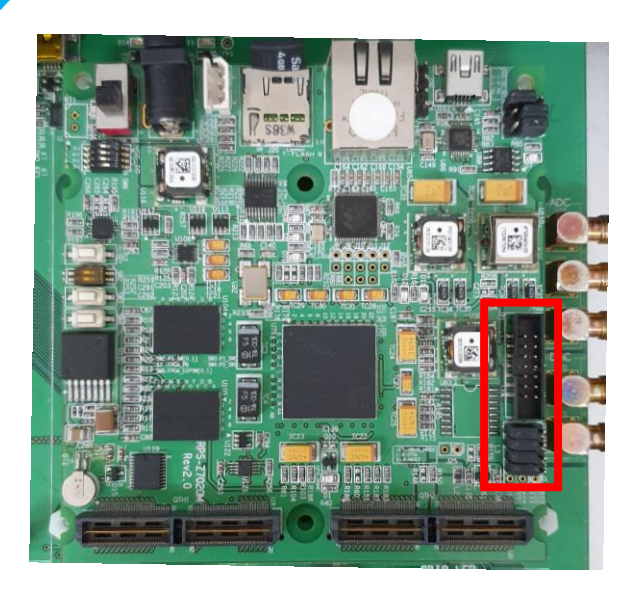

| elect local or re<br>ettings. Use Lo | emote hardware server, then configure the host name and port <b>P</b>   |
|--------------------------------------|-------------------------------------------------------------------------|
| <u>C</u> onnect to:                  | Local server (target is on local machine)                               |
| Click Next to<br>local machin        | aunch and/or connect to the hw_server (port 3121) application on the e. |
|                                      |                                                                         |

Human Intelligent
## PC에 보드 연결

| natuwate <u>t</u> ary                         | ets                                     |                                 |                                        |                              |                    |  |
|-----------------------------------------------|-----------------------------------------|---------------------------------|----------------------------------------|------------------------------|--------------------|--|
| Туре                                          | Name                                    |                                 | JTAG Clock F                           | requency                     |                    |  |
| xilinx_tcf                                    | Xilinx/Port_#0004                       | 4.Hub_#0006                     | 6000000                                | × .                          |                    |  |
|                                               |                                         |                                 | Add Xilinx Virtu                       | al Cable (XV                 | 2)                 |  |
| Hardware <u>D</u> evio                        | ces (for unknown                        | devices, spec                   | Add Xilinx Virtua                      | al Cable (XV<br>ion Register | C)<br>(IR) length) |  |
| Hardware <u>D</u> evio<br>Name                | ces (for unknown                        | devices, spec                   | Add Xilinx Virtu:<br>cify the Instruct | al Cable (XV<br>ion Register | C)<br>(IR) length) |  |
| Hardware <u>D</u> evio<br>Name<br>@ arm_dap_( | ces (for unknown<br>ID Code<br>4BA00477 | devices, spec<br>IR Length<br>4 | Add Xilinx Virtua                      | al Cable (XV<br>ion Register | C)<br>(IR) length) |  |

여러 디바이스 연결 시 Hardware Devices 정보 확인 후 선택 Part: xc7z020\_1

### JTAG Clock 설정 후 연결

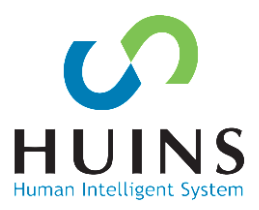

## **Program Device**

| HARDWARE MANAGER - localhost/xilinx_tcf/ | Xilinx/Port_#0004.Hub_#0006           |
|------------------------------------------|---------------------------------------|
| () There are no debug cores. Program dev | vice Refresh device                   |
| Hardware                                 | ? _ O Ľ X                             |
| Q   ¥   \$   \$   ▶   ≫   ■              | •                                     |
| Name                                     | Status                                |
| V 🛽 localhost (1)                        | Connected                             |
| ✓ ■                                      | Open                                  |
| arm_dap_0 (0)                            | N/A                                   |
| ✓ ⊕ xc7z020_1 (1)                        | Hardware Device Properties            |
| 1 XADC (System Monite                    |                                       |
|                                          | Program Device                        |
|                                          | Verify Device                         |
| c                                        | Refresh Device                        |
| <                                        | Add Configuration Memory Device       |
|                                          | Boot from Configuration Memory Device |
| Hardware Device Properties               | Program BBR Key                       |
| <pre>@ xc7z020_1</pre>                   | Clear BBR Key                         |

### Bit 파일 선택 후 FPGA에 다운로드

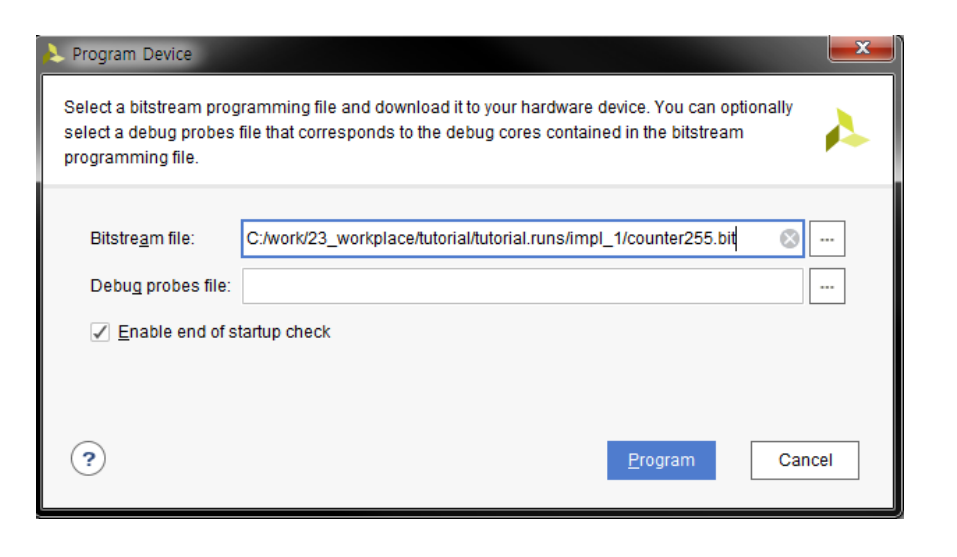

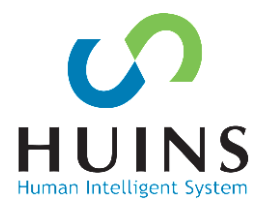

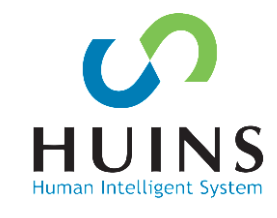

### 스위치(SW1)을 누른 상태에서(Reset=0) S2를 입력 시(Posedge SW) 0으로 초기화

### 스위치(SW2) 입력 시 LED 출력이 1씩 증가

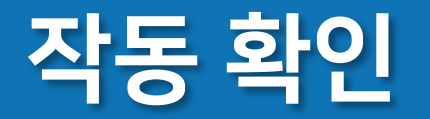

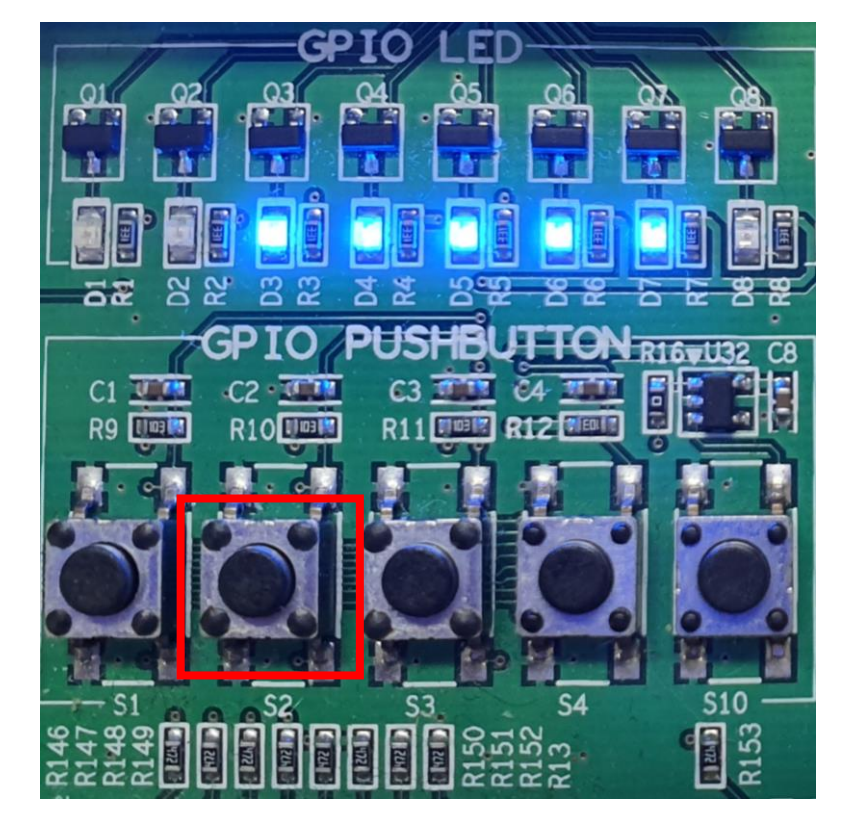

## **Vivado Tutorial Summary**

- Vivado 통한 HDL Design Flow
- 프로젝트 생성 HDL 소스 작성
- 시뮬레이션을 통한 작동 테스트
- Synthesize → Implement → Bit 파일 생성

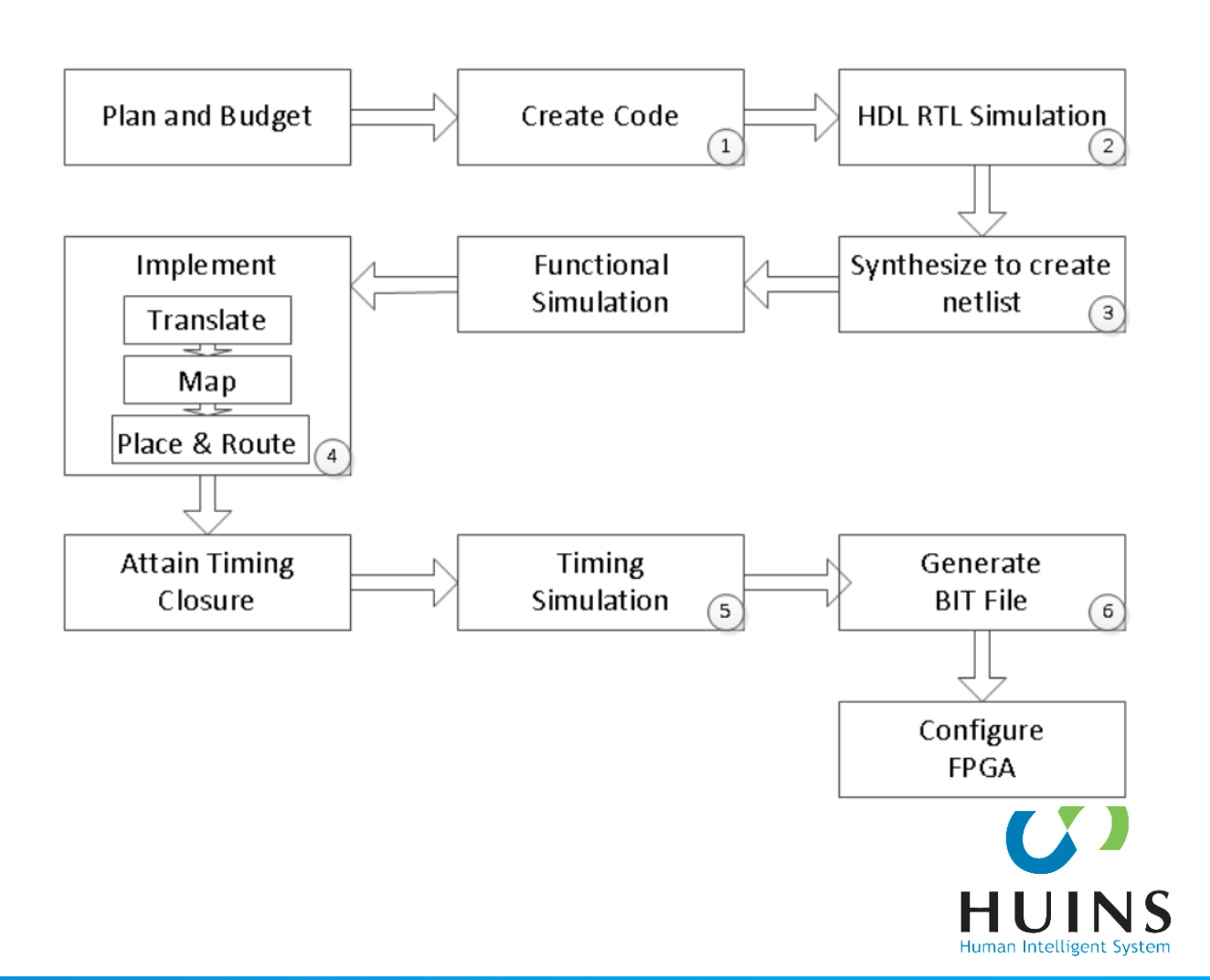

# 2. Processing System Tutorial

### Vivado

- A. 프로젝트 생성
- B. Processing System 설정
  - I/O Peripheral(UART)
  - DDR3 Memory Controller
  - HW Export

SDK

- C. 애플리케이션 프로젝트 생성
- D. "Hello World" 출력

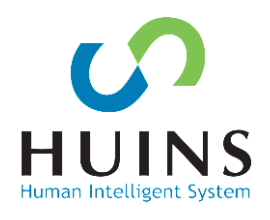

## Zynq Processing System

### APU

- ARM Cortex-A9
- L2 Cache
- OCM(On Chip Memory)

I/O Peripherals - MIO(PS), EMIO(PL) DRAM Controller

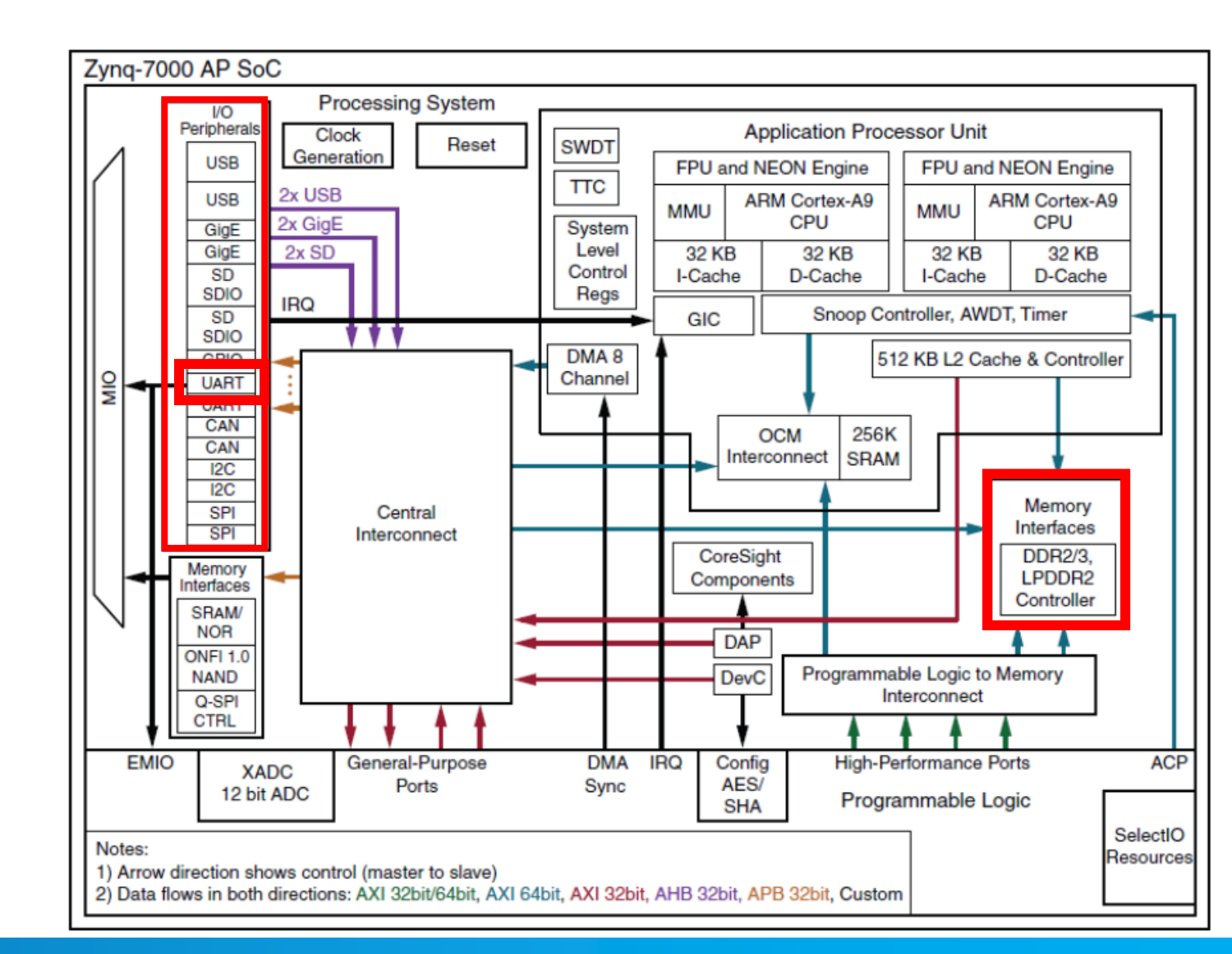

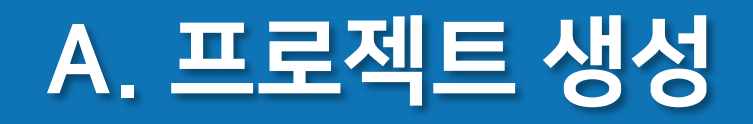

### Vivado를 실행하여 프로젝트를 생성한다.

File → Project → New 또는 Quick Start → Create Project

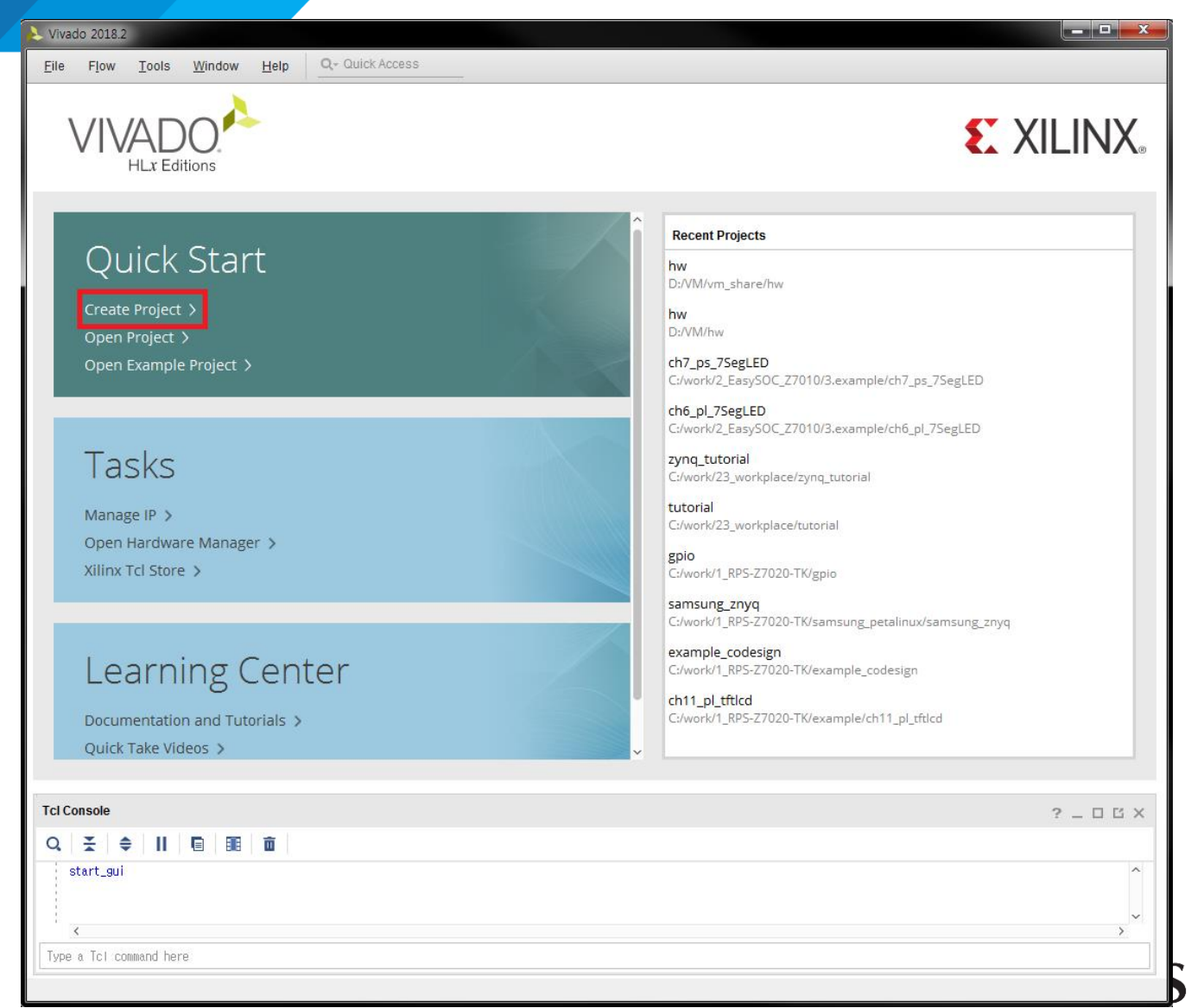

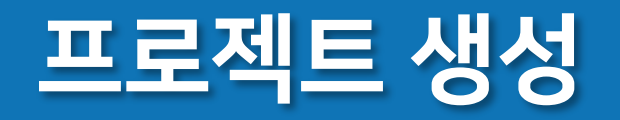

| 🚴 New Project                       |                                                                                 | ×      |
|-------------------------------------|---------------------------------------------------------------------------------|--------|
| Project Name<br>Enter a name for yo | ur project and specify a directory where the project data files will be stored. | 4      |
| <u>P</u> roject name:               | zynq_tutorial                                                                   | 8      |
| Project location:                   | C:/work/23_workplace                                                            | ⊗      |
| 🖌 Create projec                     | t subdirectory                                                                  |        |
| Project will be cro                 | eated at: C:/work/23_workplace/zynq_tutorial                                    |        |
|                                     |                                                                                 |        |
|                                     |                                                                                 |        |
|                                     |                                                                                 |        |
|                                     |                                                                                 |        |
|                                     |                                                                                 |        |
|                                     |                                                                                 |        |
|                                     |                                                                                 |        |
| (?)                                 | < <u>B</u> ack <u>Next</u> > <u>F</u> inish                                     | Cancel |

프로젝트 이름, 경로 지정

#### 

You will be able to add sources, create block designs in IP Integrator, generate IP, run RTL analysis, synthesis,

Post-synthesis Project: You will be able to add sources, view device resources, run design analysis, planning and

Do not specify design sources. You will be able to view part/package resources.

Create a Vivado project from a Synplify, XST or ISE Project File.

Create a new Vivado project from a predefined template.

📐 New Project

Project Type

<u>RTL Project</u>

Specify the type of project to create.

implementation.

I/O Planning Project

Imported Project

Example Project

implementation, design planning and analysis.

<u>D</u>o not specify sources at this time

Do not specify sources at this time

x

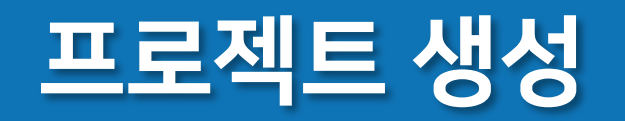

| +, - +                            |                                                             | Parts  | Boards     |               |                |            |               |          |              |         |
|-----------------------------------|-------------------------------------------------------------|--------|------------|---------------|----------------|------------|---------------|----------|--------------|---------|
|                                   |                                                             | Reset  | Il Filters |               |                | Deekees    | All           |          | Tamparatura  | All     |
|                                   | Use Add Files, Add Directories or Create File buttons below | Eamily |            |               | ×              | Sneed      |               | ×        | remperature. | All     |
|                                   |                                                             |        |            |               |                |            |               |          |              |         |
|                                   | Add Files Add Directories Create File                       | Bart   | Q- 020clg4 | I/O Pin Count | Available IOBs | (3 matches | s)<br>ents Fl | linFlons | Block RAMs   | Ultra F |
| Scan and add RTL include          | files into project                                          | xa7z02 | 0clg484-1I | 484           | 200            | 53200      | 1             | 06400    | 140          | 0       |
| Copy <u>s</u> ources into project |                                                             | xa7z02 | 0clg484-1Q | 484           | 200            | 53200      | 1             | 06400    | 140          | 0       |
| Add so <u>u</u> rces from subdire | tories                                                      | xc7z02 | 0clg484-1  | 484           | 200            | 53200      | 1             | 06400    | 140          | 0       |
| arget language: Verilog           | ✓ Simulator language: Mixed ✓                               | <      |            | •             |                |            |               |          |              |         |
| VIII DE                           |                                                             |        |            |               |                |            |               |          |              |         |

사용 FPGA/SoC 파트 선택 ( )xc7z020clg484-1 Н Human Intelligent System

소스 수거(파걸, 놀니, 생성) default Language 선택

## Processing System IP 추가

|                                              |                                  | J - VIVAGO 2010.2         |                                                                                                    |            |      |         |               |                     |                    |         |         |          |                                        |
|----------------------------------------------|----------------------------------|---------------------------|----------------------------------------------------------------------------------------------------|------------|------|---------|---------------|---------------------|--------------------|---------|---------|----------|----------------------------------------|
| <u>File Edit Flow T</u> ools Rep <u>o</u> rt | s <u>W</u> indow La <u>v</u> out | <u>V</u> iew <u>H</u> elp | Q- Quick Ad                                                                                                    | cess       |      |         |               |                     |                    |         |         | Re       | ady                                    |
|                                              | <b>μ</b> 🗘 Σ 🗶                   | 11 ×                      |                                                                                                    |            |      |         |               |                     |                    | ≣ De    | fault L | ayout    | ~                                      |
| Flow Navigator 🗧 🚊 🤶 🚬                       | PROJECT MANAGER - Zy             | nq_tutorial               |                                                                                                    |            |      |         |               |                     |                    |         |         |          | ? ×                                    |
| ✓ PROJECT MANAGER                            | Sources                          |                           | 2                                                                                                    | ПВ         | ×    | Project | Summ          | ary                 |                    |         |         | 2 🗆      | пх                                     |
| Settings                                     | 0 ₹ ≜ +                          |                           |                                                                                                    |            | ð    |         |               |                     |                    |         |         | . 🗆      | -                                      |
| Add Sources                                  | Design Sources                   |                           |                                                                                                    |            | -    | Settin  | gs E          | dit                 |                    |         |         |          |                                        |
| Language Templates                           | >  Constraints                   |                           |                                                                                                    |            |      | Proje   | ct name       | e: zyr              | iq_tutorial        |         |         |          |                                        |
| 👎 IP Catalog                                 | v 📄 Simulation Source            | es                        |                                                                                                    |            |      | Proje   | ct locati     | on: C:/             | work/23_workplac   | e/zynq_ | tutoria | l .      |                                        |
|                                              | 🖻 sim_1 👘                        | Create Block De           | esian                                                                                                    |            |      | Produ   | ict fami<br>X | ly: Zyı             | nq-7000            |         |         |          |                                        |
| V IP INTEGRATOR                              | Hieroroby Libro                  |                           | i i i git                                                                                                    |            |      |         |               | xc                  | z010clg225-1       |         |         |          | - 1                                    |
| Create Block Design                          | Herarcity Libra                  | Please specify n          | ame of block de                                                                                                    | sign.      |      | - 🍂     |               | name: No<br>ane: Ve | t defined<br>rilog |         |         |          |                                        |
| Open Block Design                            | Properties                       |                           |                                                                                                    |            |      |         |               | nguage: Miz         | (ed                |         |         |          |                                        |
| Generate Block Design                        |                                  | Design name:              | system                                                                                                    |            |      | 8       |               |                     |                    |         |         |          |                                        |
|                                              |                                  | Directory:                | 😜 <loca< td=""><td>il to Proj</td><td>ect&gt;</td><td>~</td><td></td><td></td><td></td><td></td><td></td><td>Implemen</td><td>tatio</td></loca<> | il to Proj | ect> | ~       |               |                     |                    |         |         | Implemen | tatio                                  |
| Run Simulation                               |                                  | Specify source            | set 🕞 Desig                                                                                                    | n Sourc    | s    | ~       |               | Noteta              | rtod               |         |         | Status:  |                                        |
|                                              | Se                               | $\sim$                    | _                                                                                                    |            | _    |         |               | No erro             | ris or warnings    |         |         | Message: | s:                                     |
| Y RTL ANALYSIS                               |                                  | (?)                       |                                                                                                    | ок         |      | Cancel  |               |                     |                    |         |         |          | ~~~~~~~~~~~~~~~~~~~~~~~~~~~~~~~~~~~~~~ |
| > Open Elaborated Design                     |                                  |                           | De ch                                                                                                    |            |      |         |               | -                   |                    |         |         |          |                                        |
|                                              | Tel Console Messar               | ges Log R                 | eports Desig                                                                                                    | In Runs    | ×    |         |               |                     |                    |         |         | ? _      |                                        |
| ✓ SYNTHESIS                                  | Q ≚ € 14                         | ≪   ▶   >                 | > + %                                                                                                    |            |      |         |               |                     |                    |         |         |          |                                        |
| Run Synthesis                                | Name Con                         | straints Status           | WNS                                                                                                    | TNS        | WHS  | THS     | TPWS          | Total Power         | Failed Routes      | LUT     | FF      | BRAMs    | URAN                                   |
| <ul> <li>Open Synthesized Design</li> </ul>  | ⇒ p syntn_1 con:                 | strs 1 Not st             | arted                                                                                                    |            |      |         |               |                     |                    |         |         |          |                                        |
|                                              |                                  | -                         |                                                                                                    |            |      |         |               |                     |                    |         |         |          |                                        |
| Run Implementation                           |                                  |                           |                                                                                                    |            |      |         |               |                     |                    |         |         |          |                                        |
| > Open Implemented Desian                    |                                  |                           |                                                                                                    |            |      |         |               |                     |                    |         |         |          |                                        |
|                                              |                                  |                           |                                                                                                    | _          |      |         |               |                     |                    |         |         |          |                                        |
| Create and add an IP subsystem to the proj   | ect                              |                           |                                                                                                    | _          |      |         |               |                     |                    |         |         |          | ,                                      |

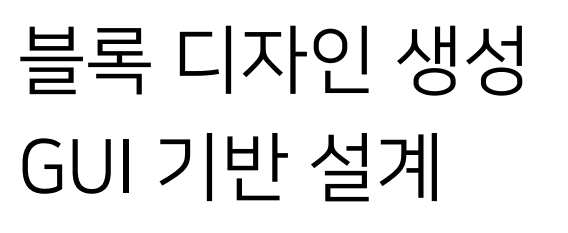

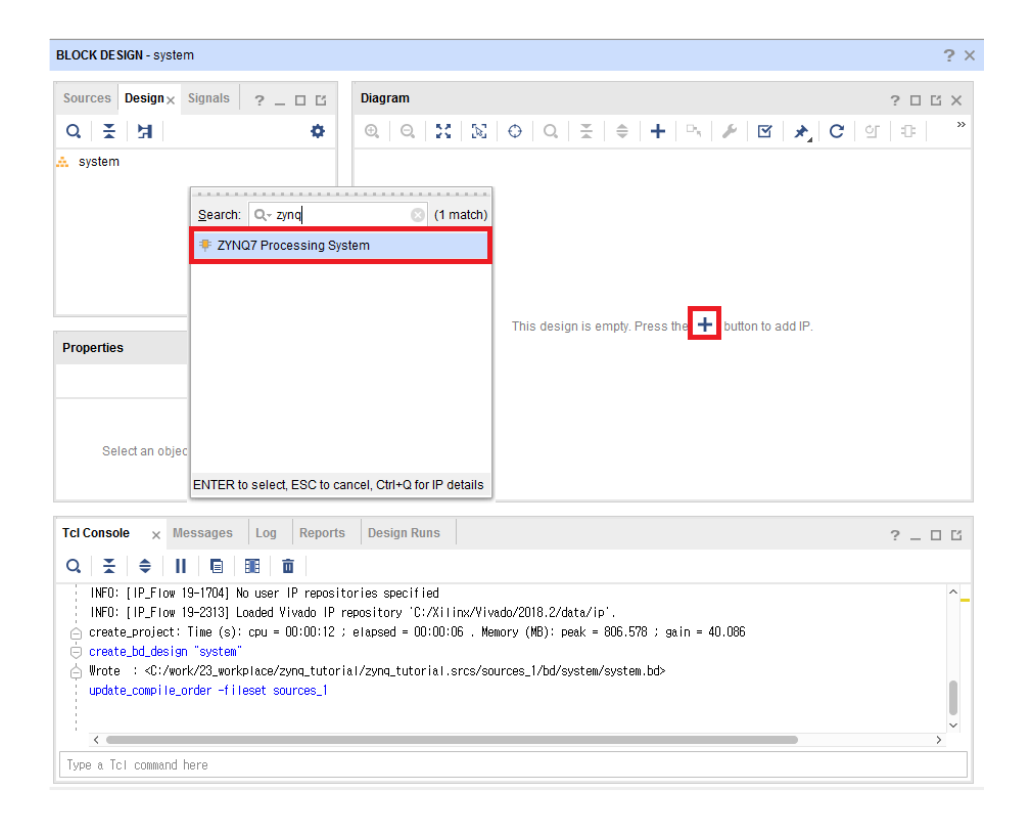

Zynq PS IP 추가

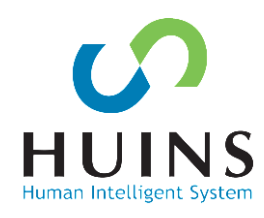

## B. Processing System 설정

| Diagram × A    | ddress Editor 🗙                                                                                                    | ? 🗆 [ |
|----------------|----------------------------------------------------------------------------------------------------|-------|
| 0, Q, X        | $ \mathbb{Z}  \oplus  C  \stackrel{\times}{=}   \oplus  C  \stackrel{\times}{=}   +   \oplus   \blacktriangleright   \swarrow   \checkmark   C   \boxdot  $ | 0     |
| 🗯 Designer Ass | istance available. Run Block Automation                                                                                                    |       |
|                |                                                                                                    |       |
|                |                                                                                                    |       |
|                | processing_system7_0                                                                                                    |       |
|                | DDR +<br>FIXED_IO +<br>M_AXI_GP0_ACLK ZYNQ.<br>M_AXI_GP0 +<br>FCLK_CLK0<br>FCLK_RESET0_N                                                                    |       |
|                | ZYNQ7 Processing System                                                                                                    |       |
|                |                                                                                                    |       |

## Zynq PS 설정

- I/O Peripheral  $\rightarrow$  UART
- Memory Controller
- 32b GP AXI Master

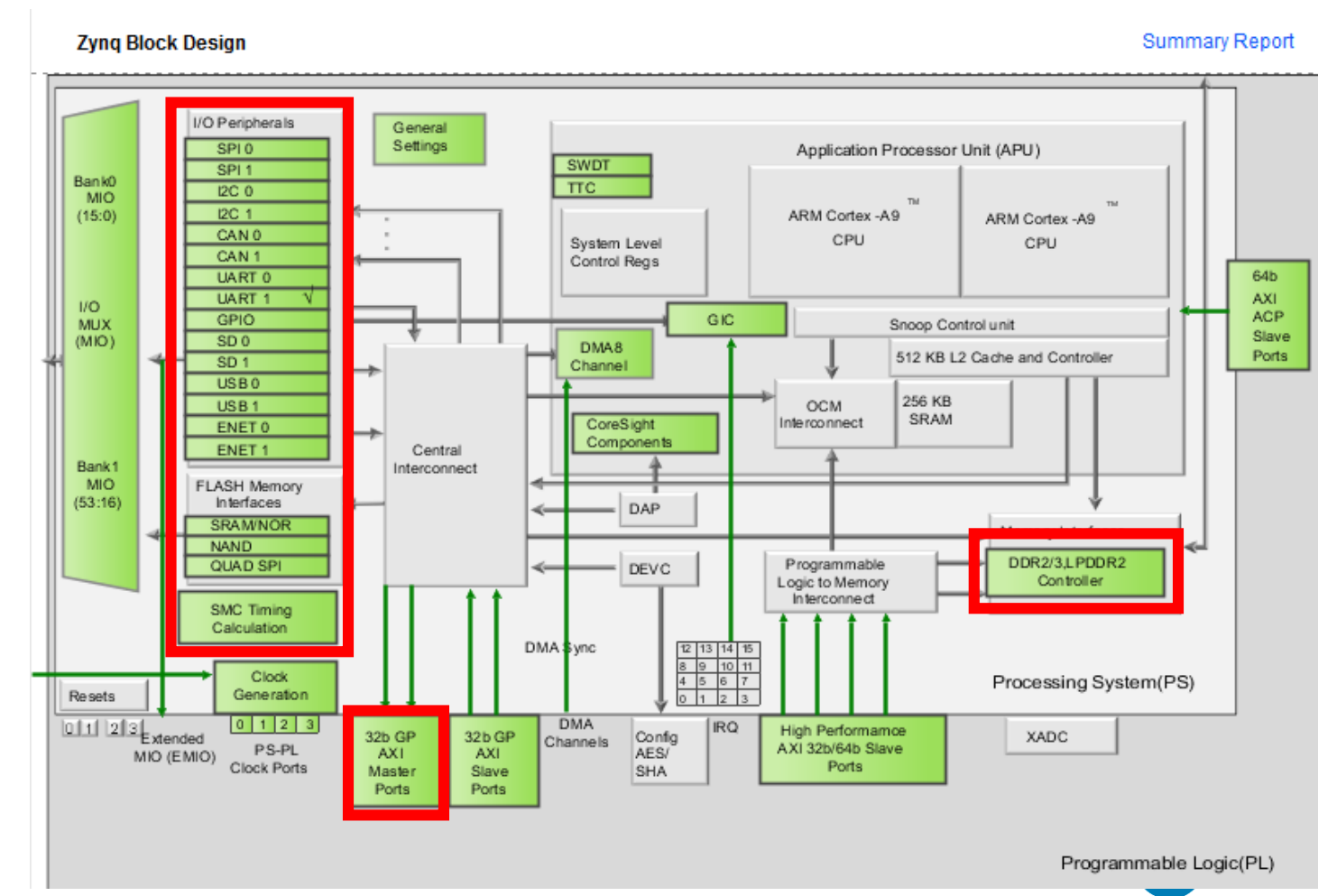

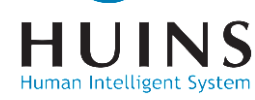

## B. Processing System 설정

| Documentation  🔹 Pres | ets 📄 IP Location 🔅 Impo | ort XPS Settings |                    |               |       |        |             |
|-----------------------|--------------------------|------------------|--------------------|---------------|-------|--------|-------------|
| Page Navigator —      | MIO Configuration        |                  |                    |               |       | Sum    | mary Report |
| ynq Block Design      | Bank 0 I/O Voltage LVCMO | NS 3.3V 🗸        | Bank 1 I/O Voltage | EVCMOS 3.3V 🗸 |       |        |             |
| S-PL Configuration    | ← Q ≍ ≑ •                | € 0              |                    |               |       |        |             |
| eripheral I/O Pins    | Search: Q-               |                  |                    |               |       |        |             |
| IIO Configuration     | Peripheral               | ю                | Signal             | Ю Туре        | Speed | Pullup | Direction   |
|                       | ✓ I/O Peripherals        |                  |                    |               |       |        |             |
| Clock Configuration   | >                        |                  |                    |               |       |        |             |
| DR Configuration      | >                        |                  |                    |               |       |        |             |
| -                     | USB 0                    |                  |                    |               |       |        |             |
| MC Timing Calculation | USB 1                    |                  |                    |               |       |        |             |
| terrupts              | > 🗌 SD 0                 |                  |                    |               |       |        |             |
|                       | > 🗌 SD 1                 |                  |                    |               |       |        |             |
|                       | > UART 0                 |                  |                    |               |       |        |             |
|                       | > 🗹 UART 1               | MIO 48 49        | ~                  |               |       |        |             |
|                       | L 12C 0                  |                  |                    |               |       |        |             |
|                       | 🗌 I2C 1                  |                  |                    |               |       |        |             |
|                       | > 🗌 SPI 0                |                  |                    |               |       |        |             |
|                       | > SPI 1                  |                  |                    |               |       |        |             |

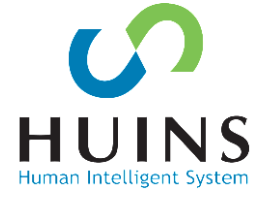

### UART1을 Enable 하며, MIO 48-49번 핀 할당

## DRAM Controller의 값을 변경한다 (다음 페이지 표 참조)

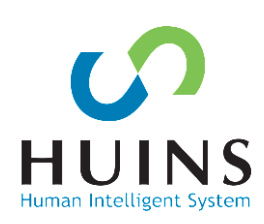

| Documentation 🔅 Pres   | ets 🔚 IP Location 🔅 Import XPS Setting           | gs                  |                                                                      | Occur   |
|------------------------|--------------------------------------------------|---------------------|----------------------------------------------------------------------|---------|
| Page Navigator —       | DDR Configuration                                |                     | Summary Report                                                       | Page    |
| Zynq Block Design      | Enable DDR                                       |                     |                                                                      | Zynq Bl |
| PS-PL Configuration    | ← Q <u></u>                                      |                     |                                                                      | PS-PL   |
| Peripheral I/O Pins    | Search: Q-                                       |                     |                                                                      | Periphe |
| MIO Configuration      | Name                                             | Select              | Description                                                          | MIO Co  |
|                        | <ul> <li>DDR Controller Configuration</li> </ul> |                     | î l                                                                  | Ob at 6 |
| Clock Configuration    | Memory Type                                      | DDR 3 🗸 🗸           | Type of memory interface. Refer to UG585 Zyng Technical Reference    | Clock   |
| DDR Configuration      | Memory Part                                      | MT41J256M16 R 🗸     | Memory component part number. For unlisted parts choose "Custon      | DDR C   |
|                        | Effective DRAM Bus Width                         | MT41J128M16 HA-187E | width of DDR interface, not including ECC data width. Refer to U     |         |
| SMC TIMING Calculation | ECC                                              | MT41J512M8 RA-15E   | es error correction code support. ECC is supported only for an       | SMCT    |
| Interrupts             | Burst Length                                     | MT41K128M16 HA-15E  | um number of data beats the controller should use when com           | Interru |
|                        | DDR                                              | MT41K256M16 RE-125  | ory clock frequency. The allowed freq range is (200.000000 : 53      |         |
|                        | Internal Vref                                    |                     | Enables internal voltage reference source. Disable to use external V |         |
|                        | Juntion Temperature (C)                          | MT41K256M8 DA-15E   | led operating temperature range. Controls the DDR refresh inti       |         |
|                        | > Memory Part Configuration                      | MT41K256M8 HX-15E   |                                                                      |         |
|                        | <ul> <li>Training/Board Details</li> </ul>       | MT41J256M16 RE-125  |                                                                      |         |
|                        | > DRAM Training                                  | Custom              | ~                                                                    |         |
|                        | <ul> <li>DQS to Clock Delay (ns)</li> </ul>      |                     | ~ · · · · · · · · · · · · · · · · · · ·                              |         |

| Documentation 🔅 Pres   | ets 🛯 📄 IP Location 🔅 Import XPS S          | ettings |   |                                                                  |
|------------------------|---------------------------------------------|---------|---|------------------------------------------------------------------|
| Page Navigator —       | DDR Configuration                           |         |   | Summary Rep                                                      |
| Zynq Block Design      | Enable DDR                                  |         |   |                                                                  |
| PS-PL Configuration    | ← Q 풒 ≑                                     |         |   |                                                                  |
| Peripheral I/O Pins    | Search: Q-                                  |         |   |                                                                  |
|                        | Name                                        | Select  |   | Description                                                      |
| MIC Configuration      | > DRAM Training                             |         |   |                                                                  |
| Clock Configuration    | <ul> <li>DQS to Clock Delay (ns)</li> </ul> |         |   |                                                                  |
| DDR Configuration      | DQS0                                        | 0.171   | 8 | DQS to Clock delay [0] (ns). The DQS path delay subtracted from  |
| g                      | DQS1                                        | 0.172   | ⊗ | DQS to Clock delay [1] (ns). The DQS path delay subtracted from  |
| SMC Timing Calculation | DQS2                                        | 0.168   | 8 | DQS to Clock delay [2] (ns). The DQS path delay subtracted from  |
| Interrupts             | DQS3                                        | 0.118   | 8 | DQS to Clock delay [3] (ns). The DQS path delay subtracted from  |
|                        | ✓ Board Delay (ns)                          |         |   |                                                                  |
|                        | DQ[7:0]                                     | 0.333   | 8 | Board delay [0] (ns). The midrange of data (DDR_DQ, DDR_DM)      |
|                        | DQ[15:8]                                    | 0.334   | 8 | Board delay [1] (ns). The midrange of data (DDR_DQ, DDR_DM)      |
|                        | DQ[23:16]                                   | 0.346   | 8 | Board delay [2] (ns). The midrange of data (DDR_DQ, DDR_DM)      |
|                        | DQ[31:24]                                   | 0.358   | 8 | Board delay [3] (ns). The midrange of data (DDR_DQ, DDR_DM)      |
|                        | Additive Leteney (gyelen)                   | 0       |   | Additive Latency (cycles) Increases the officiency of the common |

## B. Processing System 설정

📐 Re-customize IP

## B. Processing System 설정

[표] Memory 설정 내용

| 7        | 방 <del>목</del>    | 내용                     | 항목           | <u>t</u>  | 내용    |
|----------|-------------------|------------------------|--------------|-----------|-------|
| Memo     | ry Type           | DDR3                   |              | DQS0      | 0.171 |
| Memo     | ory Part          | MT41J256M<br>16 RE-125 | DQS to Clock | DQS1      | 0.172 |
| Interr   | nal Vref          | Check                  | Delay (ns)   | DQS2      | 0.168 |
| DDAM     | Write<br>leveling | Check                  |              | DQS3      | 0.118 |
| DRAM     | Read gate         | Check                  |              | DQ[7:0]   | 0.333 |
| Training | Read data<br>eye  | Check                  | Board Delay  | DQ[15:8]  | 0.334 |
|          |                   |                        | (ns)         | DQ[23:16] | 0.346 |
|          |                   |                        |              | DQ[31:24] | 0.358 |

HUINS

## B. Processing System 설정

| Diagram 🗙 Address Editor 🗙                                                                                                    | 2 🗆 🖒                                                                                                    |                                                                                                    | Diagram | × Address E                                  | ditor 🗙    |           |                              |                                  |   |     | ?           | 0 6 |
|----------------------------------------------------------------------------------------------------|----------------------------------------------------------------------------------------------------|----------------------------------------------------------------------------------------------------|---------|----------------------------------------------|------------|-----------|------------------------------|----------------------------------|---|-----|-------------|-----|
| $\mathbf{Q} \mid \mathbf{Q} \mid \mathbf{X} \mid \mathbf{X} \mid \mathbf{O} \mid \mathbf{Q} \mid \mathbf{X} \mid \mathbf{O} \mid \mathbf{Q} \mid \mathbf{X} \mid \mathbf{O} \mid \mathbf{Q} \mid \mathbf{X} \mid \mathbf{O} \mid \mathbf{Q} \mid \mathbf{X} \mid \mathbf{O} \mid \mathbf{Q} \mid \mathbf{X} \mid \mathbf{O} \mid \mathbf{Q} \mid \mathbf{X} \mid \mathbf{O} \mid \mathbf{Q} \mid \mathbf{X} \mid \mathbf{Q} \mid \mathbf{X} \mid \mathbf{X} \mid \mathbf{Q} \mid \mathbf{X} \mid \mathbf{X} \mid \mathbf{Q} \mid \mathbf{X} \mid \mathbf{X} \mid $ | 🖌 🖸 🖈 C 🗿 💿 👘                                                                                                    | >                                                                                                    | ତ୍ ପ୍   | $\mathbb{X} \mid \mathbb{X} \mid \mathbf{C}$ | ∋   Q   ≚  | ≑   +     | •                            | 1                                | * | C 0 | 0   D       | >>  |
| ₱ Designer Assistance available Run Block Automation                                                                                                    |                                                                                                    |                                                                                                    |         |                                              | processin  | g system7 | 0                            |                                  |   |     |             |     |
| processing_system                                                                                                    | Run Block Automation Automatically make connections in your design by checking the boxes of the its configuration options on the right.                                                                                                    | he blocks to connect. Select a block on the left to display                                                                                                    |         | AN AVI CRO                                   |            |           | FD                           | DDR +                            |   | FI  | DR<br>XED_K | )   |
| - M_AXI_GP0_ACLK ZYNQ                                                                                                    | Q       ₹       ♦         ✓       All Automation (1 out of 1 selected)       This option sets the bo properties will be overv         ✓       ₹       ₱ processing_system7_0       This option sets the bo properties will be overv         ✓       ₹       ₱ processing_system7_0       NOTE: Apply Board Pre this box, if you wish to r         Instance: /processing_       Options       Options | board preset on the Processing System. All current<br>written by the board preset. This action cannot be undone.<br>on applies current board preset and generates external<br>D_IO, Trigger and DDR interfaces.<br>reset will discard existing IP configuration - please uncheck<br>o retain previous configuration.<br>g_system7_0 |         | M_AXI_GP0_                                   | ZYNQ7 Prod | NQ.       | M_AJ<br>FC<br>FCLK_R<br>stem | XI_GP0 +<br>CLK_CLK0<br>RESET0_N |   |     |             |     |
|                                                                                                    | Make Interface Externa<br><u>Q</u> ross Trigger In:<br>Cross <u>T</u> rigger Out                                                                                                    | nal: FDXED_IO, DDR<br>Disable v<br>Disable v<br>OK Cancel                                                                                                    |         |                                              |            |           |                              |                                  |   |     |             |     |

Run Block Automation → FIXED\_IO, DDR 연결 ACLK(AXI CLK)과 FCLK(Fabric CLK, PS→PL)을 연결

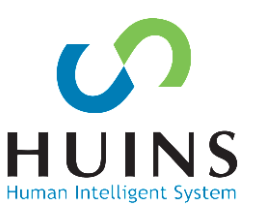

## **HDL Wrapper**

| 🚴 zynq_tutorial - [C:/work/23_workp   | lace/zynq_tutorial/zynq_tutoria                                                                                                    | l.xpr] -    | Vivado 2018.2               |                    |                                                                                    | zynq_tutorial - [C:/work/23_work]             | place/zynq_tutorial/zy          | rnq_tutorial.xpr] - Vivado 2018.2               |                         |                          |                      |  |
|---------------------------------------|----------------------------------------------------------------------------------------------------|-------------|-----------------------------|--------------------|------------------------------------------------------------------------------------|-----------------------------------------------|---------------------------------|-------------------------------------------------|-------------------------|--------------------------|----------------------|--|
| <u>File Edit Flow T</u> ools          | Rep <u>o</u> rts <u>W</u> indow La <u>v</u> ou                                                                                                    | ut <u>V</u> | liew Help Q- Quick Access   |                    | Ready                                                                              | <u>File E</u> dit F <u>l</u> ow <u>T</u> ools | Rep <u>o</u> rts <u>W</u> indow | v Layout View Help Q- Quick Access              |                         |                          | Ready                |  |
|                                       | X 🛪 🗹 🕨                                                                                                    | 11<br>11    | ¢Σ % Ø ¥                    |                    | 📰 Default Layout 🗸 🗸                                                               |                                               | ×⊳∣≢∣¢                          | Σ 🕺 🖉 😹                                         |                         |                          | 📰 Default Layout 🛛 🗸 |  |
| Flow Navigator 🛛 😤 🌲 🤶 🔔              | BLOCK DE SIGN - system                                                                                                    |             |                             |                    | ? ×                                                                                | Flow Navigator                                | PROJECT MANAG                   | ER - zynq_tutorial                              |                         |                          | ? ×                  |  |
| ✓ PROJECT MANAGER <sup>^</sup>        | Sourc y Design Signa                                                                                                    | als         | 2 D M Diagram V             | Address Fr         |                                                                                    | Add Sources ^                                 | Sources                         | 2                                               | Project Summary × syste | em wrapper.v x           | 2 🗆 🖻                |  |
| Settings                              |                                                                                                    | 21          |                             | 57 0               |                                                                                    | Language Templates                            | 0 ₹ ≜                           |                                                 |                         |                          |                      |  |
| Add Sources                           | C Design Sources (1)                                                                                                    |             | Deverse Martin Properties   |                    |                                                                                    | ₽ IP Catalog                                  | ✓ □ Design So                   | urces (1)                                       | Settings Edit           |                          |                      |  |
| Language Templates                    | > A system (system)                                                                                                    |             | Onen File A                 | /u1+⊨<br>lt+0      |                                                                                    | Y IP INTEGRATOR                               | OR                              |                                                 |                         |                          |                      |  |
| 👎 IP Catalog                          | F IP Catalog > Constraints Create HDL Wrapper                                                                                                    |             |                             |                    |                                                                                    |                                               | > Constraint:                   | Launch Runs                                     |                         | brk/23_workplace/zynq_tu | torial               |  |
|                                       | <ul> <li>Simulation Sources (</li> <li>sim 1 (1)</li> </ul>                                                                                                    | _           | View Instantiation Template |                    | processing_system7_0                                                               | Open Block Design                             | > 🖾 simulation                  | Launch the selected synthesis or implementation | i runs.                 | )10clo225-1              |                      |  |
| IP INTEGRATOR     Create Block Design | Hierarchy IP Sources                                                                                                    |             | Generate Output Products    | A Croate           | HDI Wranner X                                                                      | Generate Block Design                         | Hierarchy IP                    |                                                 |                         | m_wrapper                |                      |  |
| Onen Block Design                     | Indiately in cources                                                                                                    |             | Reset Output Products       | Create             |                                                                                    |                                               | Dreparties                      | Launch directory: 😜 < Default Launch Directory  | y> •                    | 99                       |                      |  |
| Generate Block Design                 | Source File Properties                                                                                                    |             | Replace File                | You car<br>you woi | i either add or copy the HDL wrapper file to the project. Use copy option if 🛛 🔒 🔒 | * SIMULATION                                  |                                 | Options                                         |                         | a                        |                      |  |
| Senerale Break Beeligh                | 🚠 system.bd                                                                                                    |             | Copy File Into Project      |                    |                                                                                    | indiaidh                                      | System_wrapp                    | Launch runs on local host Number of             | jobs: 8 🗸               |                          | Implementation       |  |
|                                       | Enabled                                                                                                    |             | Copy All Files Into Project | Option             | 15                                                                                 | Y RTL ANALYSIS                                | Enabled                         | Generate scripts only                           |                         |                          | Implementation       |  |
| Run Simulation                        | Location: Chuork                                                                                                    | <b>`</b>    | Enable File                 |                    | Copy generated wrapper to allow user edits                                         | > Open Elaborated Design                      | Location:                       |                                                 |                         | id                       | Status:              |  |
|                                       | General Properties                                                                                                    |             | Disable File                | l r                | Let Vivado manage wrapper and auto-undate                                          |                                               | General Pron                    | Don't show this dialog again                    |                         | In225-1                  | Part Y               |  |
| > Open Elaborated Design              |                                                                                                    |             | Hierarchy Update            | L                  |                                                                                    | Run Synthesis                                 |                                 |                                                 |                         |                          | >                    |  |
| -, <i>-</i>                           | Tcl Console × Messag                                                                                                    | c           | Refresh Hierarchy           | ?                  | OK Cancel                                                                          | > Open Synthesized Design                     | Tcl Console N                   |                                                 | OK Cancel               |                          | ? _ 🗆 🖸              |  |
| ✓ SYNTHESIS                           | Q ≚ ♦                                                                                                    |             | IP Hierarchy                |                    |                                                                                    |                                               | Q                               | 1 + + + + + + + + + + + + + + + + + + +         |                         | J.                       |                      |  |
| Run Synthesis                         | ⊖ undo                                                                                                    | ÷.,         | Set as Top                  |                    | em7_0/M_AXI_6P0_ACLK] [get_bd_pins processing_system7_0/FCLK_CLK0]'                |                                               | Name                            | Constraints Status WNS TNS WHS                  | S THS TPWS Total Power  | Failed Routes LUT        | FF BRAMS URAM DSF    |  |
| > Open Synthesized Desigr             | connect_bd_net [get_b                                                                                                    |             | Add Module to Block Design  |                    | pd_pins processing_system7_0/FCLK_CLK0]                                            | Run Implementation                            |                                 | constrs_1 Not started                           |                         |                          |                      |  |
|                                       | Wrote : <c: 23_<="" th="" work=""><th>-</th><th>Set File Type</th><th></th><th>s_1/bd/system/system.bd&gt;</th><th><ul> <li>Open Implemented Desig</li> </ul></th><th></th><th></th><th></th><th></th><th></th></c:> | -           | Set File Type               |                    | s_1/bd/system/system.bd>                                                           | <ul> <li>Open Implemented Desig</li> </ul>    |                                 |                                                 |                         |                          |                      |  |
| Run Implementation                    | ⊖ wrote : <u: 23_<="" th="" work=""><th></th><th>Set Used In</th><th></th><th>s_1/Dd/system/u1/Dd_C9545U0F.ul&gt;</th><th>Y PROGRAM AND DEBUG</th><th></th><th></th><th></th><th></th><th></th></u:>                 |             | Set Used In                 |                    | s_1/Dd/system/u1/Dd_C9545U0F.ul>                                                   | Y PROGRAM AND DEBUG                           |                                 |                                                 |                         |                          |                      |  |
| > Open Implemented Desig              | <                                                                                                    |             | Edit Constraints Sets       |                    | ×                                                                                  | Senerate Bitstream                            |                                 |                                                 |                         |                          |                      |  |
| ~                                     | Type a Tcl command here                                                                                                    |             | Edit Simulation Sets        |                    |                                                                                    | > Open Hardware Manager                       | <                               |                                                 |                         |                          | >                    |  |
| Generate HDL wrapper file and copy    | into project                                                                                                    | Ι.          | Augurale EEF Files          |                    |                                                                                    |                                               |                                 |                                                 |                         |                          |                      |  |

HDL wrapper 생성 → 블록 디자인의 HDL 인스턴스 생성 Generate Bitstream → Synthesis, Implement 거쳐 실행

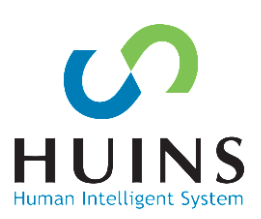

## **PS – IMPLEMENTATION – Device**

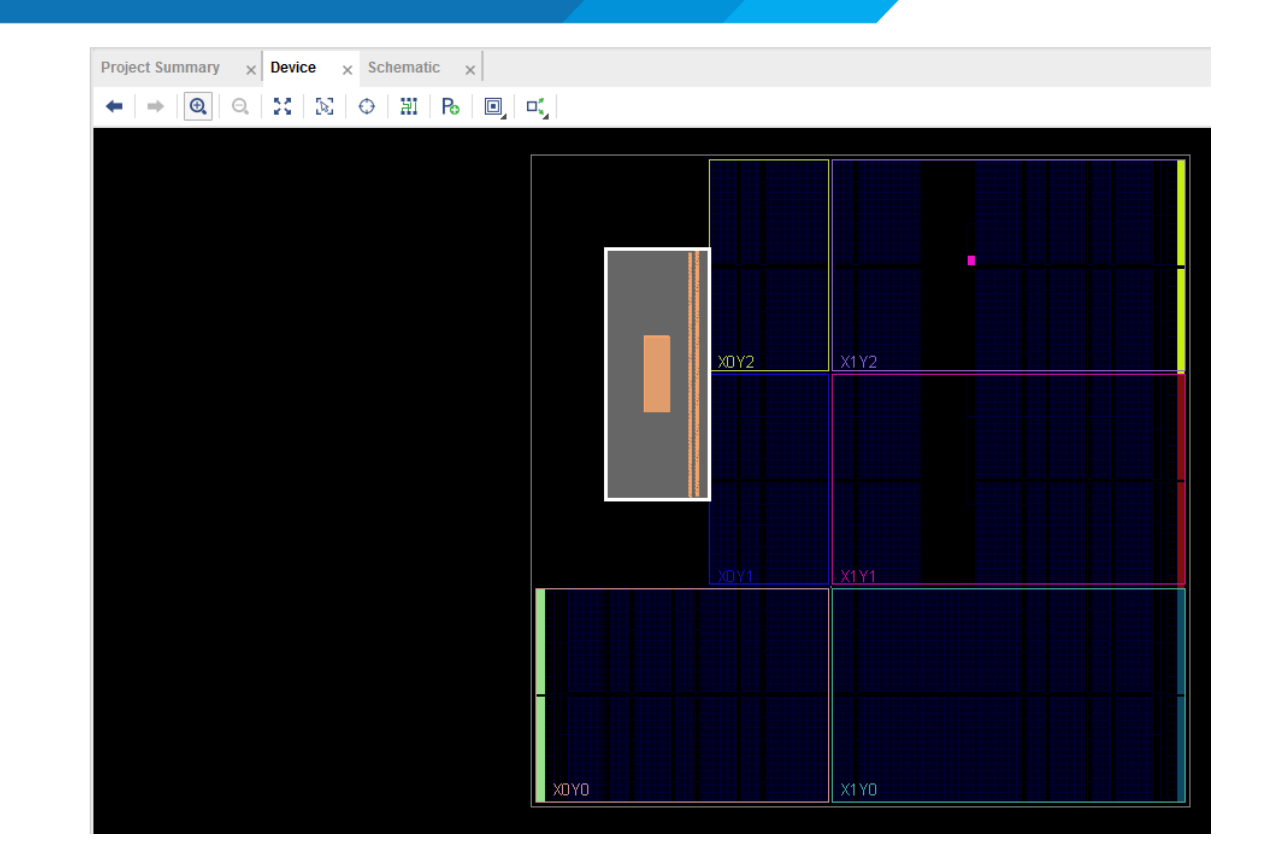

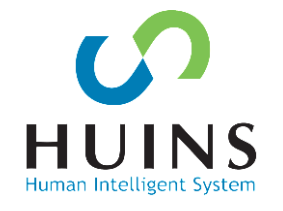

IMPLEMENTATION → Device PL 영역의 경우 사용된 영역이 없고, PS 영역만 사용됨

## **Export HW & Launch SDK**

| 👃 zyr    | nq_tutorial - [C:/work/23_workpl         | ace/zynq_        | _tutorial/zynq_tutorial.xpr] - | Vivado 2018.2        |               |              |                                                                                                    |          |          |                    |                       |              | ×               | 📕 📐 z    | ynq_         | _tutorial - [C:/work/23_workp            | place/zynq_      | _tutorial    | l/zynq_tutorial.xp  | ] - Vivado I          | 2018.2   |                                                                                                    |                                                                                                    |        |         |         |                  |              |                  | x    |
|----------|------------------------------------------|------------------|--------------------------------|----------------------|---------------|--------------|----------------------------------------------------------------------------------------------------|----------|----------|--------------------|-----------------------|--------------|-----------------|----------|--------------|------------------------------------------|------------------|--------------|---------------------|-----------------------|----------|----------------------------------------------------------------------------------------------------|----------------------------------------------------------------------------------------------------|--------|---------|---------|------------------|--------------|------------------|------|
| Eile     | <u>E</u> dit F <u>l</u> ow <u>T</u> ools | Rep <u>o</u> rts | <u>W</u> indow Layout ⊻i       | ew <u>H</u> elp      | Q- Quick Ac   | ccess        | _                                                                                                    |          |          |                    | w                     | vrite_bitstr | ream Complete 🚽 | E        | ile          | <u>E</u> dit F <u>l</u> ow <u>T</u> ools | Rep <u>o</u> rts | <u>W</u> ind | dow La <u>v</u> out | <u>V</u> iew <u>F</u> | lelp     | Q- Quick Access                                                                                                    |                                                                                                    |        |         |         |                  | write_t      | tstream Complete | ie 🗸 |
|          | Project                                  | •                | H 🌣 ∑ 🕺 🖉                      | 8 🖌                  |               |              |                                                                                                    |          |          |                    |                       | Default      | Layout 🗸        | Ĩ        |              | Project                                  | +                | 5            | ¢ Σ 🕺               | Ø 🗴                   |          |                                                                                                    |                                                                                                    |        |         |         |                  | I Def        | ult Layout       | ~    |
| FI       | Add Sources                              | Alt+A            | MANAGER - zynq_tutorial        |                      |               |              |                                                                                                    |          |          |                    |                       |              | ?>              | Fb       |              | Add Sources                              | Alt+A            | MAN          | AGER - zynq_tuto    | ial                   |          |                                                                                                    |                                                                                                    |        |         |         |                  |              |                  | ? ×  |
| Π.       | Close Project                            |                  |                                |                      |               | _            |                                                                                                    |          |          |                    | 1                     |              |                 | П.       |              | Close Project                            |                  |              |                     |                       |          |                                                                                                    |                                                                                                    |        |         |         |                  |              |                  |      |
|          | Constraints                              | •                | -                              |                      | ? _ 🗆 🖸       | s × F        | Project Sum                                                                                                    | mary ×   | system   | _wrapper           | .v ×                  |              | ? 🗆 🖸           |          |              | Constraints                              | •                |              |                     |                       |          | ? _ 🗆 🖒 X                                                                                                    | Project Sun                                                                                              | nmary  | × syste | em_wr   | apper.v ×        |              | ? 🗆              |      |
|          | Simulation Waysform                      |                  |                                | 0                    |               | •            | Settings                                                                                                    | Edit     |          |                    |                       |              | î               |          |              | Simulation Waveform                      |                  | -            | \$   +   ₪          | • 0                   |          | ٥                                                                                                    | Settings                                                                                                 | Edit   |         |         |                  |              |                  |      |
|          | Sind <u>a</u> ton wavelonn               | P                | esign Sources (1)              |                      |               | ^            |                                                                                                    |          |          |                    |                       |              |                 |          |              | Chaolmaint                               |                  | esign        | Sources (1)         |                       |          | Â                                                                                                    | Draingt pa                                                                                               |        |         | a tutor | al               |              |                  | 11   |
| ×        | Chec <u>k</u> point                      | ۱.               | system_wrapper (sys            | stem_wrapper.v)      | (1)           |              | Project nar                                                                                                    | ne:      | zynq_    | tutorial           |                       | ani al       |                 | ľ        |              | Checkbollin                              | *                | ) S)         | ystem_wrapper       | (system_wr            | apper.v) | (1)                                                                                                    | Project loc                                                                                              | ation: | 291     | vork/23 | di<br>workniace/ | vna tutorial |                  |      |
|          | <u>I</u> P                               | +                | postraints                     |                      |               |              | Projectioca                                                                                                    | auon.    | C./wo    | W23_W01            | kprace/zynq_iuic<br>} | JIIai        |                 |          |              | Īb                                       | •                | mulat        | tion Sources (1)    |                       |          |                                                                                                    | Product fa                                                                                               | milv:  | Zvr     | a-7000  |                  | nq_tatonar   |                  |      |
|          | Text Editor                              | Þ                | sim 1(1)                       |                      | respo         | ort Hardwar  | re                                                                                                    |          |          |                    |                       |              |                 |          |              | Text Editor                              | +                | sim          | <b>_1</b> (1)       |                       | Launch   | h SDK                                                                                                    |                                                                                                    |        | X       | z010cl  | 225-1            |              |                  |      |
|          | I <u>m</u> port                          | Þ                | hy IP Sources Libra            | aries Compil         | Ord           | ort hardware | e platform for                                                                                                    | software |          | $\mathbf{\lambda}$ |                       |              |                 |          |              | Import                                   | $\rightarrow$    | hy           | IP Sources L        | ibraries              | 1        |                                                                                                    |                                                                                                    |        |         | tem_w   | rapper           |              |                  |      |
|          | Export                                   | ×                | Export <u>H</u> ardware        |                      | devel         | iopment too  | ois.                                                                                                    |          |          | · · ·              |                       |              |                 |          |              | Export                                   | •                |              |                     |                       | Launch   | i soliware developme                                                                                                    | ent tool.                                                                                                |        | A       | log     |                  |              |                  |      |
| ×        | Launch SDK                               |                  | Export Bitstream Fi            | le                   | ?             | Include bits | stream                                                                                                    |          |          |                    |                       |              |                 |          |              | Launch SDK                               |                  | ile Pr       | roperties           |                       | _        |                                                                                                    |                                                                                                    |        | _       | əd      |                  |              |                  |      |
|          | Print                                    | Ctrl+P           | Export Simulation              |                      | +             |              |                                                                                                    |          |          | _                  |                       |              |                 |          |              | Print                                    |                  | m_wra        | apper.v             |                       | Exc      | oorted location:                                                                                                    | <local proied<="" td="" to=""><td>* *</td><td></td><td></td><td></td><td></td><td></td><td></td></local> | * *    |         |         |                  |              |                  |      |
|          | Exit                                     |                  | blad                           |                      | E             | export to:   | 🖶 <local td="" to<=""><td>Project&gt;</td><td><u> </u></td><td>·  </td><td></td><td></td><td>Implementation</td><th></th><td></td><td>Exit</td><td></td><td>abled</td><td></td><td></td><td></td><td></td><td></td><td></td><td></td><td></td><td></td><td></td><td>Implementatio</td><td>ion</td></local> | Project> | <u> </u> | ·                  |                       |              | Implementation  |          |              | Exit                                     |                  | abled        |                     |                       |          |                                                                                                    |                                                                                                    |        |         |         |                  |              | Implementatio    | ion  |
| <b>~</b> |                                          |                  | loled                          |                      |               |              |                                                                                                    |          |          |                    |                       |              | Otation         | l ~      |              |                                          | Land             |              | Ochurald22          |                       | Wo       | rkspace: 🕞 <loca< td=""><td>al to Project&gt;</td><td></td><td></td><td>te</td><td></td><td></td><td>Status:</td><td></td></loca<> | al to Project>                                                                                           |        |         | te      |                  |              | Status:          |      |
| >        | Open Elaborated Design                   | Locati           | ion: C:/work/23_wo             | rkplace/zynq_tut<br> | orial/        | )            | C                                                                                                    | к        | Canc     | el                 |                       |              | Massages:       |          | > C          | Open Elaborated Design                   | Local            | uon.         | C./W01N23           | workpla               | -        |                                                                                                    |                                                                                                    |        |         | ninas   |                  |              | Messages:        |      |
|          |                                          | Conor            | al Bronottino                  |                      |               |              |                                                                                                    |          |          |                    | ļ                     |              | Active run:     |          | QVN          |                                          | Genera           | ral Pr       | roperties           |                       |          |                                                                                                    | 01/                                                                                                    | 0      |         |         |                  |              | Active run:      | ~    |
| ľ s      | INTHESIS                                 | Genera           | a Propenties                   |                      |               | <            |                                                                                                    |          |          |                    |                       |              | >               |          | <b>b</b> 5   | Run Synthesis                            |                  |              |                     |                       | •        |                                                                                                    | UK                                                                                                    | Cano   | ei      |         |                  |              |                  | >    |
|          | Run Synthesis                            | Tcl Con          | nsole Messages Log             | Reports              | Design Runs   | ×            |                                                                                                    |          |          |                    |                       |              | ? _ 0 6         |          |              | One of the size of Desize                | Tcl Con          | nsole        | Messages            | Log Rep               | ons      | Design Kuns X                                                                                                    |                                                                                                    |        |         | ,       |                  |              | ? _ 🗆            |      |
|          | Open Synthesized Desigr                  | Q                |                                | > +                  | %             |              |                                                                                                    |          |          |                    |                       |              |                 |          |              | Open Synthesized Design                  | Q                | ¥ i é        | ≑   I∢   ≪          | >                     | +        | %                                                                                                    |                                                                                                    |        |         |         |                  |              |                  |      |
| ~ IN     | PLEMENTATION                             | Name             |                                | Constraints          | Status        |              |                                                                                                    | WNS TI   | IS WH    | S THS              | TPWS Tota             | al Power     | Failed Routes   | <b>-</b> | IMPL         | LEMENTATION                              | Name             |              |                     | Cons                  | traints  | Status                                                                                                    |                                                                                                    | WNS    | TNS W   | HS      | THS TPW          | Total Pow    | r Failed Route:  | s l  |
|          | Run Implementation                       | 🗸 🗸 s            | synth_1 (active)               | constrs_1            | synth_desig   | gn Complet   | te!                                                                                                    |          |          |                    |                       |              |                 |          | Þ F          | Run Implementation                       | ~ 🗸 s            | synth_1      | (active)            | cons                  | trs_1    | synth_design Com                                                                                                    | plete!                                                                                                   |        |         |         |                  |              |                  |      |
| ,        | Onen Implemented Desir                   | ~                | / impl_1                       | constrs_1            | write_bitstre | am Compl     | lete!                                                                                                    | NA N     | NA NA    | NA                 | 0.000                 | 1.385        | 0               |          | > 0          | Open Implemented Desid                   | ~                | 🗸 impl_      | _1                  | const                 | trs_1    | write_bitstream Co                                                                                                    | mplete!                                                                                                  | NA     | NA N    | A       | 0.00             | / 1.3        | 5                | 0    |
| Í        | Open implemented Desig                   | > □ 0            | Out-of-Context Module Runs     |                      |               |              |                                                                                                    |          |          |                    |                       |              |                 |          |              |                                          | ✓ □ 0            | Out-of-C     | Context Module Ru   | ins                   |          |                                                                                                    |                                                                                                    |        |         |         |                  |              |                  | _    |
| Y P      | ROGRAM AND DEBUG                         | > •              | / system                       |                      | Submodule     | Runs Com     | nplete                                                                                                    |          |          |                    |                       |              |                 | <b>~</b> | PRO          | OGRAM AND DEBUG                          | > •              | 🗸 syste      | m                   |                       |          | Submodule Runs (                                                                                                    | Complete                                                                                                 |        |         |         |                  |              |                  | -    |
| ŧ        | ii Generate Bitstream                    |                  |                                |                      |               |              |                                                                                                    |          |          |                    |                       |              |                 |          | <b>₽</b> ≣ ( | Generate Bitstream                       |                  |              |                     |                       |          |                                                                                                    |                                                                                                    |        |         |         |                  |              |                  |      |
| >        | Open Hardware Manager                    |                  |                                |                      |               |              |                                                                                                    |          |          |                    |                       |              | \<br>\          | 1        | > 0          | Open Hardware Manager                    | <                |              |                     |                       |          |                                                                                                    |                                                                                                    |        |         |         |                  |              |                  | >    |
| Expor    | t a hardware description file for        | use with t       | the SDK                        |                      |               |              |                                                                                                    |          |          |                    |                       |              | /               | Lau      | nch H        | Hardware                                 |                  |              |                     |                       |          |                                                                                                    |                                                                                                    |        |         |         |                  |              |                  |      |

Export Hardware → PS설정 정보 및 bitstream 출력 출력된 하드웨어 정보 기반으로 SDK 실행

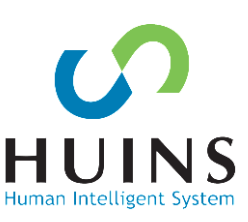

| ps_tutorial.sdk - C/C++ - system_wrapper_hw_platf                                                                                                 | orm_0/system.hdf - Xilinx SDK                                                                                                    |                                           |                |                    |                 |                 |                                    |
|----------------------------------------------------------------------------------------------------|----------------------------------------------------------------------------------------------------|-------------------------------------------|----------------|--------------------|-----------------|-----------------|------------------------------------|
| File Edit Navigate Search Project Run Xilinx                                                                                                    | Window Help                                                                                                    |                                           |                |                    |                 |                 |                                    |
| 🔁 • 🗐 😨 • 🚳 • 🎋 • O • 🔌 🖻                                                                                                    | 1 🏶 🛛 🖬 🚱 🛷 🕶 🏷 🗸                                                                                                    | ⇒ ▼                                       |                |                    |                 |                 | Quick Access                       |
| 🏠 Project Explorer 💥 📄 😫 🔻 🍸 🗖 🗖                                                                                                    | 🚡 system.hdf 🔀                                                                                                    |                                           |                |                    |                 |                 | 🗄 Ou 🔀 🔁 D 🛞 Ma 🖓 🗖                |
| system_wrapper_hw_platform_0<br>g ps7_init_gpl.c                                                                                                  | system_wrapper_hw_platfo                                                                                                    | rm_0 Hardwar                              | e Platform Spe | cification         | n               |                 | An outline is not available.       |
| b ps7_init_gpl.h                                                                                                    | Design Information                                                                                                    |                                           |                |                    |                 |                 |                                    |
| <ul> <li>ps_init.h</li> <li>ps7_init.html</li> <li>ps7_init.html</li> <li>ps7_init.tcl</li> <li>system_wrapper.bit</li> <li>system.hdf</li> </ul> | Target FPGA Device:         72020           Part:         xc7z020clg48           Created With:         Vivado 2018.           Created On:         Thu Jun 27 16           Address Map for processor ps7_co         Parterial | 14-1<br>3<br>5:59:47 2019<br>rtexa9_[0-1] |                |                    |                 | E               |                                    |
|                                                                                                    |                                                                                                    |                                           |                |                    |                 | _               |                                    |
|                                                                                                    | Cell                                                                                                    | Base Addr                                 | High Addr      | Slave I/f          | Mem/Reg         |                 |                                    |
|                                                                                                    | ps7_intc_dist_0                                                                                                    | 0xf8f01000                                | 0xf8f01fff     |                    | REGISTER        |                 |                                    |
|                                                                                                    | ps7_scutimer_0                                                                                                    | 0xf8f00600                                | 0xf8f0061f     |                    | REGISTER        |                 |                                    |
|                                                                                                    | ps7_slcr_0                                                                                                    | 0xf8000000                                | 0xf8000fff     |                    | REGISTER        |                 |                                    |
|                                                                                                    | ps7 scuwdt 0                                                                                                    | 0xf8f00620                                | 0xf8f006ff     |                    | REGISTER        |                 |                                    |
|                                                                                                    | ps7 l2cachec 0                                                                                                    | 0xf8f02000                                | 0xf8f02fff     |                    | REGISTER        |                 |                                    |
|                                                                                                    | ps7 scuc 0                                                                                                    | 0xf8f00000                                | 0xf8f000fc     |                    | REGISTER        |                 |                                    |
|                                                                                                    | ps7 pmu 0                                                                                                    | 0xf8893000                                | 0xf8893fff     |                    | REGISTER        |                 |                                    |
|                                                                                                    | ps7 afi 1                                                                                                    | 0xf8009000                                | 0xf8009fff     |                    | REGISTER        |                 |                                    |
|                                                                                                    | ps7_afi_0                                                                                                    | 0xf8008000                                | 0xf8008fff     |                    | REGISTER        |                 |                                    |
|                                                                                                    | ps7_afi_2                                                                                                    | 0xf800b000                                | 0xf800bfff     |                    | PEGISTER        |                 |                                    |
|                                                                                                    | ps7_afi_3                                                                                                    | 0xf8002000                                | 0xf800offf     |                    | PECISTER        |                 |                                    |
|                                                                                                    | ps7_alobaltimar_0                                                                                                    | 0x18008000                                | 0x1800a111     |                    | REGISTER        | -               |                                    |
|                                                                                                    | ps7_globaltimer_0                                                                                                    | 0x18100200                                | 0x16100211     |                    | REGISTER        | -               |                                    |
|                                                                                                    | ps/_dma_s                                                                                                    | 0x18003000                                | 0x18003111     |                    | REGISTER        | -               |                                    |
|                                                                                                    | ps/_top_bus_config_0                                                                                                    | 0xe0200000                                | 0xe0200fff     |                    | REGISTER        | _               |                                    |
|                                                                                                    | ps/_xadc_0                                                                                                    | 0xt800/100                                | 0xt800/120     |                    | REGISTER        | _               |                                    |
|                                                                                                    | ps7_ddr_0                                                                                                    | 0x00100000                                | 0x3ttttttt     |                    | MEMORY          | _               |                                    |
|                                                                                                    | ps7_ddrc_0                                                                                                    | 0xf8006000                                | 0xf8006ttt     |                    | REGISTER        | _               |                                    |
|                                                                                                    | ps7_ocmc_0                                                                                                    | 0xf800c000                                | 0xf800cfff     |                    | REGISTER        |                 |                                    |
|                                                                                                    | ps7_pl310_0                                                                                                    | 0xf8f02000                                | 0xf8f02fff     |                    | REGISTER        | -               |                                    |
|                                                                                                    | Overview                                                                                                    | 0ve0001000                                | 0ve0001fff     |                    | REGISTER        |                 |                                    |
| 🔹 Target Connections 😥 🛛 🗳 📲 🗖 🗖                                                                                                    | 🖹 Problems 🕱 🧔 Tasks 📮 Consc                                                                                                    | le 🔲 Properties                           | 📃 SDK Terminal | - 0                | 📗 SDK Log 🔀     |                 |                                    |
| Hardware Server                                                                                                    |                                                                                                    |                                           |                | $\bigtriangledown$ | 17.10.42 THEO   | Degistering com | and handless for SDK TCE convices  |
| Linux TCF Agent                                                                                                    | 0 items                                                                                                    |                                           |                |                    | 17:10:42 INFO : | Launching XSCT  | server: xsct.bat -interactive C:\\ |
| QEMU TcfGdbClient                                                                                                    | Description                                                                                                    | Pe                                        | Dath           |                    | 17:10:42 INFO : | XSCT server has | started successfully.              |
|                                                                                                    | Description                                                                                                    | Ne                                        | source Paul    |                    | 17:10:44 INFO : | Successfully do | ne setting XSCT server connection  |
|                                                                                                    |                                                                                                    |                                           |                |                    | 17:10:44 INFO : | Successfully do | ne setting SDK workspace           |
|                                                                                                    |                                                                                                    |                                           |                |                    | 17:10:44 INFO : | Processing comm | and line option -nwspec C:/work/it |
|                                                                                                    |                                                                                                    |                                           |                |                    |                 |                 |                                    |
|                                                                                                    |                                                                                                    |                                           |                |                    |                 |                 |                                    |
|                                                                                                    |                                                                                                    |                                           |                |                    |                 |                 | -                                  |
|                                                                                                    | •                                                                                                    |                                           |                | b.                 | •               |                 | •                                  |
|                                                                                                    |                                                                                                    |                                           |                |                    |                 |                 |                                    |

|   | FFFC_0000 to FFFF_FFFF |
|---|------------------------|
|   | FD00_0000 to FFFB_FFFF |
|   | FC00_0000 to FCFF_FFFF |
|   | F8F0_3000 to FBFF_FFFF |
|   | F890_0000 to F8F0_2FFF |
|   | F801_0000 to F88F_FFFF |
|   | F800_1000 to F880_FFFF |
|   | F800_0C00 to F800_0FFF |
|   | F800_0000 to F800_0BFF |
|   | E600_0000 to F7FF_FFFF |
|   | E100_0000 to E5FF_FFFF |
|   | E030_0000 to E0FF_FFFF |
|   | E000_0000 to E02F_FFFF |
|   | C000_0000 to DFFF_FFFF |
|   | 8000_0000 to BFFF_FFFF |
|   | 4000_0000 to 7FFF_FFFF |
| D | 0010_0000 to 3FFF_FFFF |
|   | 0004_0000 to 000F_FFFF |
|   | 0000_0000 to 0003_FFFF |

| F | ОСМ                              |
|---|----------------------------------|
| - | Reserved                         |
| F | Quad SPI linear address          |
| F | Reserved                         |
| = | CPU Private registers            |
| - | Reserved                         |
| F | PS System registers,             |
| F | Reserved                         |
| F | SLCR Registers                   |
| F | Reserved                         |
| F | SMC Memory                       |
| F | Reserved                         |
| F | IO Peripherals                   |
| F | Reserved                         |
| F | PL (MAXI_GP1)                    |
| = | PL (MAXI_GP0)                    |
| F | DDR(address not filtered by SCU) |
| F | DDR(address filtered by SCU)     |
| F | ОСМ                              |

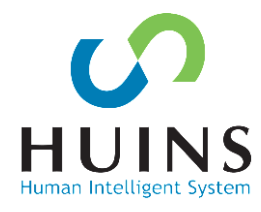

| зок р | s_tutorial.sdk - C/C++ - system_wrapper_h | w_platform_0/system.h | ndf - 🕽 | (ilinx SDK |                 |        |        |
|-------|-------------------------------------------|-----------------------|---------|------------|-----------------|--------|--------|
| File  | Edit Navigate Search Project Run          | Xilinx Window H       | elp     |            |                 |        | _      |
|       | New                                       | Alt+Shift+N ▶         | 9       | Applicati  | ion Project     |        |        |
|       | Open File                                 |                       |         | SPM Pro    | ject            |        |        |
|       | Open Projects from File System            |                       | ιA      | Board Su   | upport Package  |        |        |
|       | Close                                     | Ctrl+W                | Ľ       | Project    |                 |        | latfc  |
|       | Close All                                 | Ctrl+Shift+W          | 63      | Source F   | older           |        |        |
|       | Save                                      | Ctrl+S                |         | Folder     |                 |        |        |
|       | Save As                                   |                       | C       | Source F   | ile             |        | Oclg4: |
| B     | Save All                                  | Ctrl+Shift+S          | h       | Header F   | File            |        | 2018.  |
|       | Revert                                    |                       |         | File from  | Template        |        | 27 1   |
|       | Move                                      |                       | G       | Class      |                 |        | ps7_cc |
|       | Rename                                    | F2                    |         | Other      |                 | Ctrl+N |        |
| 8     | Refresh                                   | F5                    |         |            | Cell            |        |        |
|       | Convert Line Delimiters To                | •                     |         |            | ps7_intc_dist_0 |        |        |
|       | Print                                     | Ctrl+P                |         |            | ps7_scutimer_0  |        |        |
|       | Cutteb Wednesse                           |                       |         |            | ps7_slcr_0      |        |        |
|       | Switch workspace                          | •                     |         |            | ps/_scuwdt_0    |        |        |
|       | Kestart                                   |                       |         |            | ps7_i2cachec_0  |        |        |
| è     | Import                                    |                       |         |            | ps7_pmu_0       |        |        |
| 50    | Evport                                    |                       |         |            | no7 ofi 1       |        |        |

| Project name: s               | tandalone_bsp_0                                                                                                    |
|-------------------------------|----------------------------------------------------------------------------------------------------|
| Use default                   | location                                                                                                    |
| Location: C:\w                | ork#10_SDx#ps_tutorial#ps_tutorial.sdk#standalone_bsp_0 Browse                                                                                                    |
| Choos                         | e file system: default 👻                                                                                                    |
| Target Hardwa                 | re                                                                                                    |
| Hardware Platf                | iorm: [system_wrapper_hw_platform_0                                                                                                    |
| CPU:                          | ps7_cortexa9_0                                                                                                    |
| Compiler:                     | 32-bit 🔻                                                                                                    |
| Board Support                 | Package OS                                                                                                    |
| freertos10_xili<br>standalone | nx Standalone is a simple, low-level software layer. It provides access to basic processor features such as caches, interrupts and exceptions as well as the basic features of a hosted environment, such as standard input and output, profiling, abort and exit |

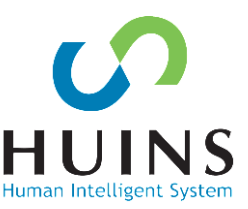

## 선택한 HW 플랫폼의 BSP 생성 BSP: 장치 드라이버, 예외 처리, 파일 및 메모리 관리

| ondor various settings or y                         | our board support Packag                                                                                                    | ye.                                                                                                    |                                                                                                    |        |
|-----------------------------------------------------|----------------------------------------------------------------------------------------------------|----------------------------------------------------------------------------------------------------|----------------------------------------------------------------------------------------------------|--------|
| Overview<br>standalone<br>drivers<br>ps7_cortexa9_0 | or Standalone_bsp_0<br>OS Type: standalo<br>OS Version: 6.8 ▼                                                                                                    | Standalone is a simple, low-level software layer. It provides access t<br>basic processor features such as caches, interrupts and exceptions a<br>well as the basic features of a hosted environment, such as standard<br>input and output, profiling, abort and exit. | o<br>as<br>d                                                                                                    |        |
|                                                     | Target Hardware<br>Hardware Specificati<br>Processor:                                                                                                    | on: C:₩work₩10<br>ps7_cortexa9                                                                                                    | _SDx\ps_tutorial\ps_tutorial.sdk\system_wrapper_hw_platform_0\s<br>_0                                                                                                    | syster |
|                                                     | Supported Libraries                                                                                                    |                                                                                                    |                                                                                                    |        |
|                                                     | Supported Libraries<br>Check the box next<br>library in the naviga<br>Name                                                                                               | to the libraries y<br>itor on the left.<br>Version                                                                                                    | ou want included in your Board Support Package.You can configure<br>Description                                                                                                    | e the  |
|                                                     | Supported Libraries<br>Check the box next<br>library in the naviga<br>Name<br>Iibmetal                                                                                   | to the libraries y<br>tor on the left.<br>Version<br>1.4                                                                                                    | ou want included in your Board Support Package.You can configure<br>Description<br>Libmetal Library                                                                                                    | e the  |
|                                                     | Supported Libraries<br>Check the box next<br>library in the naviga<br>Name<br>libmetal                                                                                   | to the libraries y<br>tor on the left.<br>Version<br>1.4<br>1.2                                                                                                    | ou want included in your Board Support Package.You can configure Description Libmetal Library lwip202 library: lwIP (light weight IP) is an open source TCP/IF                                                                                                    | e the  |
|                                                     | Supported Libraries<br>Check the box next<br>library in the naviga<br>Name<br>libmetal<br>libmetal<br>lwip202<br>openamp                                                 | to the libraries y<br>itor on the left.<br>Version<br>1.4<br>1.2<br>1.5                                                                                                    | ou want included in your Board Support Package.You can configure Description Libmetal Library lwip202 library: lwIP (light weight IP) is an open source TCP/IF OpenAmp Library                                                                                                    | e the  |
|                                                     | Supported Libraries<br>Check the box next<br>library in the naviga<br>Name<br>libmetal<br>libmetal<br>lwip202<br>openamp<br>xilffs                                       | to the libraries y<br>tor on the left.<br>Version<br>1.4<br>1.2<br>1.5<br>4.0                                                                                                    | ou want included in your Board Support Package.You can configure Description Libmetal Library lwip202 library: lwIP (light weight IP) is an open source TCP/IF OpenAmp Library Generic Fat File System Library                                                                                                    | e the  |
|                                                     | Supported Libraries<br>Check the box next<br>library in the naviga<br>Name<br>libmetal<br>libmetal<br>lwip202<br>openamp<br>xilffs<br>xilflash                           | to the libraries y<br>tor on the left.<br>Version<br>1.4<br>1.2<br>1.5<br>4.0<br>4.5                                                                                                    | ou want included in your Board Support Package.You can configure<br>Description<br>Libmetal Library<br>Iwip202 library: IwIP (light weight IP) is an open source TCP/IF<br>OpenAmp Library<br>Generic Fat File System Library<br>Xilinx Flash library for Intel/AMD CFI compliant parallel flash                                                                                          | e the  |
|                                                     | Supported Libraries<br>Check the box next<br>library in the naviga<br>Name<br>libmetal<br>libretal<br>lwip202<br>openamp<br>xilffs<br>xilflash<br>xilisf                 | to the libraries y<br>version<br>1.4<br>1.2<br>1.5<br>4.0<br>4.5<br>5.12                                                                                                    | ou want included in your Board Support Package.You can configure         Description         Libmetal Library         lwip202 library: lwIP (light weight IP) is an open source TCP/IF         OpenAmp Library         Generic Fat File System Library         Xilinx Flash library for Intel/AMD CFI compliant parallel flash         Xilinx In-system and Serial Flash Library          | e the  |
|                                                     | Supported Libraries<br>Check the box next<br>library in the naviga<br>Name<br>libmetal<br>libmetal<br>lwip202<br>openamp<br>xilffs<br>xilfash<br>xilfash<br>xilisf       | to the libraries y<br>version<br>1.4<br>1.2<br>1.5<br>4.0<br>4.5<br>5.12<br>2.3                                                                                                    | Description         Libmetal Library         lwip202 library: lwIP (light weight IP) is an open source TCP/IF         OpenAmp Library         Generic Fat File System Library         Xilinx Flash library for Intel/AMD CFI compliant parallel flash         Xilinx In-system and Serial Flash Library         Xilinx Memory File System                                                 | e the  |
|                                                     | Supported Libraries<br>Check the box next<br>library in the naviga<br>Name<br>libmetal<br>Wip202<br>openamp<br>xilffs<br>xilfash<br>xilisf<br>xilinfs<br>xilmfs<br>xilpm | to the libraries y<br>tor on the left.                                                                                                    | Description         Libmetal Library         Iwip202 library: IwIP (light weight IP) is an open source TCP/IF         OpenAmp Library         Generic Fat File System Library         Xilinx Flash library for Intel/AMD CFI compliant parallel flash         Xilinx In-system and Serial Flash Library         Xilinx Memory File System         Power Management API Library for ZynqMP | e the  |

#### Board Support Package Settings

Control various settings of your Board Support Package.

| <ul> <li>Overview</li> <li>standalone</li> </ul> | Configuration for OS: ps7_cortexa9_ | 0                         |                       |        |
|--------------------------------------------------|-------------------------------------|---------------------------|-----------------------|--------|
| ▲ drivers                                        | Name                                | Value                     | Default               | Туре   |
| ps/_cortexa9_0                                   | archiver                            | arm-none-eabi-ar          | arm-none-eabi-ar      | string |
|                                                  | compiler                            | arm-none-eabi-gcc         | arm-none-eabi-gcc     | string |
|                                                  | compiler_flags                      | -02 -c                    | -02 -c                | string |
|                                                  | extra_compiler_flags                | -mcpu=cortex-a9 -mfpu=vfp | -mcpu=cortex-a9 -mfpu | string |
|                                                  |                                     |                           |                       |        |
|                                                  |                                     |                           |                       |        |
|                                                  |                                     |                           |                       |        |
|                                                  |                                     |                           |                       |        |
|                                                  |                                     |                           |                       |        |
|                                                  |                                     |                           |                       |        |
|                                                  |                                     |                           |                       |        |
|                                                  |                                     |                           |                       |        |
|                                                  |                                     |                           |                       |        |
|                                                  |                                     |                           |                       |        |
|                                                  |                                     |                           |                       |        |
|                                                  |                                     |                           |                       |        |
|                                                  |                                     |                           |                       |        |
|                                                  |                                     |                           |                       |        |
|                                                  |                                     |                           |                       |        |
|                                                  |                                     |                           |                       |        |
|                                                  | •                                   |                           |                       | F      |
|                                                  |                                     |                           |                       |        |
| ?                                                |                                     |                           | ОК                    | Cancel |

BSP 생성 시 라이브러리 옵션, 컴파일 옵션 등 설정 가능 Default로 OK 클릭

|   | New                                   | Alt+Shift+N ►  | 9        | Applicat   | ion Project    |          |                     |                                |                          |                  |             | Quick Access        | 🗄 📑 🛙               |  |  |
|---|---------------------------------------|----------------|----------|------------|----------------|----------|---------------------|--------------------------------|--------------------------|------------------|-------------|---------------------|---------------------|--|--|
|   | Open File                             |                |          | SPM Pro    | oject          |          |                     |                                |                          |                  |             |                     | i) wie              |  |  |
|   | Open Projects from File System        |                | IN.      | Board Si   | Joport Package | ,        |                     |                                |                          |                  | 3           | ₽ O 🛛 "2            | - 6                 |  |  |
| 1 |                                       |                |          | Project    |                |          |                     |                                |                          |                  | *           | An outline is not a | vailable.           |  |  |
|   | Close                                 | Ctrl+W         |          |            |                |          |                     |                                |                          |                  |             |                     |                     |  |  |
|   | Close All                             | Ctrl+Shift+W   | 62       | Source F   | older          |          | <u> </u>            |                                |                          |                  |             |                     |                     |  |  |
|   | Save                                  | Ctrl+S         |          | Folder     |                |          |                     |                                |                          |                  |             |                     |                     |  |  |
|   | Save As                               |                | C        | Source F   | ile            |          | Addr                | Slave I/f                      | Mem/Reg                  |                  |             |                     |                     |  |  |
|   | Save All                              | ĥ              | Header I | File       |                | 1fff     |                     | REGISTER                       |                          |                  |             |                     |                     |  |  |
|   | Revert                                |                | ۲¢       | File from  | n Template     |          | 061f                |                                | REGISTER                 |                  | =           |                     |                     |  |  |
|   | G                                     |                |          | Class      | ass )Of        |          | Offf                | )Offf                          | REGISTER                 |                  |             |                     |                     |  |  |
|   | Move                                  | 3              |          |            |                |          | 06ff                |                                | REGISTER                 |                  |             |                     |                     |  |  |
| 1 | Rename F2<br>Refresh F5               |                |          | Other      |                | Ctrl+N   | 2fff                |                                | REGISTER                 |                  |             |                     |                     |  |  |
|   |                                       |                | E        |            | 0xf8f00000     | 0 Oxf8   | f000fc              |                                | REGISTER                 |                  |             |                     |                     |  |  |
|   | Convert Line Delimiters To            | Delimiters To  |          |            | 0xf889300      | 0 0xf8   | 893fff              |                                | REGISTER                 |                  |             |                     |                     |  |  |
|   | onvert Line Delimiters to             |                | Į.,      |            | 0xf800900      | 0 0xf8   | 009fff              |                                | REGISTER                 |                  |             |                     |                     |  |  |
| b | Print Ctrl+P Switch Workspace         |                |          |            | 0xf800800      | 0 0xf8   | 008fff              |                                | REGISTER                 |                  |             |                     |                     |  |  |
|   |                                       |                |          |            | 0xf800b00      | 0 0xf8   | 00bfff              |                                | REGISTER                 |                  |             |                     |                     |  |  |
|   | Restart                               | Ŀ              |          | 0xt800a00  | 0 Oxf8         | 300attt  |                     | REGISTER                       |                          |                  |             |                     |                     |  |  |
|   | Restart                               | Ŀ              |          | 0x18100200 | STXU C         | 100211   |                     | REGISTER                       |                          |                  |             |                     |                     |  |  |
| 1 | Import                                | Ŀ              |          | 0x1800300  | 0 0x0          | 200311   |                     | REGISTER                       |                          |                  |             |                     |                     |  |  |
| ŋ | Export                                | Ŀ              |          | 0xe020000  | 0 0xe0         | 07120    |                     | PEGISTER                       |                          |                  |             |                     |                     |  |  |
|   | Broportion                            | 1              |          | 0x0010000  | 0 0v1          | fffffff  |                     | MEMORY                         |                          |                  |             |                     |                     |  |  |
|   | Properties                            | Alt+Enter      |          | Ait+ciller |                |          | 0xf800600           | 0 0xf8                         | 006fff                   |                  | REGISTER    |                     |                     |  |  |
|   | 1 ps7_init.c [system_wrapper_hw_plat  |                |          |            | 0xf800c00      | 0 Oxf8   | 300cfff             |                                | REGISTER                 |                  |             |                     |                     |  |  |
|   | 2 ps7_init_gpl.c [system_wrapper_hw_  | p]             | 1        |            | 0xf8f02000     | 0 Oxf    | 3f02fff             |                                | REGISTER                 |                  |             |                     |                     |  |  |
|   | 3 system.hdf [system_wrapper_hw_pla   | atf]           |          |            | 0xe000100      | 0 0xe0   | 0001fff             |                                |                          |                  |             |                     |                     |  |  |
|   |                                       |                |          |            | 0.4000000 0.40 |          | 0.044444            |                                | DECICTED                 |                  | -           |                     |                     |  |  |
|   | Exit                                  | Overview       | 5        |            |                |          |                     |                                |                          |                  | _           |                     |                     |  |  |
|   |                                       |                |          |            |                |          |                     |                                |                          |                  |             |                     |                     |  |  |
|   | arget Connections 🙁 👘 🗆               | Probl 💥 🚈 Task | s ⊑      | Cons       | Prope          | SDK      |                     | SDK Log 🛛                      |                          |                  |             |                     |                     |  |  |
|   | * #                                   |                |          |            |                |          | $\overline{\nabla}$ | 17:04:33 INFO                  | : Register               | ring             | com         | mand handlers f     | or SDK T            |  |  |
| Þ | > Hardware Server                     | 0 items        | ~        |            |                |          |                     | 17:04:33 INFO<br>17:04:33 INFO | : Launchin<br>: XSCT set | ng XSI<br>over l | CT :<br>has | server: xsct.ba     | t -inter<br>sfullv. |  |  |
|   | Linux TCF Agent     OFMULTafCdbCliant | Description    |          |            |                | Resource | Path                | 17:04:34 INFO                  | : Successi               | fully            | do          | ne setting XSCT     | server              |  |  |
|   |                                       |                |          |            |                |          |                     | 17:04:34 INFO                  | : Successi               | fully            | do          | ne setting SDK      | workspac            |  |  |
|   |                                       |                |          |            |                |          |                     | 17:04:34 INFO                  | : Process:               | ing co           | omm         | and line option     | -nwspec             |  |  |
|   |                                       |                |          |            |                |          |                     |                                |                          |                  |             |                     |                     |  |  |
|   |                                       | 4              |          |            |                |          | •                   | <                              |                          |                  |             |                     | F.                  |  |  |
|   |                                       |                |          |            |                |          | ,                   |                                |                          |                  |             |                     |                     |  |  |
|   |                                       |                |          |            |                |          |                     |                                |                          |                  |             |                     |                     |  |  |
| - |                                       |                |          |            |                |          |                     |                                |                          |                  |             |                     |                     |  |  |

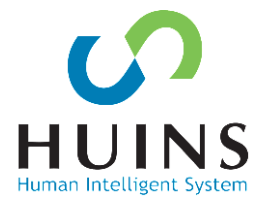

### 프로젝트 생성

- OS: standalone
- Hardware Platform
  - → Export된 HW 선택
- Target Language: C
- BSP: standalone\_bsp\_0
- Template: Hello World

| New Project                                                                                                    | New Project                                                                                                    |
|----------------------------------------------------------------------------------------------------|----------------------------------------------------------------------------------------------------|
| Application Project Create a managed make application project.                                                                                                    | Templates<br>Create one of the available templates to generate a fully-functioning<br>application project.                                                                                                    |
| Project name: HelloWorld                                                                                                    | Available Templates:                                                                                                    |
| <ul> <li>✓ Use default location</li> <li>Location: C:#work#10_SDx#ps_tutorial#ps_tutorial.sdk#HelloWorld Browse</li> <li>Choose file system: default ▼</li> <li>OS Platform: standalone ▼</li> <li>Target Hardware</li> <li>Hardware Platform: system wrapper hw platform 0 ▼</li> </ul> | Dhrystone       Let's say 'Hello World' in C.         Empty Application       Interference         Hello World       Interference         IwIP Echo Server       IwIP TCP Perf Client         IwIP UDP Perf Client       IwIP UDP Perf Client         IwIP UDP Perf Server       Memory Tests         OpenAMP echo-test       OpenAMP RPC Demo         Openimum Peripheral Tests       Peripheral Tests |
| Processor: ps7_cortexa9_0   Target Software Language:  Q C Q C++                                                                                                    | RSA Authentication App<br>Zynq DRAM tests<br>Zynq FSBL                                                                                                    |
| Compiler: 32-bit  Hypervisor Guest: N/A                                                                                                    |                                                                                                    |
| Board Support Package: O Create New O Use existing standalone_bsp_0                                                                                                    |                                                                                                    |
| ? < Back Next > Finish Cancel                                                                                                    | ? < Back Next > Finish Cancel                                                                                                    |

## HelloWorld 애플리케이션 생성

HelloWorld.c →문자열 "Hello World" 출력 #include <stdio.h>
#include "platform.h"
#include "xil\_printf.h"

int main()
{
 init\_platform();
}

print("Hello World\n\r");

cleanup\_platform();
return 0;

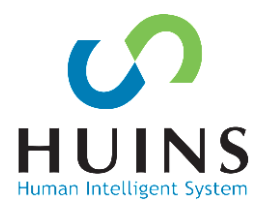

## D. "Hello World" 출력

PC와 보드 UART 연결 장치관리자 - 시리얼 포트(USB Serial Port) 터미널 연결

- Baud Rate: 115200
- Data Bits: 8
- Parity: None

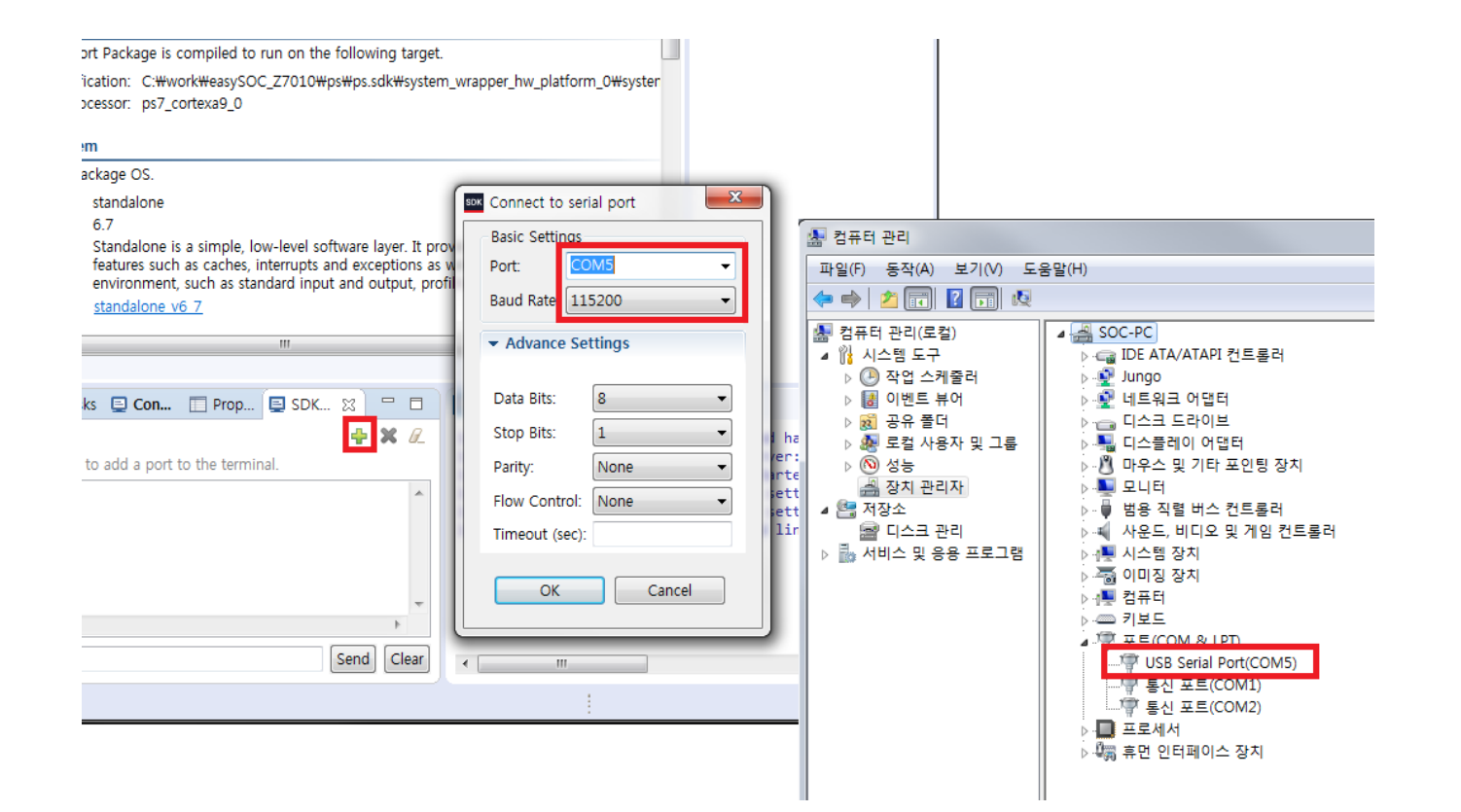

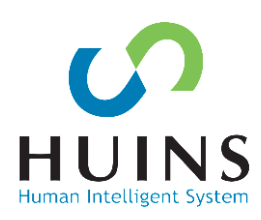

## **Program FPGA**

Program FPGA PL에 Bitstream 파일 다운로드

| zynq_tutorial.sdk - C/C++ - system_wrapper                                                                               | _hw_platforr                                                                      | m_0/system.hdf - Xilinx SDK                                                                                                    |                                                                                                    |                                                                                                    |                                                                                 |                                                                                                    |                                                                                               |                                                                                  |                                                                                                |                                                                                          |
|----------------------------------------------------------------------------------------------------|-----------------------------------------------------------------------------------|----------------------------------------------------------------------------------------------------|----------------------------------------------------------------------------------------------------|----------------------------------------------------------------------------------------------------|---------------------------------------------------------------------------------|----------------------------------------------------------------------------------------------------|-----------------------------------------------------------------------------------------------|----------------------------------------------------------------------------------|------------------------------------------------------------------------------------------------|------------------------------------------------------------------------------------------|
| File       Edit       Navigate       Search       Project       Run <sup>•</sup> • • • • • • • • • • • • • •             | XIIInx W<br>Gene<br>Board<br>Repo<br>Prog<br>Dum<br>Prog<br>Laun<br>XSCT<br>Creat | Indow Help<br>rate linker script<br>d Support Package Settings<br>ositories<br>ram FPGA<br>pp/Restore Data_Eila<br>Program FPGA<br>T Console<br>te Boot Image<br>psr_scued_0<br>ps7_l2cachec_0<br>ps7_l2cachec_0<br>ps7_scued_0<br>ps7_afi_1<br>ps7_afi_1<br>ps7_afi_1<br>ps7_afi_3<br>ps7_afi_1<br>ps7_afi_3<br>ps7_afi_3<br>ps7_afi_3<br>ps7_afi_1<br>ps7_afi_0<br>ps7_afi_3<br>ps7_afi_1<br>ps7_afi_0<br>ps7_afi_1<br>ps7_afi_0<br>ps7_afi_1<br>ps7_afi_0<br>ps7_afi_1<br>ps7_afi_1<br>ps7_afi_0<br>ps7_afi_1<br>ps7_afi_0<br>ps7_afi_1<br>ps7_afi_1<br>ps7_afi_1<br>ps7_afi_1<br>ps7_afi_1<br>ps7_afi_0<br>ps7_afi_1<br>ps7_afi_1<br>ps7_afi_1<br>ps7_afi_1<br>ps7_afi_1<br>ps7_afi_1<br>ps7_afi_1<br>ps7_afi_1<br>ps7_afi_1<br>ps7_coresing_0<br>ps7_ocmc_0<br>ps7_cortexa9_1<br>ps7_scued_0<br>ps7_ocmc_0<br>ps7_cortexa9_1<br>ps7_scued_0<br>ps7_octexa9_1<br>ps7_scued_0<br>ps7_octexa9_1<br>ps7_scued_0<br>ps7_octexa9_1<br>ps7_scued_0<br>ps7_octexa9_1<br>ps7_scued_0<br>ps7_octexa9_0<br>Overview | pro-study<br>pro-study<br>pro-st | Connection:<br>Device:<br>Bitstream:<br>Program FPGA<br>Hardware Platform:<br>Connection:<br>Device:<br>Bitstream:<br>Partial Bitstream<br>BMM/MMI File:<br>Software Configural<br>Processor | n and the ELF files<br>tion system_wrapper_t Local Auto Detect system_wrapper.b | that reside in BRAM memo<br>that reside in BRAM memo<br>tw_platform_0                                             | y Q<br>Select Br<br>Search Br<br>Block RAM                                                    |                                                                                  | Quick                                                                                          | Access   P   C                                                                           |
| Harget Connections      Arget Connections      Arget     Hardware Server     Pe Linux TCF Agent     Pe QEMU TcfGdbClient |                                                                                   | Problems 23 Task  1 items  Description  i Infos (1 item)  <                                                                                                    | Console                                                                                                    | Resource                                                                                                    | e Path                                                                          | ■ SDK Log ☆<br>10:05:35 INFO<br>10:05:35 INFO<br>10:05:35 INFO<br>10:05:35 INFO<br>10:05:35 INFO<br>10:05:36 INFO | : Registerin<br>: Launching :<br>: XSCT serve<br>: Successful<br>: Successful<br>: Processing | g command<br>XSCT serve<br>r has star<br>ly done se<br>ly done se<br>; command l | handlers for<br>rr: xsct.bat<br>ted successfi<br>tting XSCT s<br>tting SDK wo<br>ine option -I | SDK TCF servi A<br>interactive C<br>illy.<br>erver connecti<br>rkspace<br>wwspec C:/work |

Human Intelliger

# 애플리케이션 실행

## Run As Launch On Hardware 애플리케이션 실행

디버그 모드 시 Debug As 실행

| niect Explore            | ar 52      |                                                    | system                    | hdf 52 🗟 sv           | stem mss                   |                            |             |                    |                                |                                |               |                                   | - 0 11 TID @                | M =             |     |
|--------------------------|------------|----------------------------------------------------|---------------------------|-----------------------|----------------------------|----------------------------|-------------|--------------------|--------------------------------|--------------------------------|---------------|-----------------------------------|-----------------------------|-----------------|-----|
| 😂 HelloWorl              |            |                                                    | hev"                      |                       |                            |                            |             | NH I               |                                |                                |               |                                   |                             | _               |     |
| 🐇 Binarie                |            | New                                                | •                         | m_0                   |                            | 0x0000000                  | 0x000       | 2ffff              |                                | MEMORY                         |               |                                   | An outline is not available |                 |     |
| 👘 Includ                 |            | Go Into                                            |                           |                       |                            |                            |             |                    |                                |                                |               |                                   |                             |                 |     |
| src                      |            | Open in New Window                                 |                           | present in the design |                            |                            |             |                    |                                |                                |               |                                   |                             |                 |     |
| 🕞 🖻 hel                  | D          | Сору                                               | Ctrl+C                    | dist_0                | ps7_intc_dist              | 1.00.a                     |             |                    |                                |                                |               |                                   |                             |                 |     |
| ⊳ 🕩 pla                  | ß          | Paste                                              | Ctrl+V                    | imer_0                | ps7_scutimer               | 1.00.a                     |             |                    |                                |                                |               |                                   |                             |                 |     |
| ⊳ 🖸 pla                  | ×          | Delete                                             | Delete                    | 0                     | ps7_slcr                   | 1.00.a                     |             |                    |                                |                                |               |                                   |                             |                 |     |
| ⊳ <u>ih</u> pia<br>‰ lsc |            | Source                                             | •                         | vdt_0                 | ps7_scuwdt                 | 1.00.a                     |             |                    |                                |                                |               |                                   |                             |                 |     |
| Xili                     |            | Move                                               |                           | cnec_0                | ps7_i2cacnec               | 1.00.a                     |             |                    |                                |                                |               |                                   |                             |                 |     |
| HelloWorl                |            | Rename                                             | F2                        | xi ap0                | ps7_scuc<br>ps7_m_axi op   | 1.00.a                     |             |                    |                                |                                |               |                                   |                             |                 |     |
| system_w                 |            | Kendrife                                           | 12                        | 0                     | ps7_pmu                    | 1.00.a                     |             |                    |                                |                                |               |                                   |                             |                 |     |
| 🔮 ps7_in                 | è          | Import                                             |                           |                       | ps7_afi                    | 1.00.a                     |             |                    |                                |                                |               |                                   |                             |                 |     |
| lia ps7_in               | 2          | Export                                             |                           | )                     | ps7_afi                    | 1.00.a                     |             |                    |                                |                                |               |                                   |                             |                 |     |
| is ps7_in<br>is ps7_in   |            | Build Project                                      |                           | 1                     | ps7_afi                    | 1.00.a                     |             |                    |                                |                                |               |                                   |                             |                 |     |
| ps7_in                   |            | Clean Project                                      |                           | nterconnect_0         | ps/_axi_intercor           | nect 1.00.a                |             |                    |                                |                                |               |                                   |                             |                 |     |
| ps7_in                   |            | Refresh                                            | F5                        | alumei_o              | ps7_globaldiner<br>ps7 afi | 1.00.a                     |             |                    |                                |                                |               |                                   |                             |                 |     |
| system 📄 system          |            | Close Project                                      | 15                        | s                     | ps7_dma                    | 1.00.a                     |             |                    |                                |                                |               |                                   |                             |                 |     |
|                          |            | Close Project                                      |                           | :_0                   | ps7_xadc                   | 1.00.a                     |             |                    |                                |                                |               |                                   |                             |                 |     |
|                          |            | close officiated Projects                          |                           | bus_config_0          | ps7_iop_bus_cor            | nfig 1.00.a                |             |                    |                                |                                |               | E                                 |                             |                 |     |
|                          |            | Build Configurations                               | +                         | 0                     | ps7_ddr                    | 1.00.a                     |             |                    |                                |                                |               |                                   |                             |                 |     |
|                          |            | Run As Fige 1 Launch on Hardware (System Debugger) |                           |                       |                            |                            |             |                    |                                |                                |               |                                   |                             |                 |     |
|                          |            | Debug As                                           | ۱.                        | 2 Start Pe            | erformance Analy           | sis                        |             |                    |                                |                                |               |                                   |                             |                 |     |
|                          |            | Compare With                                       | •                         | 🤱 3 Launch            | on Hardware (Sy            | stem Debug                 | ger on QEMU |                    |                                |                                |               |                                   |                             |                 |     |
|                          |            | Restore from Local History                         | store from Local History  |                       |                            | 4 Launch on Hardware (GDB) |             |                    |                                |                                |               |                                   |                             |                 |     |
|                          |            | C/C++ Ruild Settings                               | 5 Local C/C++ Application |                       |                            |                            |             |                    |                                |                                |               |                                   |                             |                 |     |
|                          | 83         | Congrata Linker Script                             |                           | Pup Con               | figurations                |                            |             |                    |                                |                                |               |                                   |                             |                 |     |
|                          | <u>198</u> | Change Referenced RCD                              |                           | Kull Colli            | igurations                 |                            |             |                    |                                |                                |               | Ŧ                                 |                             |                 |     |
|                          |            | Create Root Image                                  |                           |                       |                            |                            |             |                    |                                |                                |               |                                   |                             |                 |     |
| Target Conne             |            | Create boot image                                  |                           | ns 🔀 🧔 Tas            | ks 📃 Console               | Propertie                  | s 📮 SDK Te  | rminal 📟           |                                | 📗 SDK Log 🔀                    |               |                                   |                             | 🖪 🖪 -           | •   |
| Hardware                 |            | ream                                               |                           |                       |                            |                            |             | $\bigtriangledown$ | 10:05:35 INFO : Registering of |                                |               | ommand handlers for SDK TCF servi |                             |                 |     |
| 😕 Linux TCF              |            | Configure                                          |                           |                       |                            |                            |             |                    | 10:05:35 INFO                  | : Launching >                  | SCT           | T server: xsct.bat -interactive C |                             |                 |     |
| QEMU Ict                 |            | Properties                                         | Alt+Enter                 | n                     | ^                          |                            | Resource    | Path               |                                | 10:05:35 INFO<br>10:05:35 INFO | : Successfull | nas<br>y do                       | one setting XSCT serv       | /.<br>er connec | ti  |
| l                        | -          |                                                    | P 1 10                    | os (1 item)           |                            |                            |             |                    |                                | 10:05:36 INFO                  | : Successfull | ý do                              | one setting SDK works       | bace ,          |     |
|                          |            |                                                    |                           |                       |                            |                            |             |                    |                                | 10:05:36 INFO                  | : Processing  | comm                              | nand line option -hws       | bec C:/wo       | ork |
|                          |            |                                                    |                           |                       |                            |                            |             |                    |                                |                                |               |                                   |                             |                 |     |
|                          |            |                                                    |                           |                       |                            |                            |             |                    |                                |                                |               |                                   |                             |                 | _   |
|                          |            |                                                    |                           |                       |                            |                            | _           |                    |                                | •                              | 11            |                                   |                             |                 | •   |
|                          |            |                                                    |                           |                       |                            |                            |             |                    | -                              |                                |               |                                   |                             |                 |     |

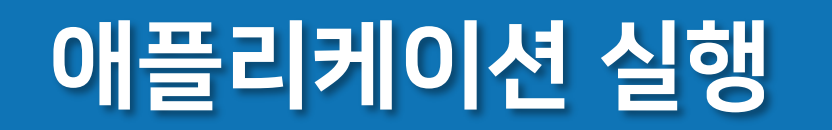

### 시리얼 터미널 출력 "Hello World"

컴파일 → 실행파일(elf) 생성 프로세서, 주변장치 및 DDR3 메모리 초기화 (0x0010\_0000 - 3FFF\_FFFF) 애플리케이션 실행

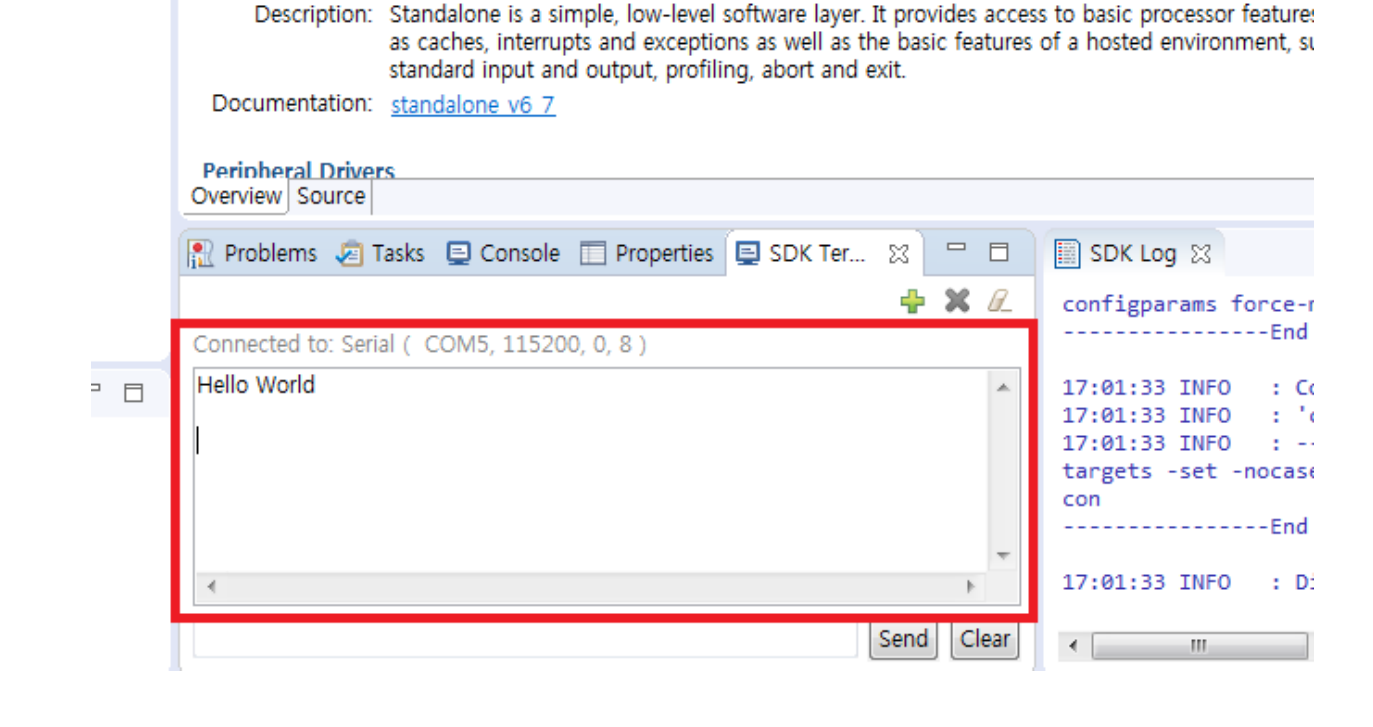

Version: 6.7

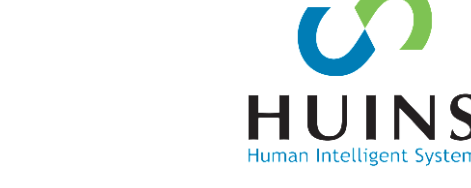

## 애플리케이션 디버그

```
#include <stdio.h>
#include "platform.h"
#include "xil_printf.h"

int main()
{
    init_platform();
    while(1){
        for(int i = 0; i < 1000000; i++);
        print("Hello World\n\r");
    }
    cleanup_platform();
    return 0;
}</pre>
```

```
종료되지 않게 소스코드 수정
```

### 디버그 모드로 실행

| Edit Navigate                                                                                                    | Search Project Run Xilinx Wi                                                                                                    | ndow Help                        | <b>6</b> | ┩╺╡ <u>᠕</u> ╡╚╸Ҩ╸╸ ⇨ ╺                                                                                                    |
|----------------------------------------------------------------------------------------------------|----------------------------------------------------------------------------------------------------|----------------------------------|----------|----------------------------------------------------------------------------------------------------|
| Project Explorer &<br>Project Explorer &<br>Projec | New<br>Go Into<br>Open in New Window<br>Copy<br>Paste<br>Delete<br>Source<br>Move<br>Rename<br>Import<br>Export<br>Build Project<br>Clean Project<br>Refresh<br>Close Project<br>Close Unrelated Projects<br>Build Configurations<br>Run As | Ctrl+C<br>Ctrl+V<br>Delete<br>F2 |          | <pre>system.hdf system.mss helloworld.c to helloworld.c to helloworld.c: simple test application * * helloworld.c: simple test application * * This application configures UART 16550 to * PS7 UART (Zyng) is not initialized by this * bootrom/bsp configures it to baud rate 115 *</pre> |
|                                                                                                    | Debug As                                                                                                    | •                                | £        | 1 Launch on Hardware (System Debugger)                                                                                                    |
|                                                                                                    | Compare With<br>Restore from Local History<br>C/C++ Build Settings<br>Generate Linker Script<br>Change Referenced BSP                                                                                                    | •                                |          | 2 Start Performance Analysis<br>3 Launch on Hardware (System Debugger on QEMU)<br>4 Launch on Hardware (GDB)<br>5 Local C/C++ Application<br>Debug Configurations                                                                                                    |

Human Intelligent System

## 애플리케이션 디버그

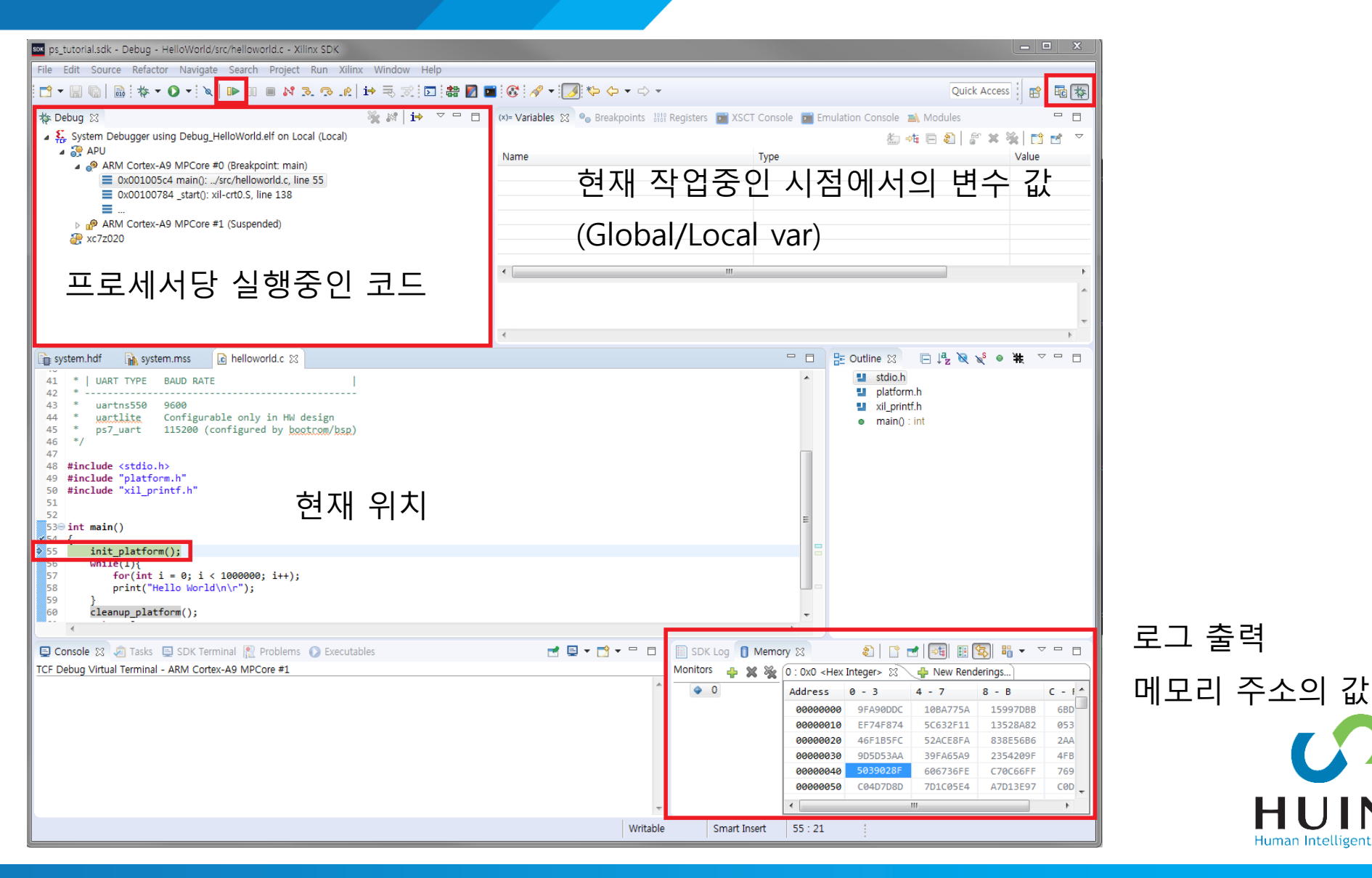

HUINS

Human Intelligent System

# Zynq SoC 설계

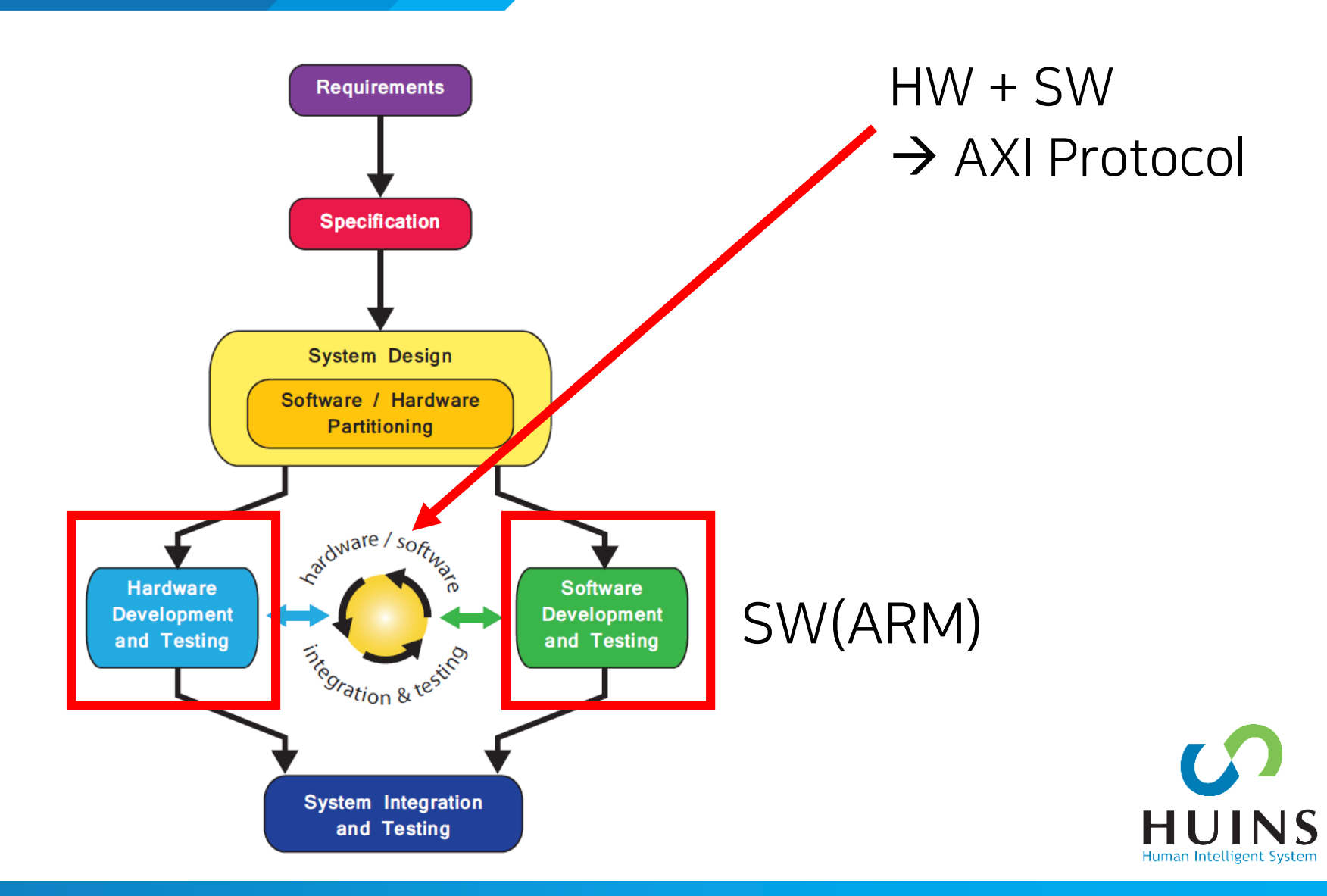

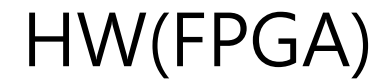

# 2. S/W & H/W Co-Design Tutorial

- A. AXI-4 Protocol IP 생성
  - 7-Segment  $\rightarrow$  Write Transaction
  - DIP SW  $\rightarrow$  Read Transaction
- B. PS 설정(MIO/AXI Interface/DDR Controller)
- C. PS-PL 연결(Block Design)
- D. PS Application → AXI-4 Peripheral IP 제어(Read/Write)

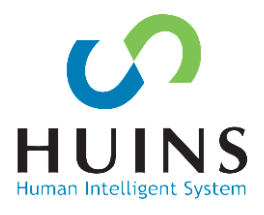

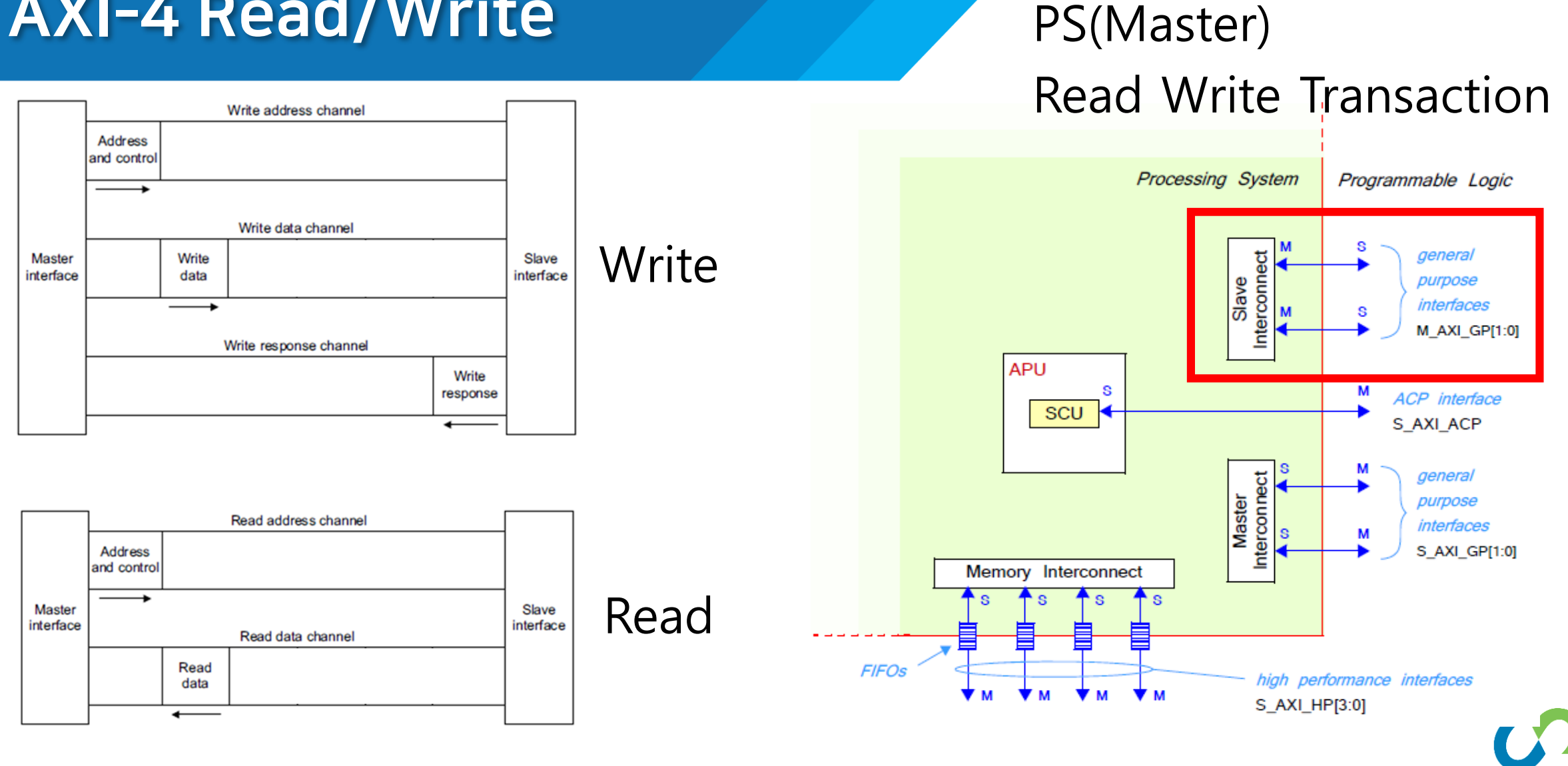

Human Intelligent System

# **AXI-4 Read/Write**

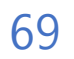

## 전체 시스템 구성

### PL

- AXI4 Slave IP
  - DIP 스위치 (Read)
  - 7-Segment(Write)

### - AXI Interconnect

- M\_AXI\_GP[0]
- AXI4 Slave IP

PS

- M\_AXI\_GP[0]

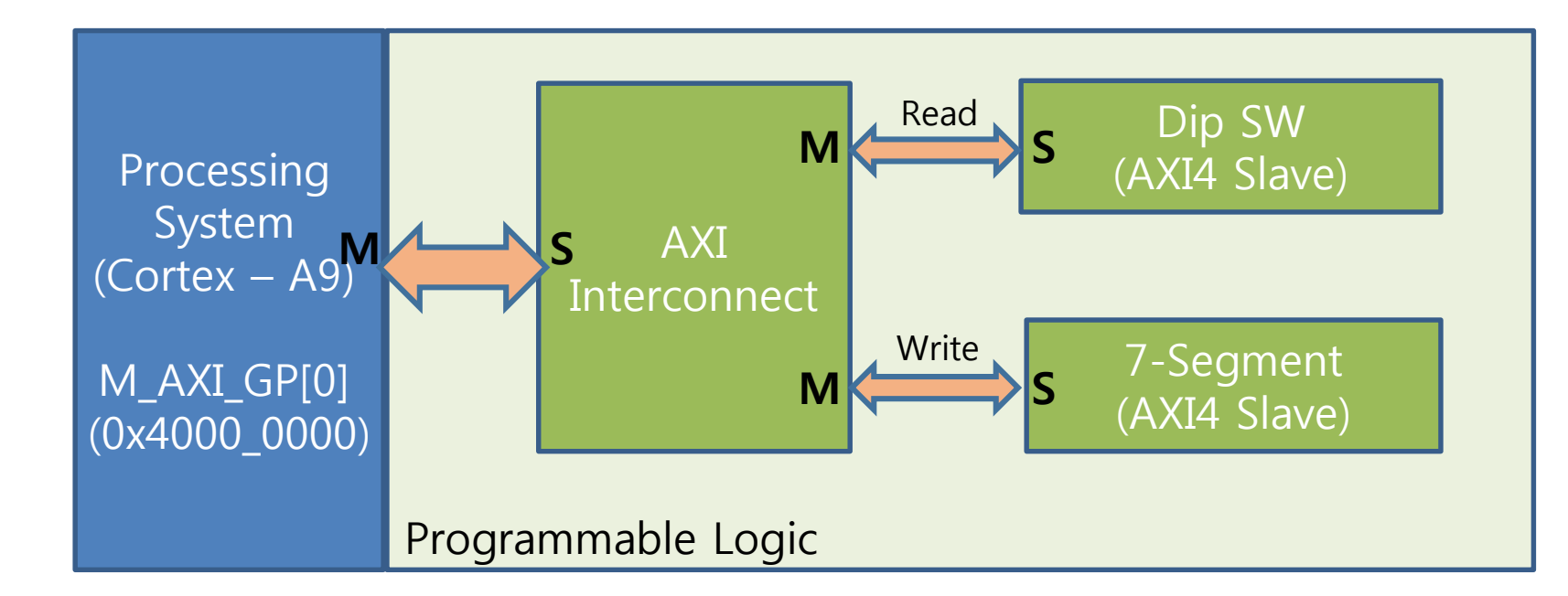

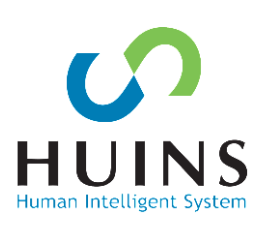

# 시스템 블록 디자인

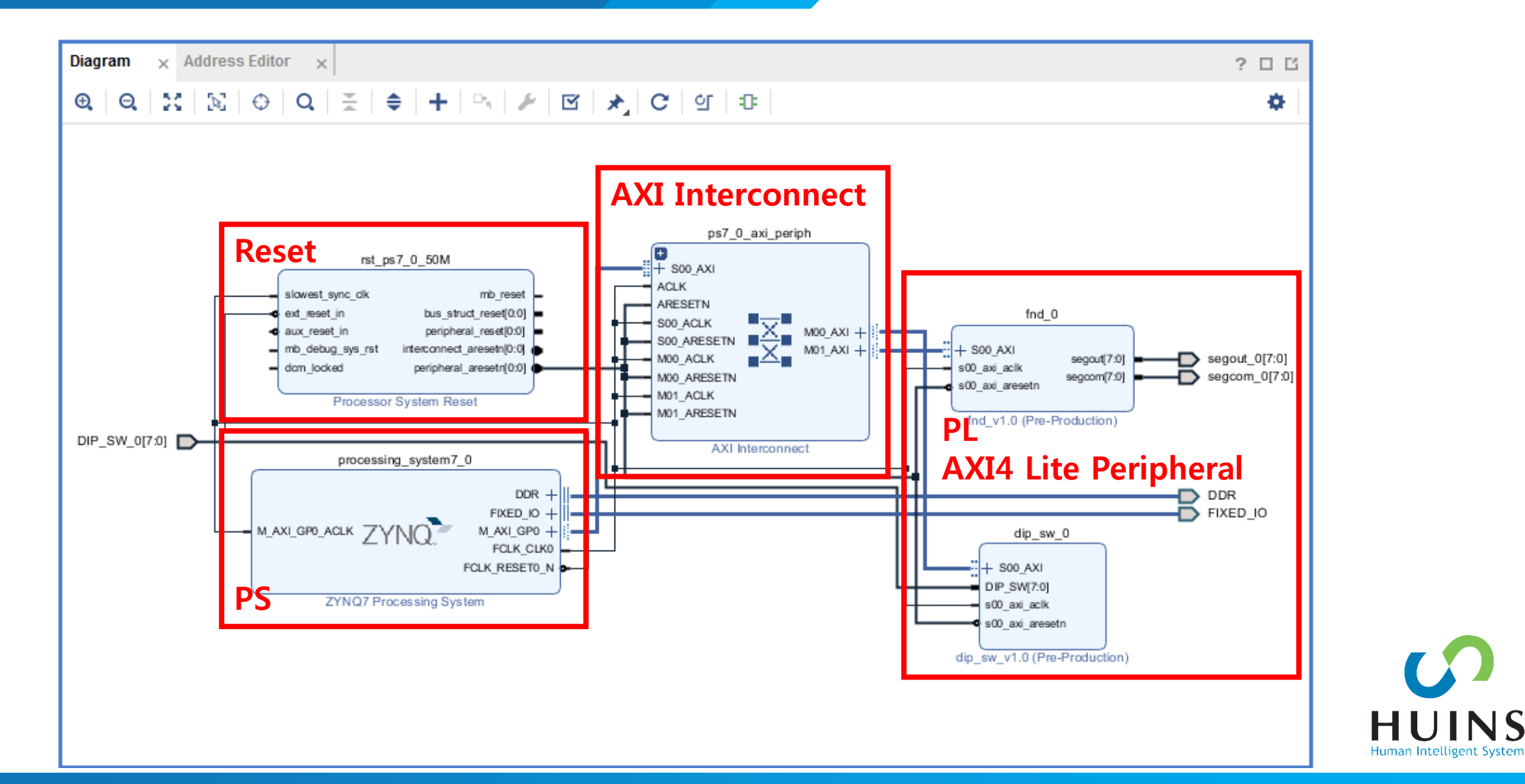

#### DATA 설정 값 COM 설정 값 순 숫자 DIG DIG DIG DIG $\mathcal{A}$ DP A. $\mathbf{E}$ E $\mathbf{F}$ C D. G. 2 1 З. 0. 1 1 0 $\cap$ n. $\cap$ O. 0. 1 1 2 1 0 1 1 1 1. Ω 1 Ο. 1 0. 3 1 1 1 1 0 Ω. 1 0. 1 1 $\Omega$ 0. 1 1 0 1 1 1 0 1 0. 1

### 7-Segment 입력된 데이터를 표시

### 순차적으로 출력 $(DIG 1 \rightarrow 2 \rightarrow 3 \rightarrow 4..)$

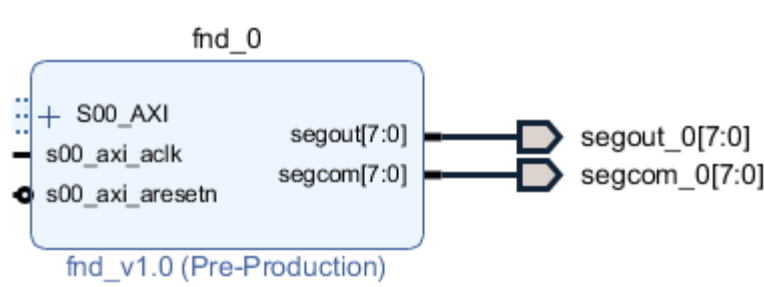

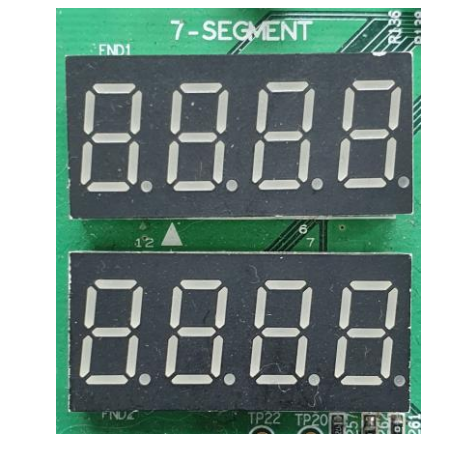

4.

1

1

1

n

t System

## A. AXI-4 Protocol IP 생성(7-Segment)
# AXI-4 Protocol IP 생성(7-Segment)

## Create and Package New IP 실행

Create a new AXI4 peripheral →AXI4 Peripheral IP 생성

AXI4 프로토콜 스켈레톤 IP

| zynq_tutorial - [C:/work/23_wo<br>File Edit Flow Tools                                                                                                    | rkplace/zyng_tutorial/zyng_tutorial.zyng_tutorial.zyng_ |                                             |
|----------------------------------------------------------------------------------------------------|----------------------------------------------------------------------------------------------------|---------------------------------------------|
|                                                                                                    |                                                                                                    |                                             |
|                                                                                                    | Create and Package New IP                                                                                                    | .it Layout 🗸                                |
| Flow Navigator                                                                                                    | Create Interface Definition                                                                                                    | ? ×                                         |
| ✓ PROJECT MANAGER                                                                                                    | Enable Partial Reconfiguration ? _                                                                                                    | ? 🗆 🖒 X                                     |
| <ul> <li>Settings         Add Sources         Language Template         PIP Catalog</li> <li>IP INTEGRATOR         Create Block Desig         Onen Block Desig         Onen Block Desig</li></ul> | Run Tcl Script     Create and Package New IP     X       Property Editor     Associate ELE File     Create Peripheral, Package IP or Package a Block Design       Generate Memory     Please select one of the following tasks.     Please select one of the following tasks.       Xillinx Icl Store     Packaging Options       Language Templa     Package your current project                                                                                                    | Î                                           |
| Generate Block Des                                                                                                    | Settings Use the project as the source for creating a new IP Definition. Package a block design from the current project Choose a block design as the source for creating a new IP Definition.                                                                                                    |                                             |
| ✓ SIMULATION<br>Run Simulation                                                                                                    | Image: Select a block design:     system       Loca     Package a specified directory<br>Choose a directory as the source for creating a new IP Definition.                                                                                                    | Status:<br>Messages:                        |
| <ul> <li>RTL ANALYSIS</li> <li>&gt; Open Elaborated Design</li> </ul>                                                                                                    | Gene Create AXI4 Peripheral                                                                                                    | Active run:                                 |
| <ul> <li>SYNTHESIS</li> <li>Run Synthesis</li> </ul>                                                                                                    | Tcl Cc<br>Create a new AXI4 peripheral<br>Create an AXI4 IP, driver, software test application, IP Integrator AXI4 VIP simulation and debug<br>demonstration design.                                                                                                    | ? _ 🗆 🗹                                     |
| <ul> <li>Open Synthesized Design</li> <li>IMPLEMENTATION</li> </ul>                                                                                                    | NA Sack Next> Einish Cancel                                                                                                    | Defaults (Vivado S<br>tation Defaults (Viva |
| <ul> <li>Run Implementation</li> <li>Open Implemented Designation</li> </ul>                                                                                                    | n                                                                                                    | >                                           |
| Package your project and addition                                                                                                    | al files to reuse as a piece of IP                                                                                                    |                                             |

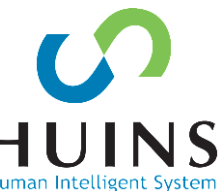

# AXI-4 Protocol IP 생성(7-Segment)

인터페이스 설정

- Type: AXI4-Lite

- Mode: Slave

AXI 인터페이스 Skeleton IP 생성됨 - Edit-IP 실행→수정

| Id Interfaces<br>d AXI4 interfaces supported by you | ur peripheral                  |                                                                                              |                                           | 4                                                                                                    |          | Create Peripheral Ferphieral Generation Gummary 1. IP (xilinx.com:user.fnd:1.0) with 1 interface(s)                                                                                                    |
|-----------------------------------------------------|--------------------------------|----------------------------------------------------------------------------------------------|-------------------------------------------|----------------------------------------------------------------------------------------------------|----------|----------------------------------------------------------------------------------------------------|
| Enable Interrupt Support                            | + -<br>Interfaces<br>⊕ S00_AXI | Name Interface Type Interface Mode Data Width (Bits) Memory Size (Bytes) Number of Registers | S00_AXI<br>Lite<br>Slave<br>32<br>64<br>4 | <ul> <li>✓</li> <li>✓</li></ul> |          | 2. Driver(v1_00_a) and testapp more info 3. AXI4 VIP Simulation demonstration design more info 4. AXI4 Debug Hardware Simulation demonstration design more info Peripheral created will be available in the catalog : C:/work/23_workplace/zynq_tutorial//ip_repo Next Steps: Add IP to the repository Edit IP Verify Peripheral IP using AXI4 VIP Verify peripheral IP using JTAG interface |
| <                                                   | >                              |                                                                                              |                                           |                                                                                                    | EXILINX. | Click Finish to continue                                                                                                    |
| 2                                                   |                                | Pack Novts                                                                                   | Finich                                    | Canaal                                                                                                    |          | <back next=""> Finish Cancel</back>                                                                                                    |

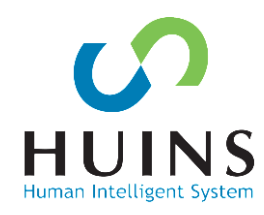

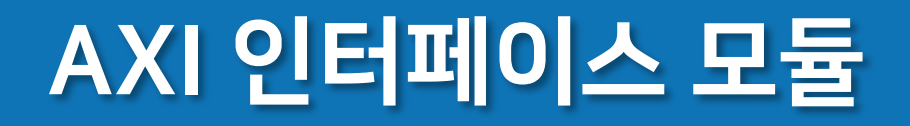

### IP Packer 프로젝트 생성됨 AXI4-Slave Skeleton IP 생성됨

## AXI 인터페이스 모듈 내부에 7-Segment IP를 넣고 연결

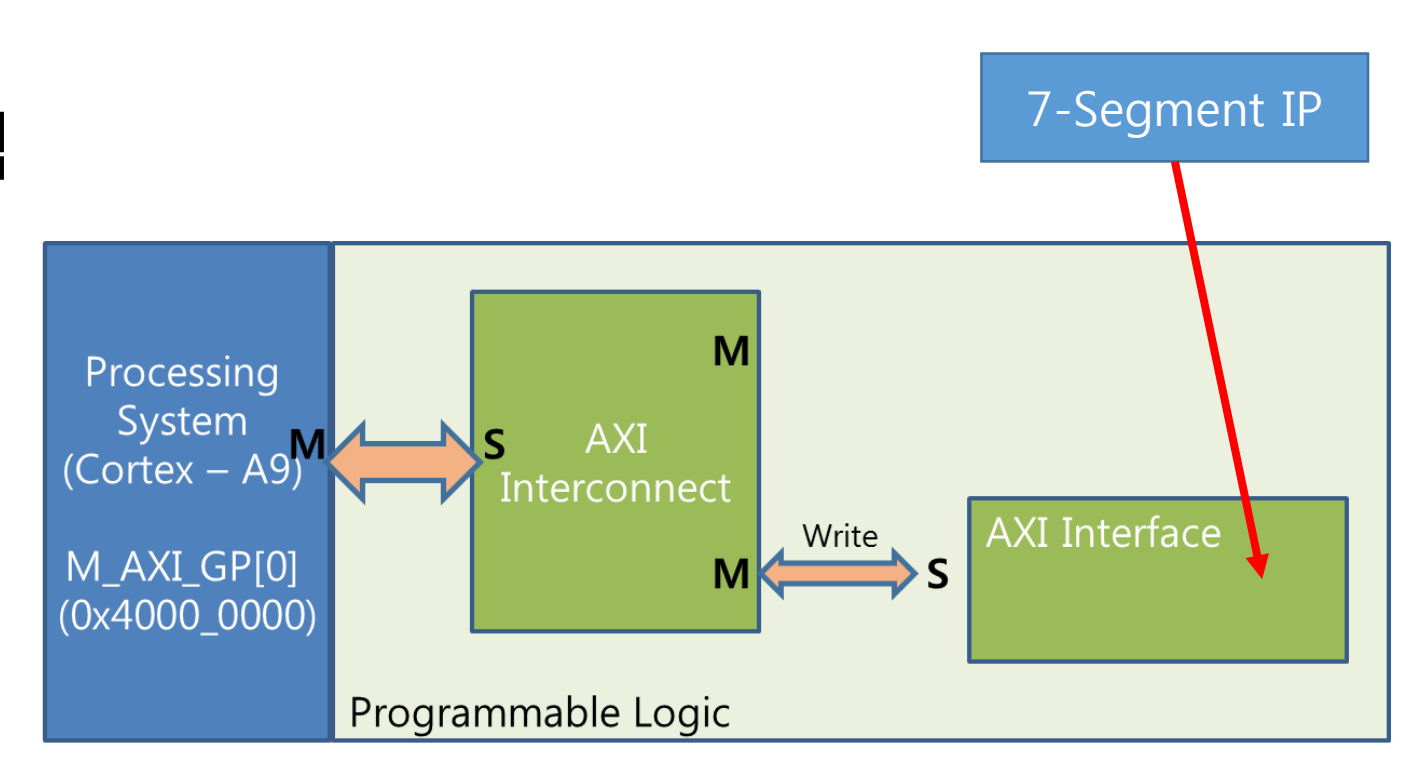

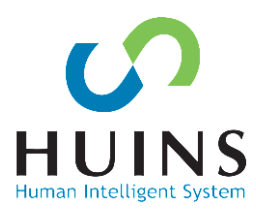

# AXI 인터페이스 모듈

## 데이터 Width: 32bit 데이터 레지스터 수: 4

## fnd\_v\_1\_0\_S00\_AXI.v

- AXI 인터페이스 모듈
- read/write 위한 hand shake
- write enable시 address에 해당하는 register에 data write

// Width of S\_AXI data bus
parameter integer C\_S\_AXI\_DATA\_WIDTH = 32,
// Width of S\_AXI address bus
parameter integer C\_S\_AXI\_ADDR\_WIDTH = 4

230 🖨

231 🖨

232 🖯

234 🖨

235 🖨

236 🗐

237 🛆

240 Θ

241 🖨

242 🖨

243 🕀

244 👜

245

246 🖂

238 ¦ 239 🖨

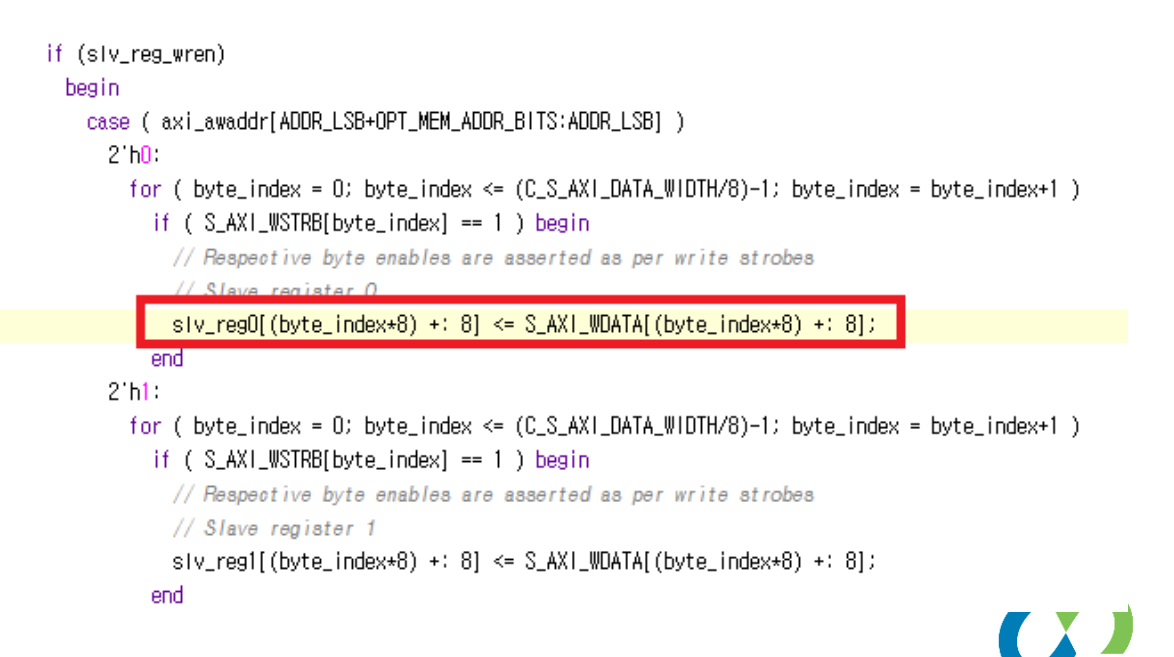

## AXI-4 Protocol IP 생성(7-Segment)

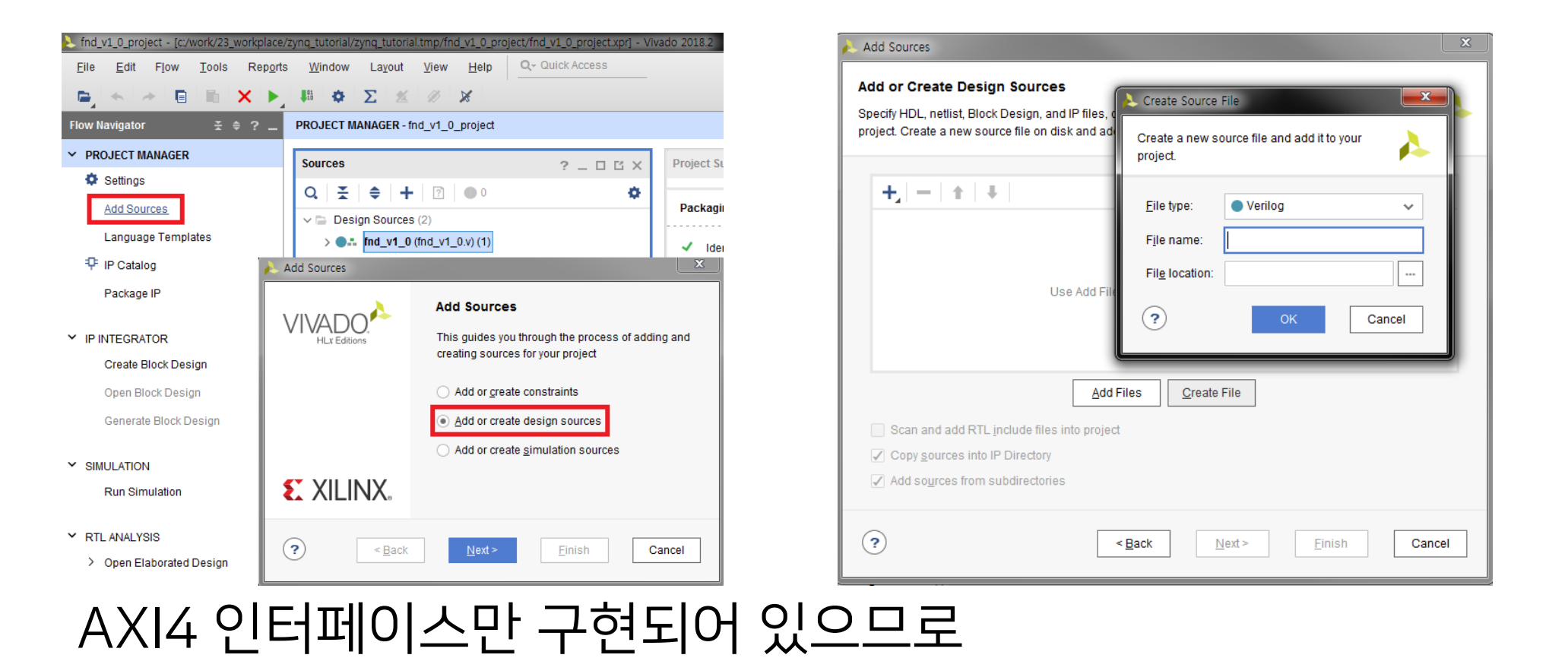

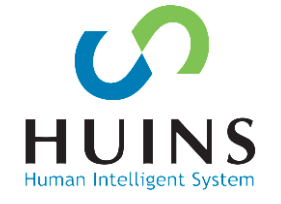

7-Segment를 작동하는 소스코드를 추가한다. seg\_top.v, hex2seg.v, seven\_seg.v

## hex2seg.v

```
module hex2seg(
    input [3:0] hex,
    output reg [7:0] seg_data
);
```

#### 입력된 Hex값을 Segment data로 변환하는 모듈

#### always @ (\*) begin case(hex)

- 4'd0 : seg\_data <= 8'b11111100 ; //0
- 4'd1 : seg\_data <= 8'b01100000 ; //1
- 4'd2 : seg\_data <= 8'b11011010 ; //2
- 4'd3 : seg\_data <= 8'b11110010 ; //3
- 4'd4 : seg\_data <= 8'b01100110 ; //4
- 4'd5 : seg\_data <= 8'b10110110 ; //5
- 4'd6 : seg\_data <= 8'b10111110 ; //6
- 4'd7 : seg\_data <= 8'b11100100 ; //7
- 4'd8 : seg\_data <= 8'b11111110 ; //8
- 4'd9 : seg\_data <= 8'b11110110 ; //9
- 4'd10 : seg\_data <= 8'b00000010 ; //-

default : seg\_data <= 8'b00111010;</pre>

endcase

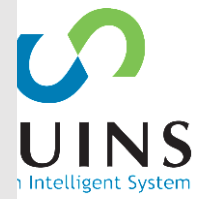

#### seven\_seg.v

module seven\_seg( input clk\_in, input reset\_n, input [31:0] data, output reg [7:0] segout, output reg [7:0] segcom ); wire [7:0] seg1; wire [7:0] seg2; wire [7:0] seg3; wire [7:0] seg4; wire [7:0] seg5; wire [7:0] seg6; wire [7:0] seg7; wire [7:0] seg8; reg[15:0] clk\_cnt; reg[2:0] com\_cnt; hex2seg hex2seg\_1 (.hex(data[31:28]), .seg\_data(seg1)); hex2seg hex2seg\_2 (.hex(data[27:24]), .seg\_data(seg2)); hex2seg hex2seg\_3 (.hex(data[23:20]), .seg\_data(seg3)); hex2seg hex2seg\_4 (.hex(data[19:16]), .seg\_data(seg4)); hex2seg hex2seg\_5 (.hex(data[15:12]), .seg\_data(seg5)); hex2seg hex2seg\_6 (.hex(data[11:8]), .seg\_data(seg6)); hex2seg hex2seg\_7 (.hex(data[7:4]), .seg\_data(seg7)); hex2seg hex2seg\_8 (.hex(data[3:0]), .seg\_data(seg8));

```
always @ (negedge reset_n or posedge clk_in) begin
   if (!reset_n) begin
        clk_cnt <= 16'd0;
        com_cnt <= 3'd0;</pre>
    end
    else begin
        if (clk_cnt == 16'd32768)
            begin
                clk_cnt <= 16'd0;
                if (com_cnt == 3'd7) com_cnt <= 3'd0;
                else com_cnt <= com_cnt + 3'd1;</pre>
            end
        else begin
            clk_cnt <= clk_cnt + 16'd1;</pre>
        end
    end
```

end

## 입력된 Data값 Segment값으로 변경 클럭 입력을 분주

79

#### 8개의 7-segment를 번갈아 동작

always @ (\*) begin case (com\_cnt) 3'd0: begin segcom = 8'b10000000; segout = ~seg1; end 3'd1: begin segcom = 8'b01000000; segout = ~seg2; end 3'd2: begin segcom = 8'b00100000; segout = ~seg3; end 3'd3: begin segcom = 8'b000100000; segout = ~seg4; end

#### endmodule

#### end

#### endcase

```
segcom = 8 b00000010;
segout = ~seg7; end
default: begin
  segcom = 8 b00000001;
  segout = ~seg8; end
```

н

```
segcom = 8'b00000100;
segout = ~seg6; end
3'd6: begin
segcom = 8'b00000010;
```

```
segcom = 8'b00001000;
segout = ~seg5; end
3'd5: begin
segcom = 8'b00000100;
```

3'd4: begin

#### seven\_seg.v

## seg\_top.v

#### 외부 입력/출력 연결

```
module seg_top(
    input clk_in,
    input reset_n,
    input [31:0] data,
    output [7:0] segout,
    output [7:0] segcom
```

```
);
```

seven\_seg seven\_seg\_u (
 .clk\_in(clk\_in),
 .reset\_n(reset\_n),
 .data(data),
 .segout(segout),
 .segcom(segcom)
);

endmodule

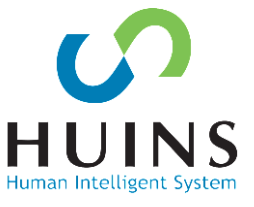

# AXI 인터페이스 모듈 수정

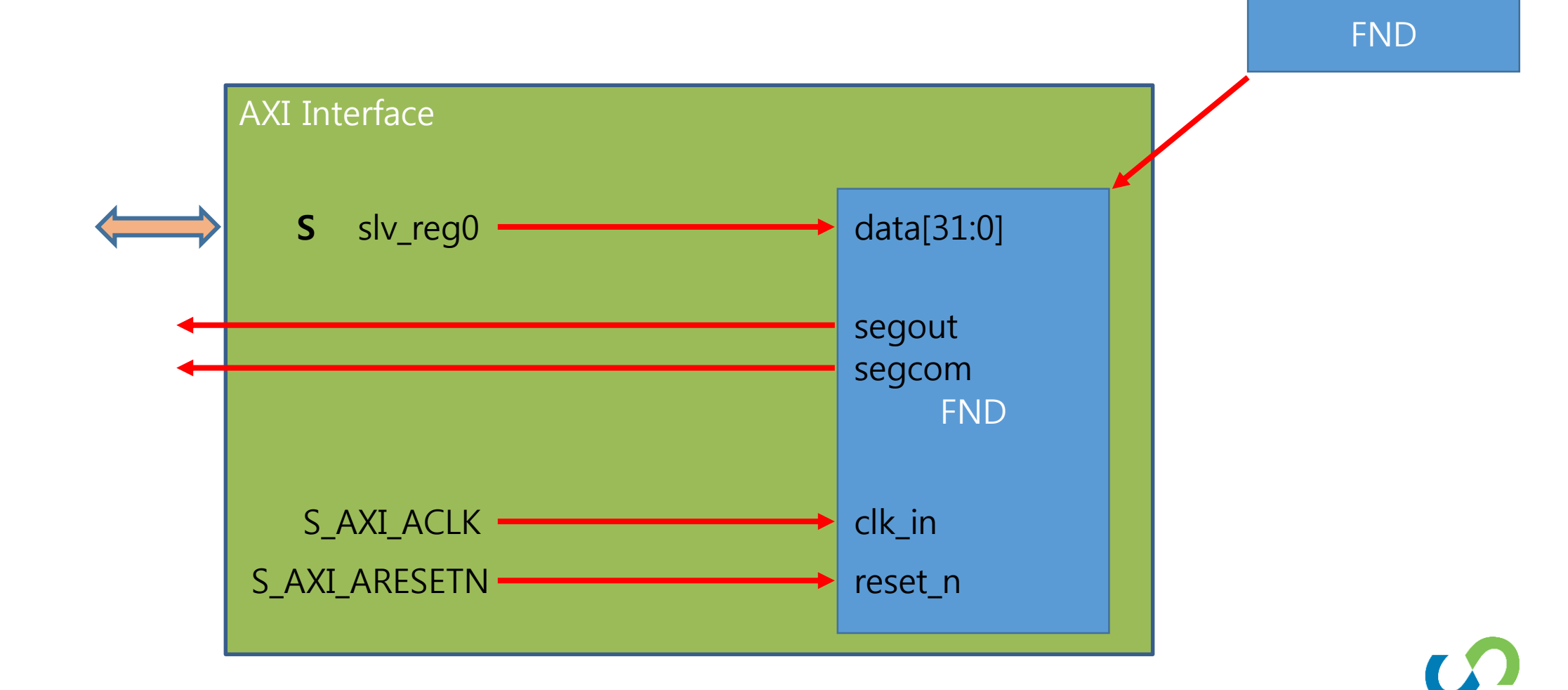

Н

Human Intelligent System

82

# AXI 인터페이스 모듈 수정

## AXI 인터페이스 모듈 fnd\_v1\_0\_S00\_AXI.v

## 7-Segment 모듈 선언 출력 포트 선언

AXI Interface의 slv\_reg0와 7-Segment 연결

// Users to add ports here output wire [7:0] segout, output wire [7:0] segcom, // User ports ends

#### 401 // Add user logic here seg\_top seg\_top\_inst(

17

18 19

20 🕀

402

403

404

405

406

407

408

409

.clk\_in(S\_AXI\_ACLK), .reset\_n(S\_AXI\_ARESETN), .data(siv\_regO), .segout(segout), .segcom(segcom) ):

// User logic ends

//AXI CLK //AXI Negative Reset //Slave Register O

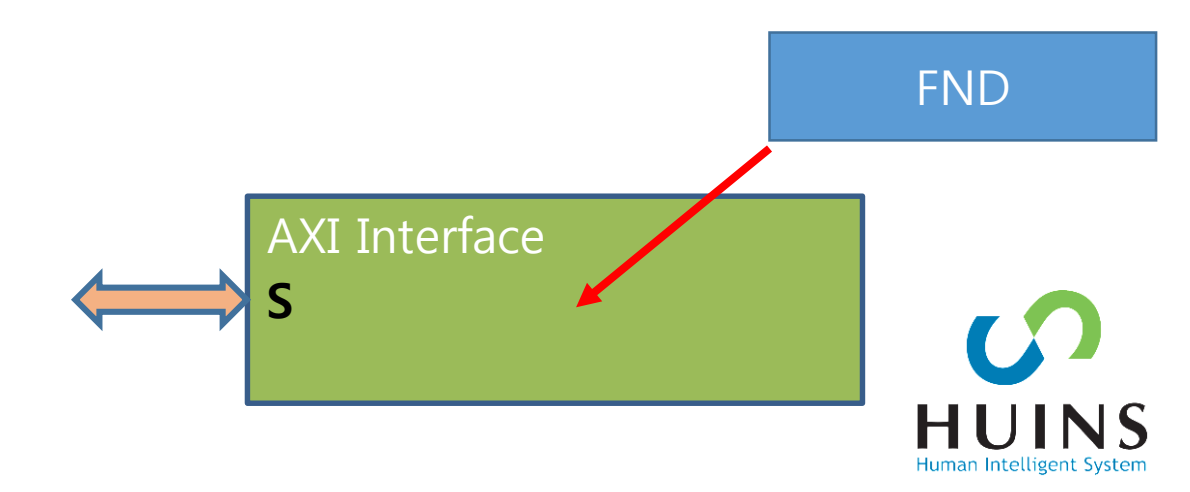

# FND AXI IP 탑 모듈 수정

#### FND AXI IP 최상위 모듈 fnd\_v1\_0.v

## 인터페이스 모듈에서 선언된 포트 선언, 외부 연결

|       | 1 |
|-------|---|
| L 17. | 1 |
|       | 1 |
| 1.0   | 1 |
| 1 IŬ. | 1 |
|       | 1 |
| 10    | 1 |
| 13    | 1 |
|       |   |
| 20    | Ξ |
|       |   |

// Users to add ports here
output wire [7:0] segout,
output wire [7:0] segcom,
// User ports ends

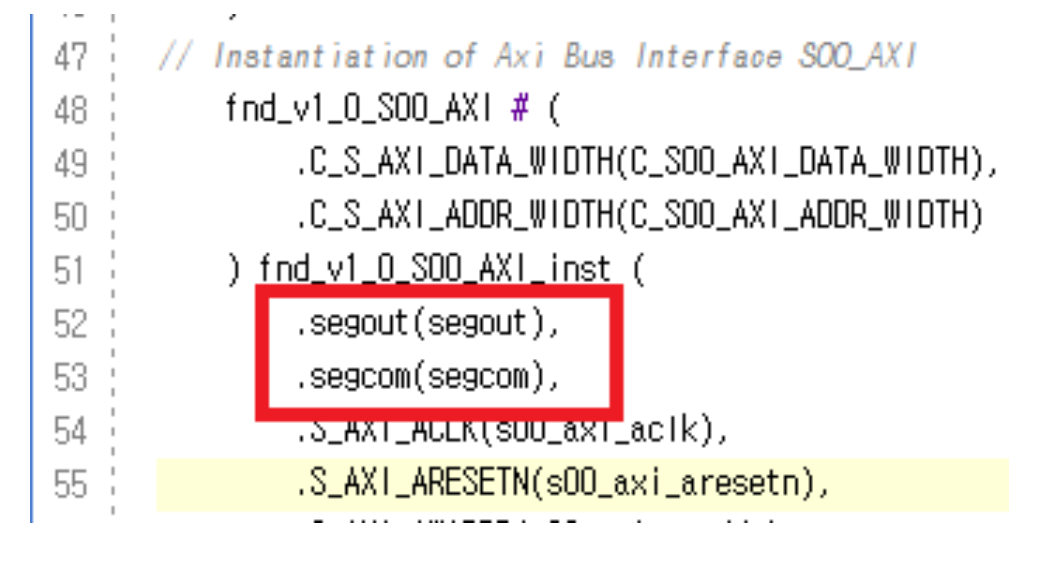

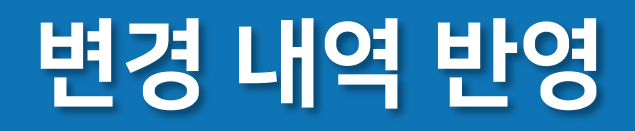

| Ргоје    | ct Summary × Packa     | ge IP - fnd × fnd_v1_0_S00_AXI.v          | x fnd_v1_0.v x            | Project Summary × Packa            | age IP - fnd × fnd_v1_0_S00_AXLv × fnd_v1_0.v ×                                    |
|----------|------------------------|-------------------------------------------|---------------------------|------------------------------------|------------------------------------------------------------------------------------|
|          |                        |                                           |                           | Packaging Steps                    | Review and Package                                                                 |
| Pac      | kaging Steps           | File Groups                               |                           | <ul> <li>Identification</li> </ul> | IP has been modified.                                                              |
| ~        | Identification         | Merge changes from File G                 | Froups Wizard             | <ul> <li>Compatibility</li> </ul>  | Summary                                                                            |
|          |                        | Q X ♦ 🖬 +                                 | C                         | ✓ File Groups                      | Display name: fnd_v1.0                                                             |
| <b>~</b> | Compatibility          | Project Summary × Package IP - fm         | d × fnd_v1_0_S00_AXI.v    | × fnd_v1_0.v ×                     | otion: My new AXI IP                                                               |
|          | File Groups            |                                           |                           |                                    | rectory: c:/work/23_workplace/ip_repo/fnd_1.0                                      |
|          |                        | Packaging Steps                           | Customization Parameters  |                                    | acing                                                                              |
|          | Customization Paramete |                                           | Marga changes from Custor | mization Parameters Wize           |                                                                                    |
|          | Ports and Interfaces   | <ul> <li>Identification</li> </ul>        | Werge changes from Custon | mization Parameters wiza           | chive will not be generated. Use the settings link below to change your preference |
| -        | r ons and intenaces    | Compatibility                             | ୟ ≚ ≑ ୟ +                 | C                                  | ackaging settings                                                                  |
| ~        | Addressing and Memory  | Compatibility                             | Nama                      | Description                        |                                                                                    |
| -        |                        | <ul> <li>File Groups</li> </ul>           | Name                      | Description                        |                                                                                    |
|          | a i i i ann            |                                           | Customization Parameter   | s                                  | Re-Package IP                                                                      |
|          |                        | Customization Parameters                  | C_S00_AXI_DATA_WIE        | OTH Width of S_AXI d               | ata bus                                                                            |
|          |                        | Ports and Interfaces                      | C_S00_AXI_ADDR_WI         | DTH Width of S_AXI a               | ddress bus                                                                         |
|          |                        |                                           | C_S00_AXI_BASEADD         | R                                  |                                                                                    |
|          |                        | <ul> <li>Addressing and Memory</li> </ul> | C_S00_AXI_HIGHADD         | R                                  |                                                                                    |

IP 수정을 완료한 뒤, 변경 내역을 반영한다.

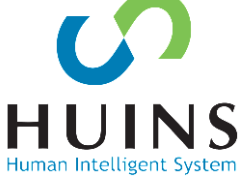

## 7-Segment IP

#### IP Packer로 생성한 IP Block Design에서 검색하여 추가 및 연결 가능

필요시 IP Packer로 IP 수정

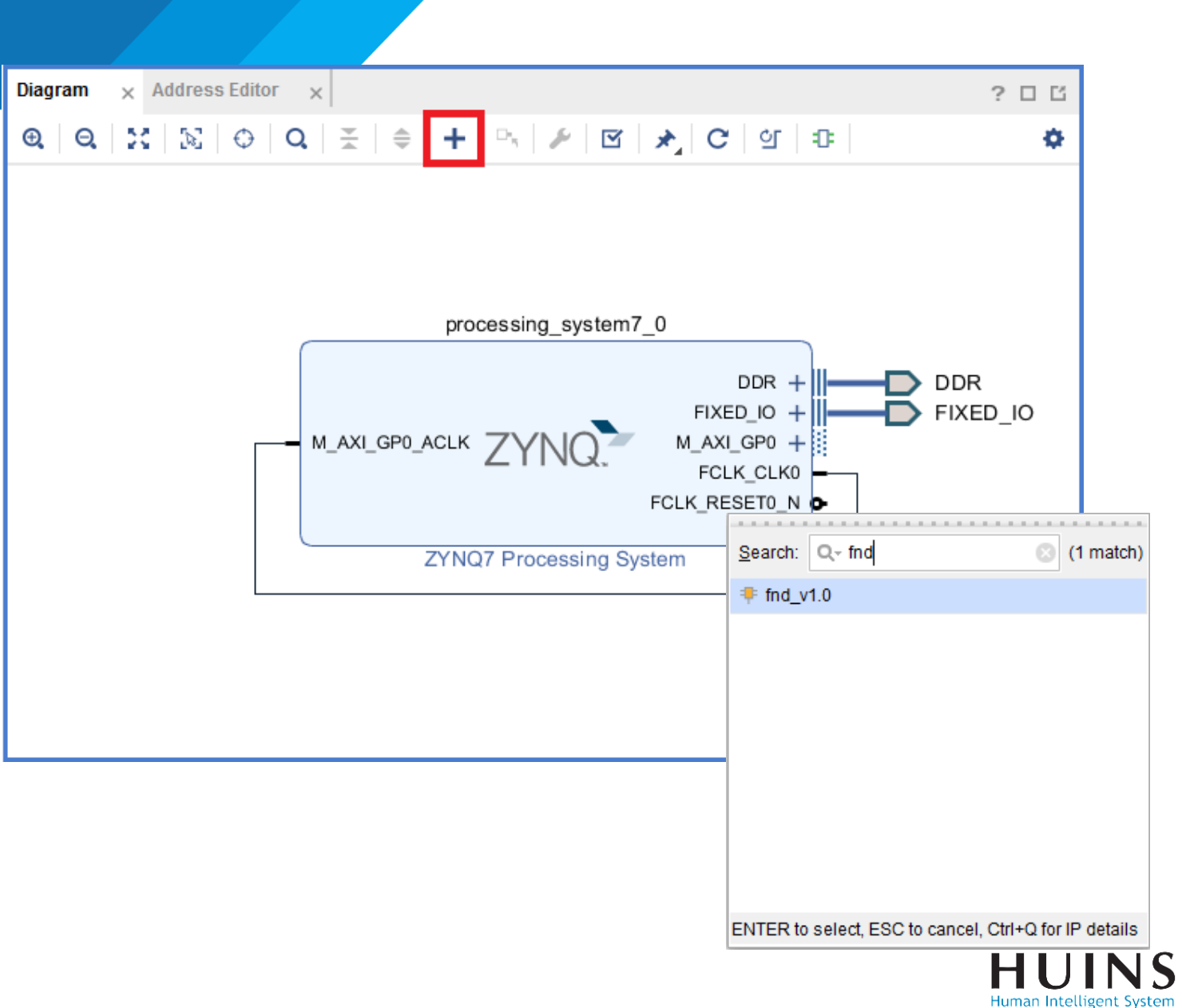

# A. AXI-4 Protocol IP 생성(DIP SW)

#### DIP\_SW

## 외부 스위치 8bit 입력

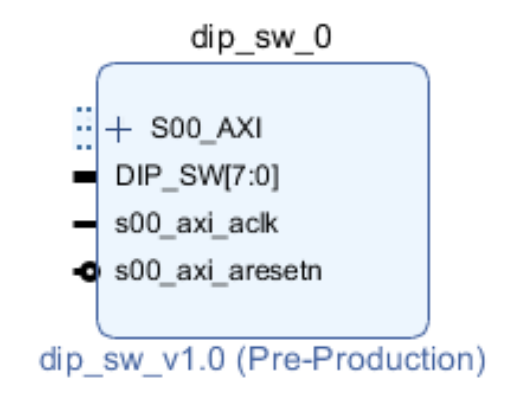

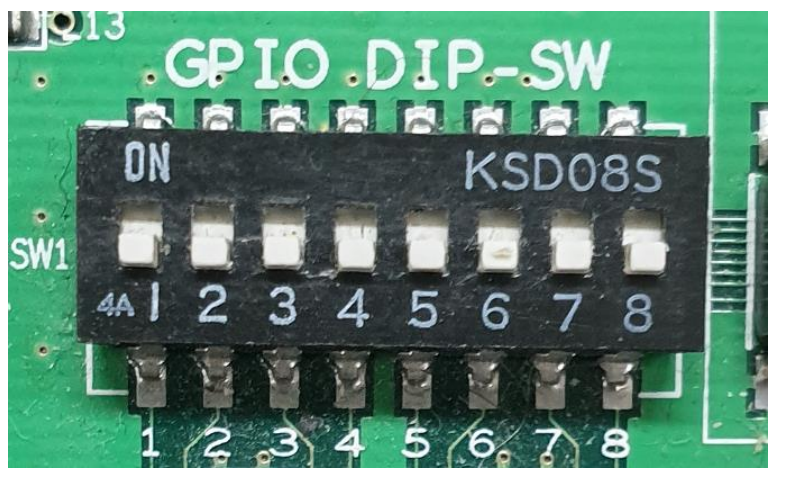

#### PS에서 AXI Read Transacation으로 Data Read

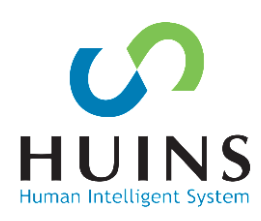

# AXI-4 Protocol IP 생성(DIP SW)

### Create and Package New IP 실행

Create a new AXI4 peripheral →AXI4 Peripheral IP 생성

AXI4 프로토콜 스켈레톤 IP

| Eile Edit Flow Tool                                                                                                    | s Rep <u>o</u> rts                                                                                                    | Window     Layout     View     Help     Q-     Q-     Q-     Window     Window     Windo                                                                                                    | rite_bitstream Complete                |
|----------------------------------------------------------------------------------------------------|----------------------------------------------------------------------------------------------------|----------------------------------------------------------------------------------------------------|----------------------------------------|
| e   4   4   6 🔽                                                                                                    | Create and                                                                                                    | Package New IP                                                                                                    | Default Layout 🗸 🗸                     |
| Flow Navigator                                                                                                    | Create Inte                                                                                                    | rface Definition                                                                                                    | ?                                      |
| Y PROJECT MANAGER                                                                                                    | Enable Par                                                                                                    | tial Reconfiguration                                                                                                    |                                        |
| Settings     Add Sources     Language Template     IP Catalog     IP INTEGRATOR     Create Block Design     Open Block Design | Run Tcl Sci<br>Property Ec<br>Associate B<br>Generate M<br>Compile Si<br>Xilinx Icl St<br>Custom Cc<br>Language S<br>Settings | Project Summary  Create and Package New IP  Create Peripheral, Package IP or Package a Block Design  Please select one of the following tasks.  Please select one of the following tasks.  Packaging Options  Package your current project Use the project as the source for creating a new IP Definition.  Database a block design the summary project                                                                                                    |                                        |
| Generate Block Des                                                                                                    |                                                                                                    | A sys     Package a block design from the current project     Choose a block design as the source for creating a new IP Definition.     Select a block design: system      Package a specified directory     Choose a directory as the source for creating a new IP Definition                                                                                                    | Implementation<br>Status:              |
| <ul> <li>RTL ANALYSIS</li> <li>Open Elaborated Desig</li> </ul>                                                               | n                                                                                                    | Gene Create AXI4 Peripheral                                                                                                    | Active run:                            |
| <ul> <li>SYNTHESIS</li> <li>Run Synthesis</li> <li>Occur Outbooks</li> </ul>                                                  |                                                                                                    | TCI Co<br>Create a new AXI4 peripheral<br>Create an AXI4 IP, driver, software test application, IP Integrator AXI4 VIP simulation and debug<br>demonstration design.<br>THS                                                                                                    | ? _ □ [                                |
| <ul> <li>Open Synthesized Desi</li> <li>IMPLEMENTATION</li> </ul>                                                             | yn                                                                                                    | NA (?) (Seate Seate Seat | Defaults (Vivado<br>tation Defaults (V |
| <ul> <li>Run Implementation</li> <li>Open Implemented Des</li> </ul>                                                          | sign                                                                                                    | 11/19/18 4:56 PM 00:00:42                                                                                                    |                                        |

# AXI-4 Protocol IP 생성(DIP SW)

인터페이스 설정

- Type: AXI4-Lite

- Mode: Slave

AXI 인터페이스 Skeleton IP 생성됨 - Edit-IP 실행→수정

| <ul> <li>Enable Interrupt Support</li> <li>Interfaces</li> <li>Interface Type</li> <li>Interface Mode</li> <li>Slave</li> <li>Data Width (Bits)</li> <li>32</li> <li>Memory Size (Bytes)</li> <li>Memory Size (Bytes)</li> <li>Interface Type</li> <li>Interface Type</li> <li>Interface Type</li> <li>Interface Mode</li> <li>Slave</li> <li>Interface Mode</li> <li>Slave</li> <li>Slave<th>I Interfaces AXI4 interfaces supported by you</th><th>ur peripheral</th><th></th><th></th><th>4</th><th>HLx Editions</th><th>Create Peripheral<br/>representation Generation Gummary<br/>1. IP (xilinx.com:user.fnd:1.0) with 1 interface(s)</th></li></ul> | I Interfaces AXI4 interfaces supported by you | ur peripheral    |                                                                                                    |                                           | 4                                                                                                    | HLx Editions | Create Peripheral<br>representation Generation Gummary<br>1. IP (xilinx.com:user.fnd:1.0) with 1 interface(s)                                                                                                    |
|----------------------------------------------------------------------------------------------------|-----------------------------------------------|------------------|----------------------------------------------------------------------------------------------------|-------------------------------------------|----------------------------------------------------------------------------------------------------|--------------|----------------------------------------------------------------------------------------------------|
| Click Finish to continue                                                                                                    | Enable Interrupt Support                      | + -<br>Interface | AXI Name<br>Interface Type<br>Interface Type<br>Interface Mode<br>Data Width (Bits)<br>Memory Size (Bytes)<br>Number of Registers | S00_AXI<br>Lite<br>Slave<br>32<br>64<br>4 | <ul> <li>♥</li> <li>♥</li></ul> |              | 2. Driver(v1_00_a) and testapp more info 3. AXI4 VIP Simulation demonstration design more info 4. AXI4 Debug Hardware Simulation demonstration design more info Peripheral created will be available in the catalog: C:/work/23_workplace/zynq_tutorial/./lip_repo Next Steps: Add IP to the repository Edit IP Verify Peripheral IP using AXI4 VIP Verify peripheral IP using JTAG interface |
|                                                                                                    |                                               | >                |                                                                                                    |                                           |                                                                                                    | E XILINX.    | Click Finish to continue                                                                                                    |

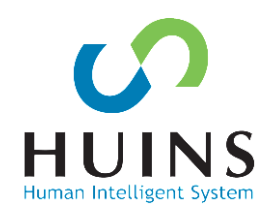

# AXI 인터페이스 모듈

## IP Packer 프로젝트 생성됨 AXI4-Slave Skeleton IP 생성됨

### u\_sonic\_v\_1\_0\_S00\_AXI.v

- AXI 인터페이스 모듈
- read/write 위한 hand shake
- read enable시 address에 해당하 는 register의 data를 출력

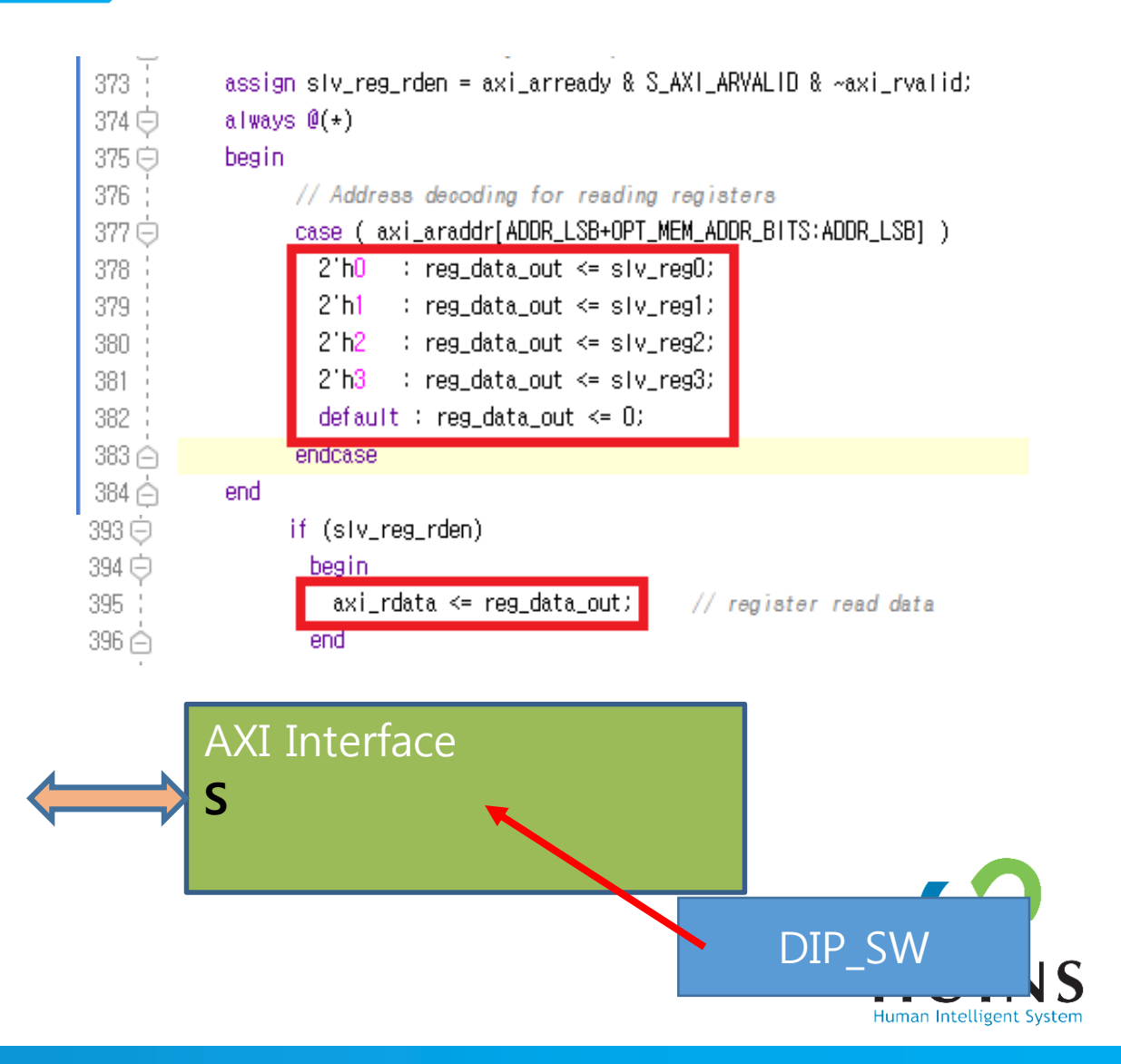

# AXI 인터페이스 모듈 수정

## AXI 인터페이스 모듈 u\_sonic\_v1\_0\_S00\_AXI.v

## 외부 DIP SW 입력 선언

0번 Reading Register에 연결

| 17     | // Users to add ports here      |
|--------|---------------------------------|
| 18 ;   | input <b>wire</b> [7∶0] DIP_SW, |
| 19 뒂 👘 | // User ports ends              |

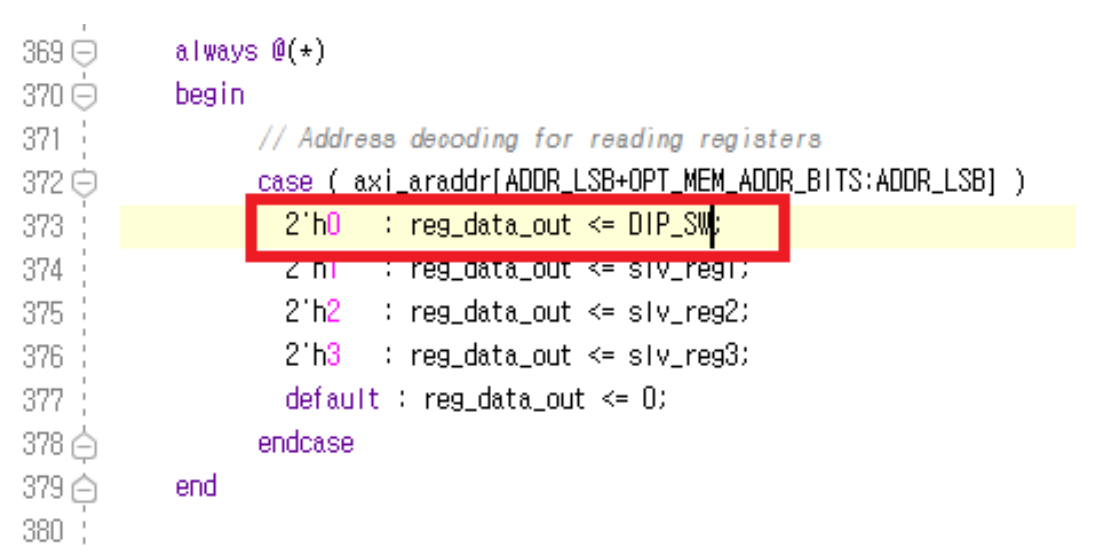

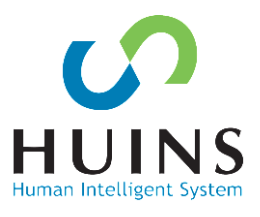

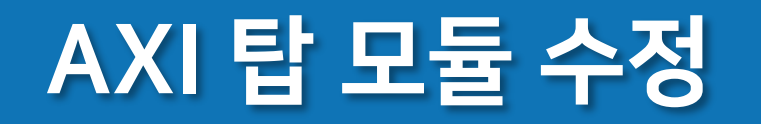

#### AXI 탑 모듈 u\_sonic\_v1\_0.v

## 인터페이스에서 선언한 포트 선언 및 외부 연결

| 17   | // Users to add ports here      |
|------|---------------------------------|
| 18   | input <b>wire</b> [7:0] DIP_SW, |
| 19 👳 | // User ports ends              |

| 47   | dip_sw_v1_0_SOO_AXI # (                    |
|------|--------------------------------------------|
| 48 🕴 | .C_S_AXI_DATA_WIDTH(C_SOO_AXI_DATA_WIDTH), |
| 49   | .C_S_AXI_ADDR_WIDTH(C_SOO_AXI_ADDR_WIDTH)  |
| 50   | )                                          |
| 51   | .DIP_SW(DIP_SW),                           |
| 52   | .S_AXI_ACLK(sOD_axi_aclk),                 |
| 53   | .S_AXI_ARESETN(sOO_axi_aresetn),           |
| 54   | .S_AXI_AWADDR(s00_axi_awaddr),             |
| 55 ¦ | .S_AXI_AWPROT(sOO_axi_awprot),             |
|      |                                            |
|      |                                            |

HUINS

Human Intelligent System

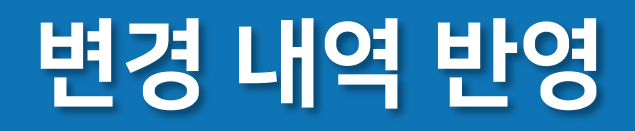

| Ргоје      | ct Summary × Packa     | ge IP - fnd × fnd_v1_0_S00_AXI.v          | × fnd_v1_0.v ×                  | Project Summary × Packag           | e IP - fnd × fnd_v1_0_S00_AXI.v × fnd_v1_0.v ×                                       |
|------------|------------------------|-------------------------------------------|---------------------------------|------------------------------------|--------------------------------------------------------------------------------------|
|            |                        |                                           |                                 | Packaging Steps                    | Review and Package                                                                   |
| Pac        | kaging Steps           | File Groups                               |                                 | <ul> <li>Identification</li> </ul> | IP has been modified.                                                                |
| ~          | Identification         | Merge changes from File G                 | roups Wizard                    | <ul> <li>Compatibility</li> </ul>  | Summary                                                                              |
|            |                        | Q, X ♦ 🖪 🕂                                | C                               | ✓ File Groups                      | Display name: fnd_v1.0                                                               |
| 1          | Compatibility          | Project Summary × Package IP - fn         | <b>d</b> × fnd_v1_0_S00_AXI.v ; | x fnd_v1_0.v x                     | ption: My new AXI IP                                                                 |
|            | File Groups            |                                           |                                 |                                    | rectory: c://work/23_workpiace//p_repo/md_1.0                                        |
|            |                        | Packaging Steps                           | Customization Parameters        |                                    | aging                                                                                |
|            | Customization Paramete | <ul> <li>Identification</li> </ul>        | Merge changes from Custon       | nization Parameters Wiza           | d chive will not be generated. Use the settings link below to change your preference |
| - <b>-</b> | Ports and Interfaces   |                                           | Q 꽃 ♦ 백 +                       | C                                  | ct will be removed after completion                                                  |
| ~          | Addressing and Memory  | <ul> <li>Compatibility</li> </ul>         | Norma                           | Description                        |                                                                                      |
|            |                        | <ul> <li>File Groups</li> </ul>           | Name                            | Description                        |                                                                                      |
|            | 0 I I I I OII          |                                           | Customization Parameters        | s                                  | Re-Package IP                                                                        |
|            |                        | Customization Parameters                  | 🔅 C_S00_AXI_DATA_WIE            | TH Width of S_AXI da               | ta bus                                                                               |
|            |                        | Ports and Interfaces                      | C_S00_AXI_ADDR_WI               | DTH Width of S_AXI ad              | dress bus                                                                            |
|            |                        |                                           | C_S00_AXI_BASEADD               | R                                  |                                                                                      |
|            |                        | <ul> <li>Addressing and Memory</li> </ul> | 🔅 C_S00_AXI_HIGHADD             | R                                  |                                                                                      |

#### IP 수정을 완료한 뒤, 변경 내역을 반영한다.

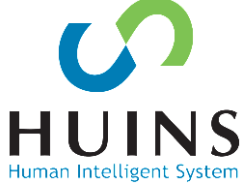

# 2. S/W & H/W Co-Design Tutorial

- A. AXI-4 Protocol IP 생성
  - 7-Segment → Write Transaction
  - U-Sonic → Read Transaction

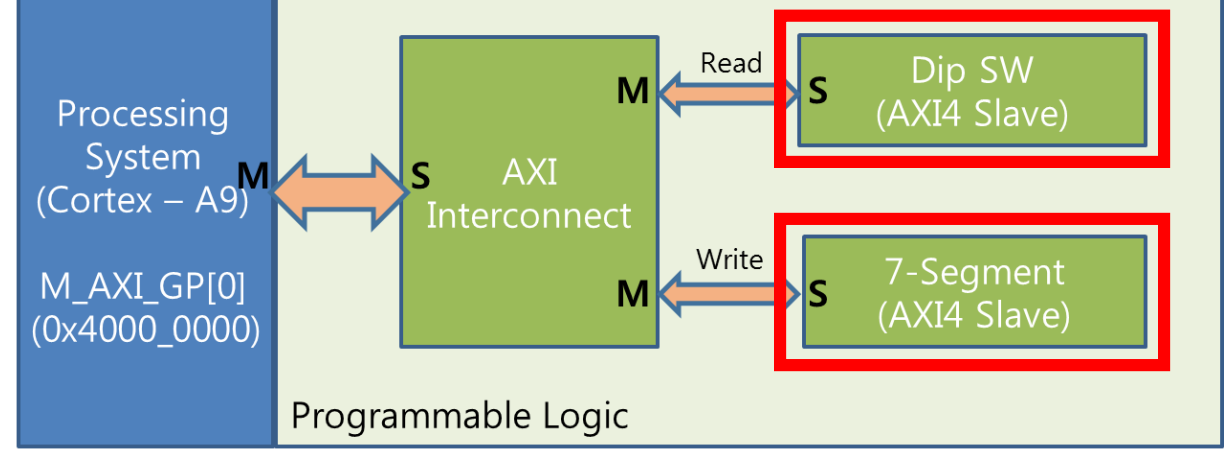

- B. PS 설정(MIO/AXI Interface/DDR Controller)
- C. PS PL 연결(Block Design)
- D. PS Application > AXI-4 Peripheral IP 제어(Read/Write)

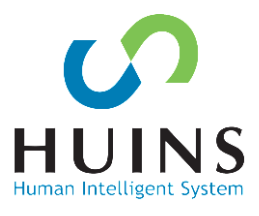

## B. Processing System 설정

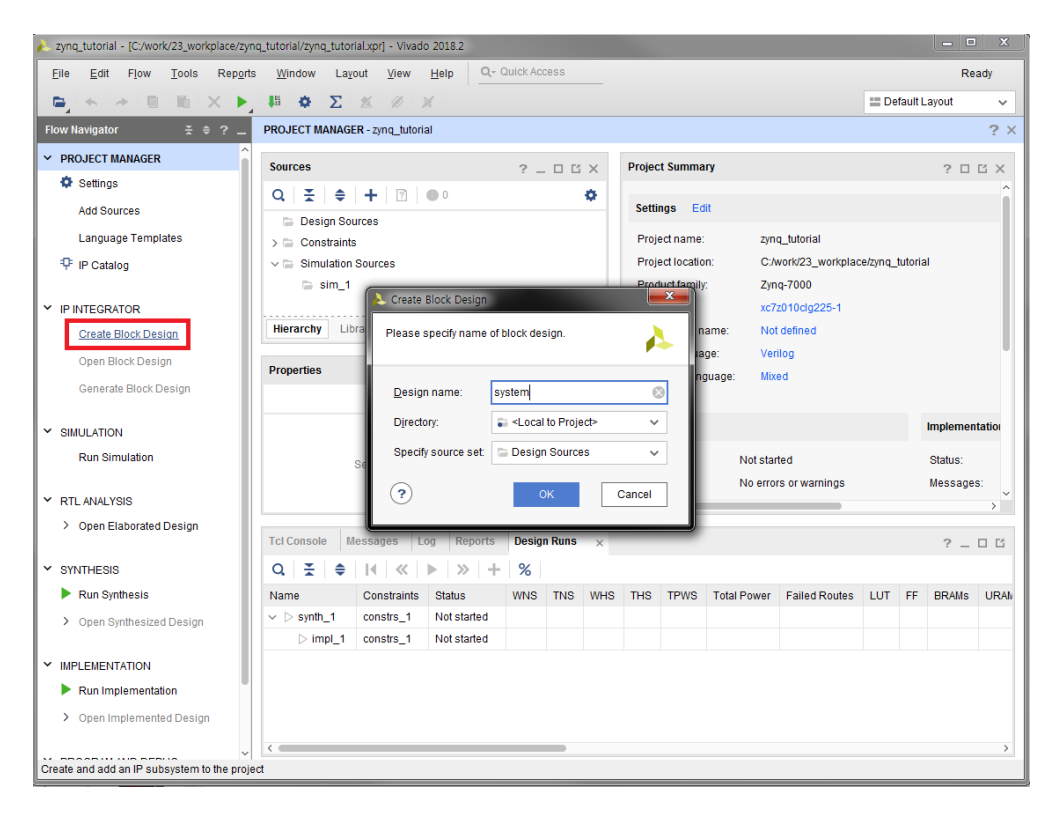

블록 디자인 생성

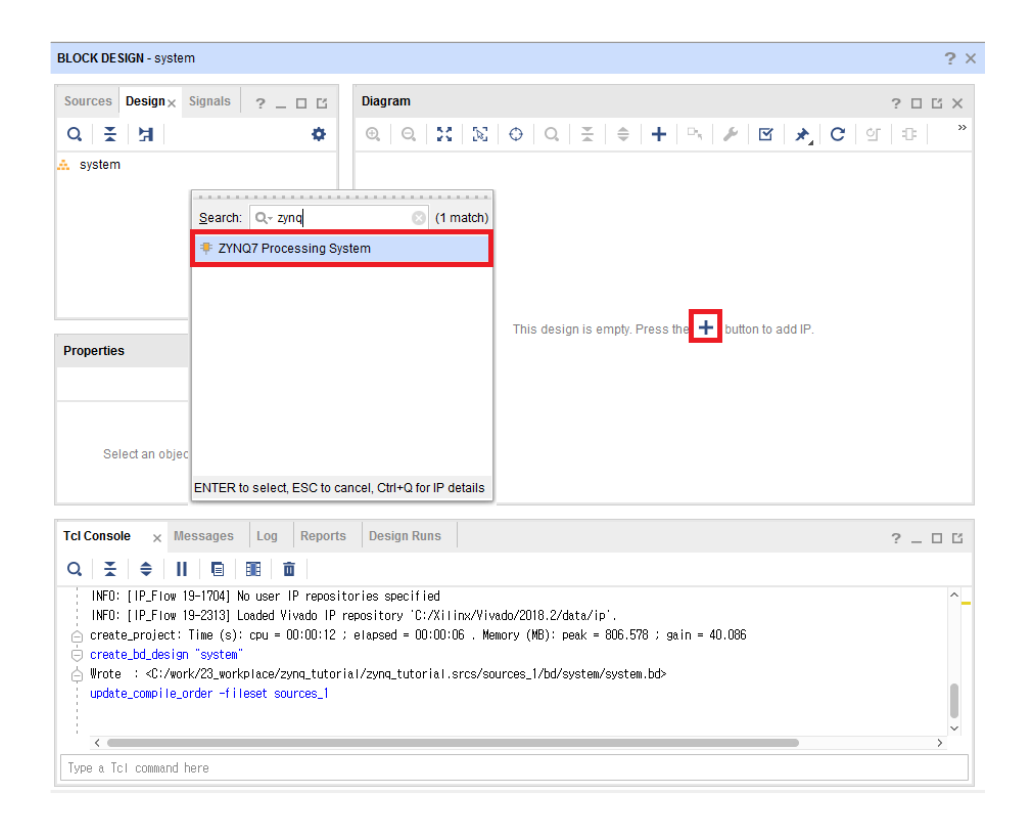

Zynq PS IP 추가

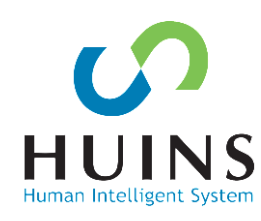

95

# Processing System 설정

| Diagram × A     | ddress Editor 🗙                                                                                                    | ? 🗆 |
|-----------------|----------------------------------------------------------------------------------------------------|-----|
| 0, Q 🔀          | $\mathbb{E} \mid \ominus \mid C \mid \stackrel{\times}{=} \mid \Rightarrow \mid + \mid \stackrel{\sim}{\to} \mid \checkmark \mid \boxtimes \mid \checkmark C \mid \textcircled{a} \mid$ | 0   |
| 🗯 Designer Assi | istance available. Run Block Automation                                                                                                    |     |
|                 |                                                                                                    |     |
|                 |                                                                                                    |     |
|                 | processing system7 0                                                                                                    |     |
|                 | M_AXI_GP0_ACLK ZYNO                                                                                                    |     |
|                 | ZYNQ7 Processing System                                                                                                    |     |
|                 |                                                                                                    |     |

## Zynq PS 설정

- I/O Peripheral  $\rightarrow$  UART
- Memory Controller
- 32b GP AXI Master

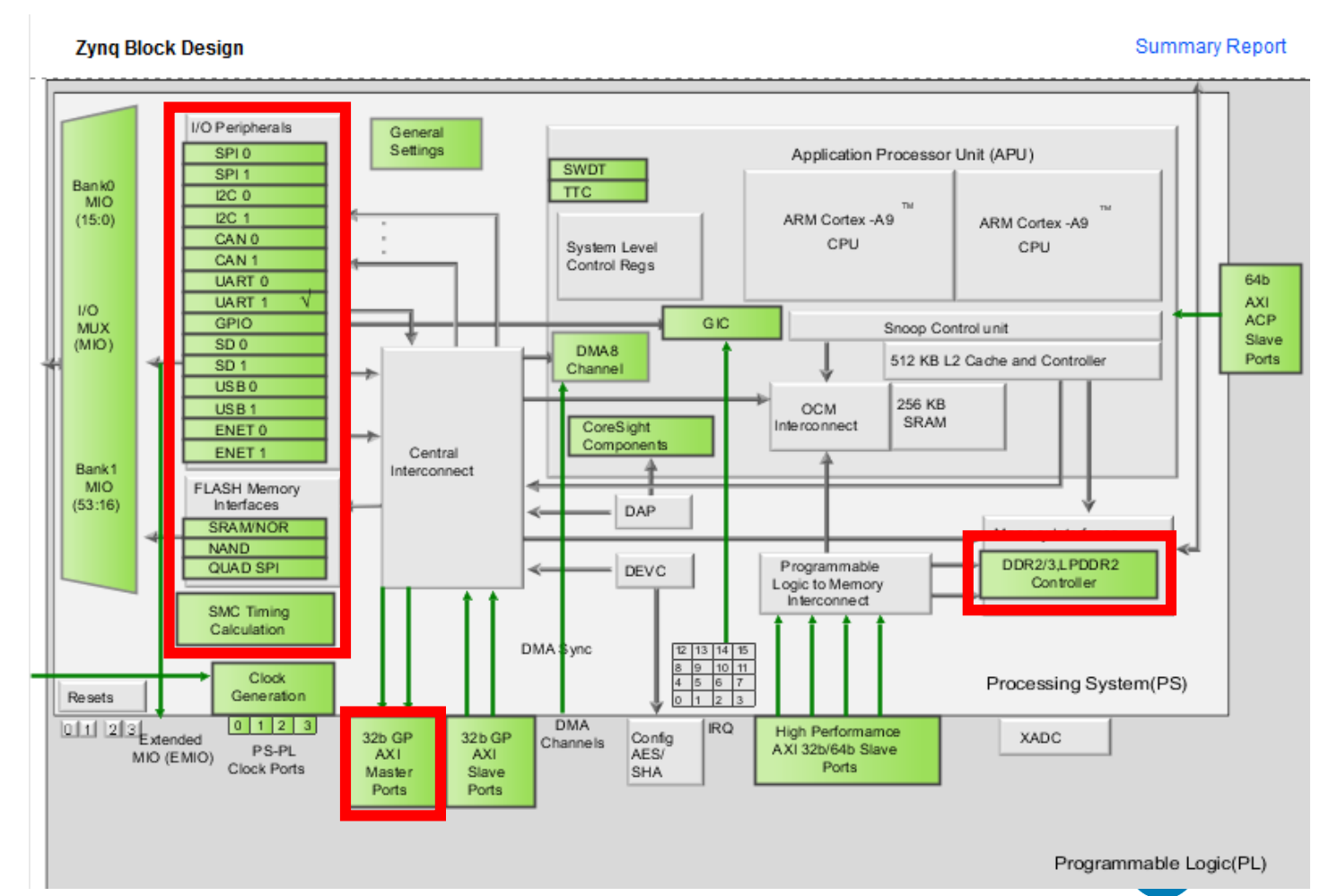

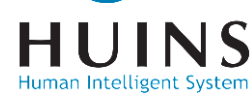

# **B.** Processing System 설정

| Documentation  🏟 Pres | ets 🔚 IP Location 🔅 Impo | ort XPS Settings |                    |             |       |        |             |
|-----------------------|--------------------------|------------------|--------------------|-------------|-------|--------|-------------|
| Page Navigator —      | MIO Configuration        |                  |                    |             |       | Sum    | mary Report |
| ynq Block Design      | Bank 0 I/O Voltage LVCMC | 9S 3.3V 🗸        | Bank 1 I/O Voltage | EVCMOS 3.3V | 7     |        |             |
| S-PL Configuration    | ← Q ¥ ≑ •                | € 0              |                    |             |       |        |             |
| eripheral I/O Pins    | Search: Q-               |                  |                    |             |       |        |             |
| IIO Configuration     | Peripheral               | ю                | Signal             | Ю Туре      | Speed | Pullup | Direction   |
| _                     | ✓ I/O Peripherals        |                  |                    |             |       |        |             |
| lock Configuration    | >      ENET 0            |                  |                    |             |       |        |             |
| DR Configuration      | > 🗌 ENET 1               |                  |                    |             |       |        |             |
|                       | USB 0                    |                  |                    |             |       |        |             |
| MC Timing Calculation | USB 1                    |                  |                    |             |       |        |             |
| iterrupts             | > 🗌 SD 0                 |                  |                    |             |       |        |             |
|                       | > 🗌 SD 1                 |                  |                    |             |       |        |             |
|                       | > UART 0                 |                  |                    |             |       |        |             |
|                       | > 🗹 UART 1               | MIO 48 49        | ~                  |             |       |        |             |
|                       | 12C 0                    |                  |                    |             |       |        |             |
|                       | 🗌 I2C 1                  |                  |                    |             |       |        |             |
|                       | > 🗌 SPI 0                |                  |                    |             |       |        |             |
|                       | > SPI 1                  |                  |                    |             |       |        |             |

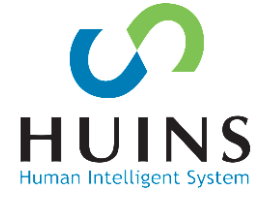

#### UART1을 Enable 하며, MIO 48-49번 핀 할당

## DRAM Controller의 값을 변경한다 (다음 페이지 표 참조)

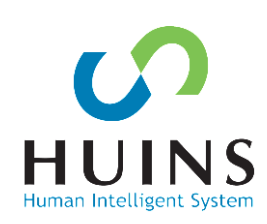

| age Navigator —      | DDR Configuration                                |                     | Summary Report                                                       |  |  |  |  |
|----------------------|--------------------------------------------------|---------------------|----------------------------------------------------------------------|--|--|--|--|
| nq Block Design      | Prable DDR                                       |                     |                                                                      |  |  |  |  |
| -PL Configuration    | ← Q <b>≍</b> ≑                                   |                     |                                                                      |  |  |  |  |
| ripheral I/O Pins    | Search: Q-                                       |                     |                                                                      |  |  |  |  |
| Configuration        | Name                                             | Select              | Description                                                          |  |  |  |  |
| ooningaraaon         | <ul> <li>DDR Controller Configuration</li> </ul> |                     | <u>^</u>                                                             |  |  |  |  |
| ock Configuration    | Memory Type                                      | DDR 3 🗸 🗸           | Type of memory interface. Refer to UG585 Zynq Technical Reference    |  |  |  |  |
| R Configuration      | Memory Part                                      | MT41J256M16 R 🗸     | Memory component part number. For unlisted parts choose "Custon      |  |  |  |  |
|                      | Effective DRAM Bus Width                         | MT41J128M16 HA-187E | width of DDR interface, not including ECC data width. Refer to l     |  |  |  |  |
| C Timing Calculation | ECC                                              | MT41J512M8 RA-15E   | es error correction code support. ECC is supported only for an       |  |  |  |  |
| errupts              | Burst Length                                     | MT41K128M16 HA-15E  | um number of data beats the controller should use when com           |  |  |  |  |
|                      | DDR                                              | MT41K256M16 RE-125  | try clock frequency. The allowed freq range is (200,000000): 53      |  |  |  |  |
|                      | Internal Vref                                    |                     | Enables internal voltage reference source. Disable to use external V |  |  |  |  |
|                      | Juntion Temperature (C)                          |                     | ted operating temperature range. Controls the DDR refresh inte       |  |  |  |  |
|                      | Memory Bart Configuration                        | MT41K256M8 DA-15E   |                                                                      |  |  |  |  |
|                      |                                                  | MT41K256M8 HX-15E   |                                                                      |  |  |  |  |
|                      | <ul> <li>Training/Board Details</li> </ul>       | MT41J256M16 RE-125  |                                                                      |  |  |  |  |
|                      | > DRAM Training                                  | Custom              | ~                                                                    |  |  |  |  |

| ZYNQ7 Processing System (5.5)                               |                                           |        |           |                                                                       |  |  |  |  |  |  |  |
|-------------------------------------------------------------|-------------------------------------------|--------|-----------|-----------------------------------------------------------------------|--|--|--|--|--|--|--|
| Documentation 🔅 Presets 🔚 IP Location 🔅 Import XPS Settings |                                           |        |           |                                                                       |  |  |  |  |  |  |  |
| Page Navigator —                                            | DDR Configuration Summary Report          |        |           |                                                                       |  |  |  |  |  |  |  |
| Zynq Block Design                                           | Enable DDR                                |        |           |                                                                       |  |  |  |  |  |  |  |
| PS-PL Configuration                                         |                                           |        |           |                                                                       |  |  |  |  |  |  |  |
| Peripheral I/O Pins                                         | Search: Q-                                |        |           |                                                                       |  |  |  |  |  |  |  |
| MIO Configuration                                           | Name                                      | Select |           | Description                                                           |  |  |  |  |  |  |  |
| Clock Configuration                                         | DRAM Training     DQS to Clock Delay (ns) |        |           |                                                                       |  |  |  |  |  |  |  |
| -<br>DDR Configuration                                      | DQS0                                      | 0.171  | 8         | DQS to Clock delay [0] (ns). The DQS path delay subtracted from the   |  |  |  |  |  |  |  |
| DDR Conliguration                                           | DQS1                                      | 0.172  | 8         | DQS to Clock delay [1] (ns). The DQS path delay subtracted from the   |  |  |  |  |  |  |  |
| SMC Timing Calculation                                      | DQS2                                      | 0.168  | 8         | DQS to Clock delay [2] (ns). The DQS path delay subtracted from the   |  |  |  |  |  |  |  |
| Interrupts                                                  | DQS3                                      | 0.118  | 8         | DQS to Clock delay [3] (ns). The DQS path delay subtracted from the   |  |  |  |  |  |  |  |
|                                                             | <ul> <li>Board Delay (ns)</li> </ul>      |        |           |                                                                       |  |  |  |  |  |  |  |
|                                                             | DQ[7:0]                                   | 0.333  | $\otimes$ | Board delay [0] (ns). The midrange of data (DDR_DQ, DDR_DM) trac      |  |  |  |  |  |  |  |
|                                                             | DQ[15:8]                                  | 0.334  | $\otimes$ | Board delay [1] (ns). The midrange of data (DDR_DQ, DDR_DM) trac      |  |  |  |  |  |  |  |
|                                                             | DQ[23:16]                                 | 0.346  | 8         | Board delay [2] (ns). The midrange of data (DDR_DQ, DDR_DM) trac      |  |  |  |  |  |  |  |
|                                                             | DQ[31:24]                                 | 0.358  | ⊗         | Board delay [3] (ns). The midrange of data (DDR_DQ, DDR_DM) trac      |  |  |  |  |  |  |  |
|                                                             | Additive Latency (cycles)                 | 0      | 8         | Additive Latency (cycles). Increases the efficiency of the command an |  |  |  |  |  |  |  |
|                                                             | Enable Advanced entions                   | $\cap$ |           | Epoble Advanced DDP OoS cottings                                      |  |  |  |  |  |  |  |

# B. Processing System 설정

📐 Re-customize IP

7VNO7 Dressesing Cystem /F 6

# B. Processing System 설정

[표] Memory 설정 내용

| 항목               |                   | 내용                     | 항목           |           | 내용    |  |
|------------------|-------------------|------------------------|--------------|-----------|-------|--|
| Memo             | ry Type           | DDR3                   |              | DQS0      | 0.171 |  |
| Memory Part      |                   | MT41J256M<br>16 RE-125 | DQS to Clock | DQS1      | 0.172 |  |
| Interr           | nal Vref          | Check                  | Delay (ns)   | DQS2      | 0.168 |  |
| DDAM             | Write<br>leveling | Check                  |              | DQS3      | 0.118 |  |
| DRAM<br>Tusining | Read gate         | Check                  |              | DQ[7:0]   | 0.333 |  |
| Training         | Read data<br>eye  | Check                  | Board Delay  | DQ[15:8]  | 0.334 |  |
|                  |                   |                        | (ns)         | DQ[23:16] | 0.346 |  |
|                  |                   |                        |              | DQ[31:24] | 0.358 |  |

HUINS

# Processing System 설정

| Diagram $\times$                                        | Address Editor 🗙                                                                                                    |                                                                                                    | 2013                                                                                                    |                                                                                                    |                                                                                        | Diagr | am ; | × Addre       | ess Edito | or x    |                |        |                                   |                                                    |       |   |       | ? 🗆 | Ľ  |
|---------------------------------------------------------|----------------------------------------------------------------------------------------------------|----------------------------------------------------------------------------------------------------|----------------------------------------------------------------------------------------------------|----------------------------------------------------------------------------------------------------|----------------------------------------------------------------------------------------|-------|------|---------------|-----------|---------|----------------|--------|-----------------------------------|----------------------------------------------------|-------|---|-------|-----|----|
| 0. Q X                                                  | $C \mid M \mid \ominus \mid Q \mid \texttt{M} \mid \neq \mid + \mid \circ_{M} \mid$                                          | » 🗹 🖈 C 🔮                                                                                                    | [ :  »                                                                                                    |                                                                                                    |                                                                                        | Đ,    | Q,   | $\approx 100$ | Φ         | Q,      | * 4            | +      | $\square_{\eta_i}$                | P 🛛                                                | 8   🖈 | C | 의   1 | ₽   | >> |
| <ul> <li>Q   S</li> <li><i>★</i> Designer As</li> </ul> | Sistance available Run Block Automation          processing_system         -       M_AXI_GP0_ACLK         ZYNQ7 Processing S | Image: Constraint of the second second se | Image: Second Second | olocks to connect. Select a block or<br>d preset on the Processing Syster<br>then by the board preset. This actio<br>applies current board preset. This actio<br>p), Trigger and DDR interfaces.<br>et will discard existing IP configural<br>ain previous configuration.<br>rstem7_0 | m. All current<br>on cannot be undone.<br>generates external<br>ation - please uncheck | Đ     | e    | )M_AXL4       | GP0_AC    | process | ing_sys<br>YNC | atem7_ | 0<br>FIX<br>M_AX<br>FC<br>FCLK_RI | DDR -<br>ED_IO -<br>II_GP0 -<br>LK_CLK0<br>ESET0_N |       |   |       | _10 |    |
|                                                         |                                                                                                    | ?                                                                                                    | Options<br>Make Interface External:<br><u>Q</u> ross Trigger In:<br>Cross <u>T</u> rigger Out                                                                                                    | FIXED_IO, DDR<br>Disable ~<br>Disable ~                                                                                                    | OK Cancel                                                                              |       |      |               |           |         |                |        |                                   |                                                    |       |   |       |     |    |

Run Block Automation → FIXED\_IO, DDR 연결 ACLK(AXI CLK)과 FCLK(Fabric CLK, PS→PL)을 연결

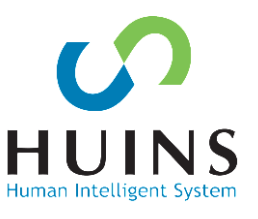

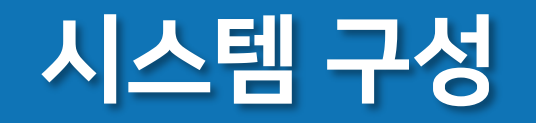

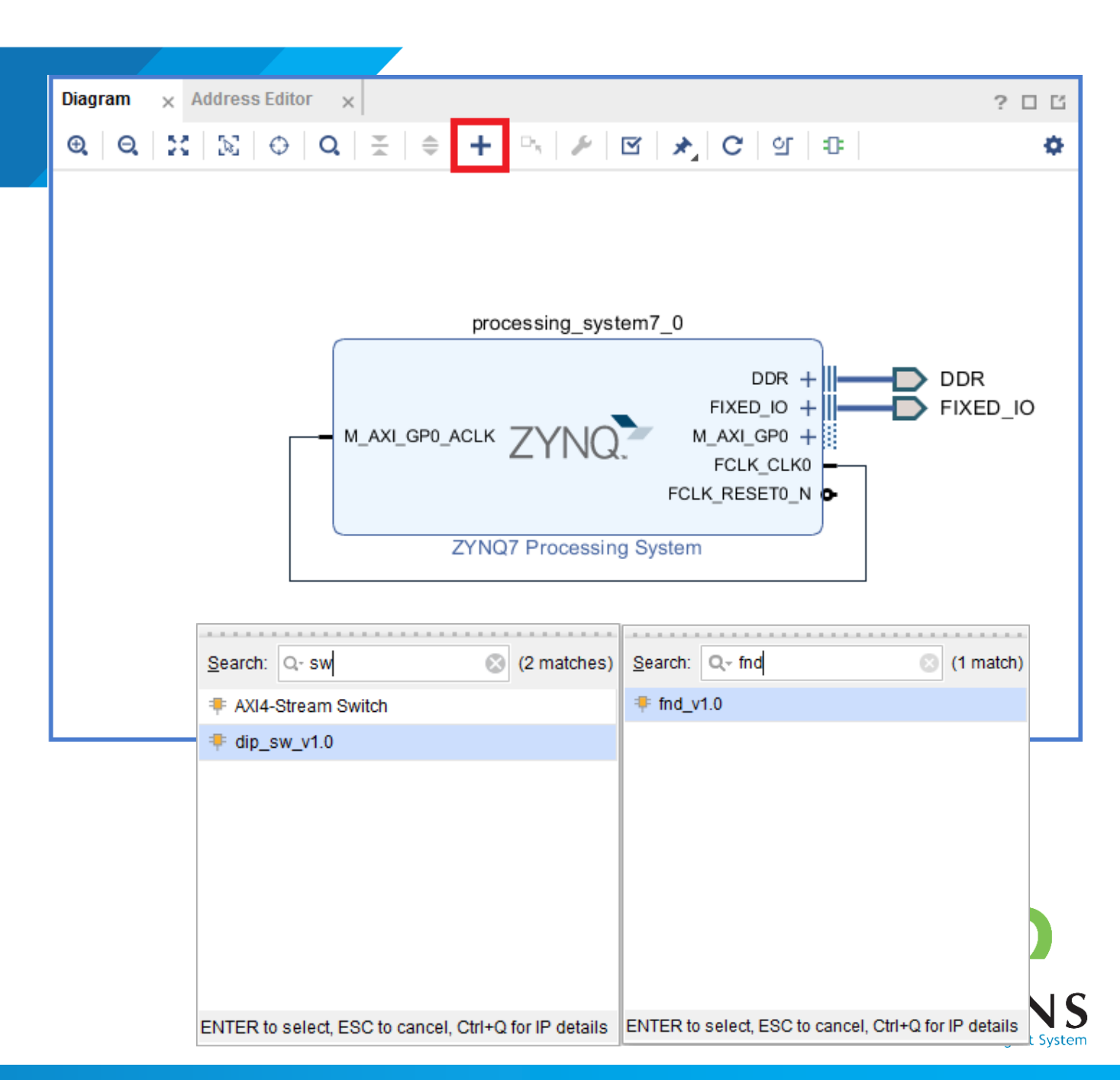

## 시스템 블록디자인에서 생성한 AXI IP 추가

- 7-Segment
- DIP\_SW

# C. PS - PL 연결

#### **Run Connection Automation** 연결할 AXI IP 선택 연결

Diagram

Θ. Θ.

시스템 리셋 IP, AXI Interconnect IP 생성됨

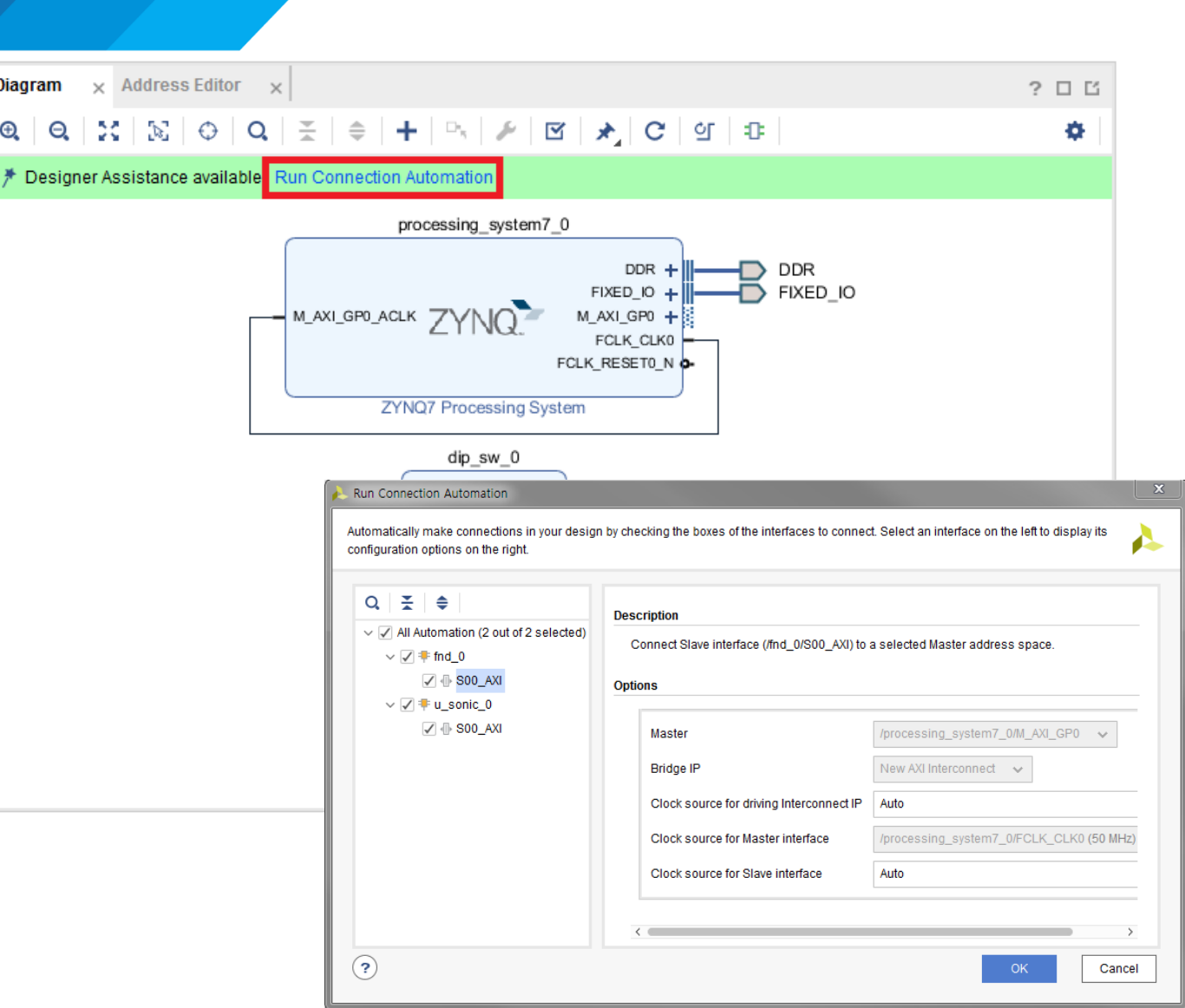

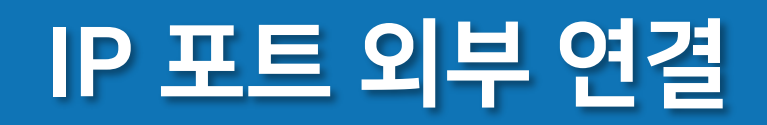

## IP의 외부 포트 우클릭 Make External 실행 포트 외부 연결

- segout
- segcom
- DIP\_SW

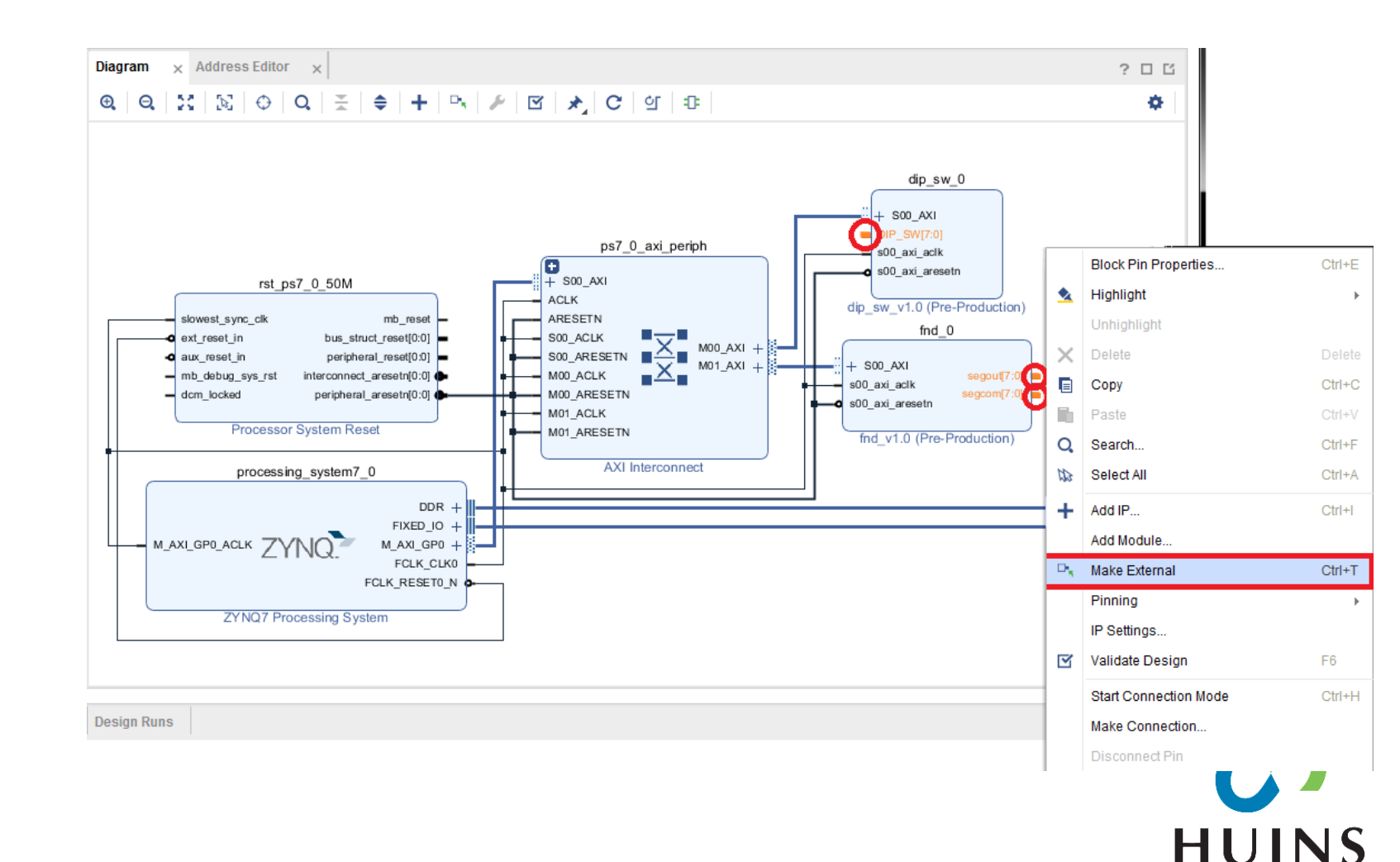

Human Intelligent System

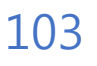

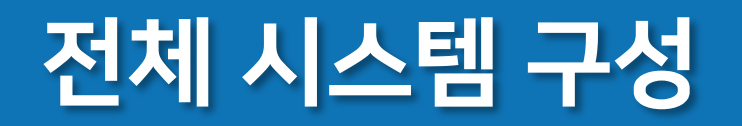

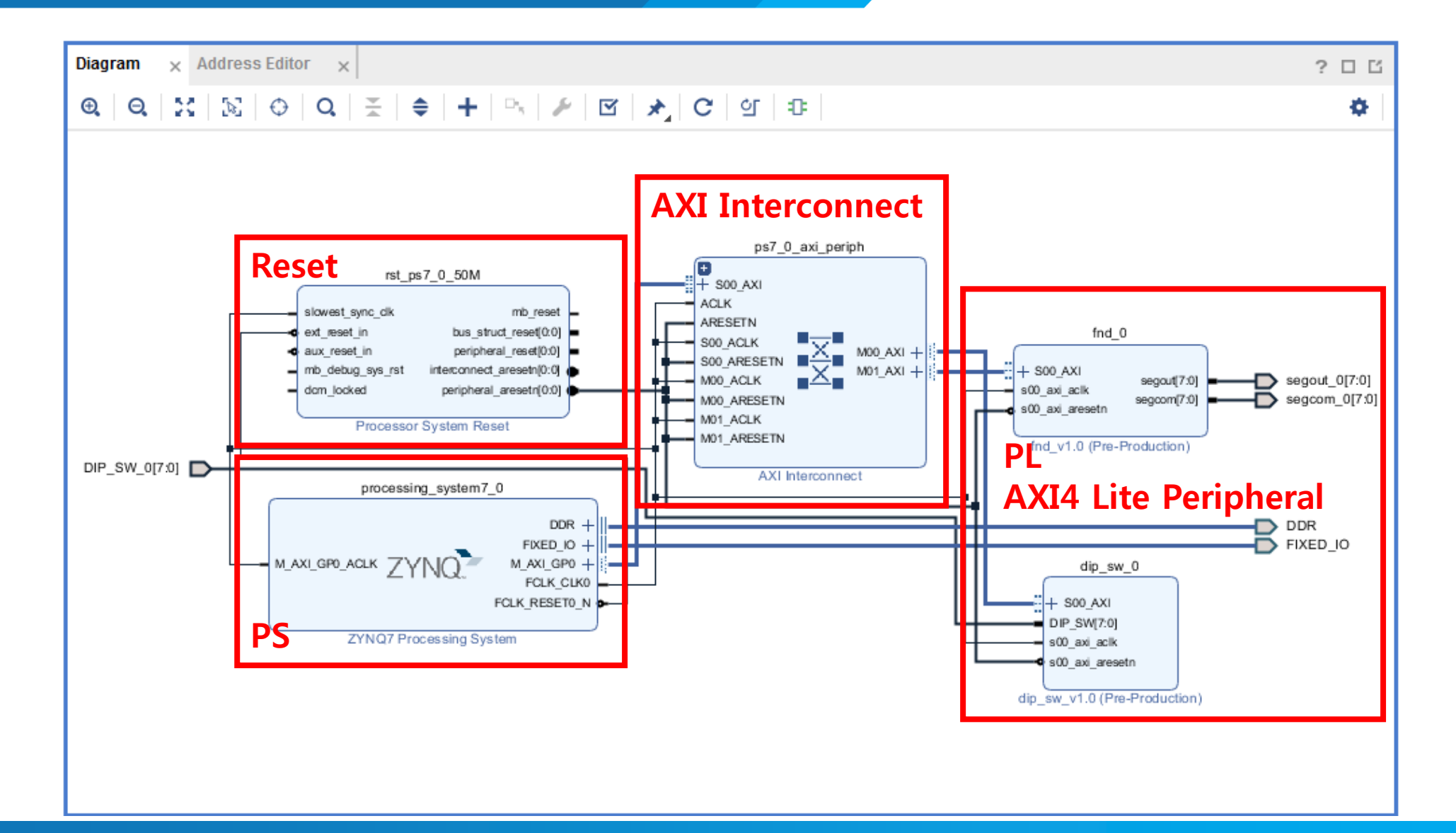

HUINS Human Intelligent System

## **AXI IP Address**

#### Base Address

DIP SW IP: 0x43C0\_0000

- 0x43C0\_0000 → DIP\_SW
- 0x43C0\_0004 → slv\_reg1
- 0x43C0\_0008 → slv\_reg2
- 0x43C0\_000C  $\rightarrow$  slv\_reg3
- 7-Segment IP: 0x43C1\_0000
- 0x43C1\_0000  $\rightarrow$  slv\_reg0(DATA)
- 0x43C1\_0000  $\rightarrow$  slv\_reg1
- 0x43C1\_0000  $\rightarrow$  slv\_reg2
- 0x43C1\_0000  $\rightarrow$  slv\_reg3

| Diagram × Addres      | s Editor 🛛 🗙        |             |                |       | ?            |   |
|-----------------------|---------------------|-------------|----------------|-------|--------------|---|
| Q,   ¥,   ♦   ₪       |                     |             |                |       |              | • |
| Cell                  | Slave Interface     | Base Name   | Offset Address | Range | High Address |   |
| ✓ ₱ processing_system | em7_0               |             |                |       |              |   |
| 🗸 🔢 Data (32 addre    | ess bits : 0x400000 | )00 [ 1G ]) |                |       |              |   |
| ∞ dip_sw_0            | S00_AXI             | S00_AXI_reg | 0×43C0_0000    | 64K 👻 | 0x43C0_FFFF  |   |
| ∞ fnd_0               | S00_AXI             | S00_AXI_reg | 0x43C1_0000    | 64K 🔹 | 0x43C1_FFFF  |   |
|                       |                     |             |                |       |              |   |
|                       |                     |             |                |       |              |   |
|                       |                     |             |                |       |              |   |
|                       |                     |             |                |       |              |   |
|                       |                     |             |                |       |              |   |
|                       |                     |             |                |       |              |   |
|                       |                     |             |                |       |              |   |
|                       |                     |             |                |       |              |   |

| 4000_0000 to 7FFF_FFF  | PL | PL | General Purpose Port #0 to the PL,<br>M_AXI_GP0 |
|------------------------|----|----|-------------------------------------------------|
| 8000_0000 to BFFF_FFFF | PL | PL | General Purpose Port #1 to the PL,<br>M_AXI_GP1 |

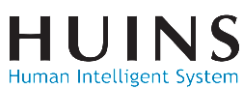

# HDL Wrapper 생성

#### HDL wrapper 생성

## - 블록 디자인의 HDL 인스턴스 생성

| Event Dealon System              |        |                       |                                                                                    |
|----------------------------------|--------|-----------------------|------------------------------------------------------------------------------------|
| Sources <sub>X</sub> Design Sign | als    | ? _ 🗆 🖸               | Diagram                                                                            |
| Q   ¥   ♦   +   ?                | • 0    | ٥                     | @   Q   X   N   O   Q   ≚   \$   +   ∿   ≯   ⊠   ★   C   U   0                     |
| 🗸 📄 Design Sources (1)           |        |                       |                                                                                    |
| ∨ ●∴ system_wrapper (            | systen | n_wrapper.v) (1)      |                                                                                    |
| > 🚵 system_i : syste             | em (sv | stem.bd) (5)          | rst_ps7_0_50M                                                                      |
| 🗸 🚍 Constraints                  | 1      | Source Node Prope     | erties Ctrl+E                                                                      |
| constrs_1                        |        | Open File             | Alt+0                                                                              |
| > 📄 Simulation Sources (1)       |        | Create HDL Wrapp      | er er peripheral_reset[0:0]                                                        |
|                                  | -      | View Instantiation T  | mb_debug_sys_rst interconnect_aresetn[0:0]                                         |
|                                  |        | view instantiation i  | - dcm locked peripheral aresetn[0:0]                                               |
|                                  |        | Generate Output Pr    | Create HDL Wrapper                                                                 |
|                                  |        | Reset Output Produ    | You can either add or copy the HDL wrapper file to the project. Use copy option if |
|                                  |        | Replace File          | you would like to modify this file.                                                |
| Hierarchy IP Sources Li          | t      | Copy File Into Proje  | i <u>i</u>  •                                                                      |
|                                  | t -    | Copy All Files Into F | Options                                                                            |
| ource File Properties            | ×      | Remove File from F    |                                                                                    |
| evetem bd                        | 1      | Enable File           | O Copy generated wrapper to allow user edits                                       |
|                                  |        | Disable File          | ● _et Vivado manage wrapper and auto-update                                        |
| <ul> <li>Enabled</li> </ul>      |        | Hierarchy Undate      |                                                                                    |
| Location: C:/work/23_            |        | Defreeb Lliesereby    |                                                                                    |
| Tupo: Block Decid                | 6      | Reliesti Hierarchy    |                                                                                    |
| Block Desig                      |        | IP Hierarchy          | ZYNQ/ Processing System                                                            |
| Part: xc7z010clg2                | 4      | Set as Top            |                                                                                    |
| Size: 58.4 KB                    |        | Add Module to Bloc    | k Design                                                                           |
|                                  |        |                       |                                                                                    |

Human Intelligent System

# Constraints 작성

#### Constraints 파일(xdc) 생성

#### FPGA 핀과 입출력 포트 맵핑

- 7-Segment
- DIP SW

#### LVCMOS 3.3V 설정

set\_property PACKAGE\_PIN "Y20" [get\_ports "DIP\_SW\_0[7]"]
set\_property PACKAGE\_PIN "Y21" [get\_ports "DIP\_SW\_0[6]"]
set\_property PACKAGE\_PIN "AB19" [get\_ports "DIP\_SW\_0[5]"]
set\_property PACKAGE\_PIN "AB20" [get\_ports "DIP\_SW\_0[4]"]
set\_property PACKAGE\_PIN "AA22" [get\_ports "DIP\_SW\_0[3]"]
set\_property PACKAGE\_PIN "AB22" [get\_ports "DIP\_SW\_0[2]"]
set\_property PACKAGE\_PIN "AA21" [get\_ports "DIP\_SW\_0[1]"]
set\_property PACKAGE\_PIN "AB21" [get\_ports "DIP\_SW\_0[0]"]
set\_property IOSTANDARD "LVCMOS33" [get\_ports "DIP\_SW\_0[\*]"]

set\_property PACKAGE\_PIN "Y6" [get\_ports "segout\_0[7]"]
set\_property PACKAGE\_PIN "Y5" [get\_ports "segout\_0[6]"]
set\_property PACKAGE\_PIN "AA7" [get\_ports "segout\_0[5]"]
set\_property PACKAGE\_PIN "AA6" [get\_ports "segout\_0[4]"]
set\_property PACKAGE\_PIN "AB2" [get\_ports "segout\_0[3]"]
set\_property PACKAGE\_PIN "AB1" [get\_ports "segout\_0[2]"]
set\_property PACKAGE\_PIN "AB5" [get\_ports "segout\_0[1]"]
set\_property PACKAGE\_PIN "AB4" [get\_ports "segout\_0[0]"]
set\_property IOSTANDARD "LVCMOS33" [get\_ports "segout\_0[\*]"]

set\_property PACKAGE\_PIN "AB7" [get\_ports "segcom\_0[7]"]
set\_property PACKAGE\_PIN "AB6" [get\_ports "segcom\_0[6]"]
set\_property PACKAGE\_PIN "Y4" [get\_ports "segcom\_0[5]"]
set\_property PACKAGE\_PIN "AA4" [get\_ports "segcom\_0[4]"]
set\_property PACKAGE\_PIN "R6" [get\_ports "segcom\_0[3]"]
set\_property PACKAGE\_PIN "T6" [get\_ports "segcom\_0[2]"]
set\_property PACKAGE\_PIN "T4" [get\_ports "segcom\_0[1]"]
set\_property PACKAGE\_PIN "U4" [get\_ports "segcom\_0[0]"]
set\_property IOSTANDARD "LVCMOS33" [get\_ports "segcom\_0[\*]"]

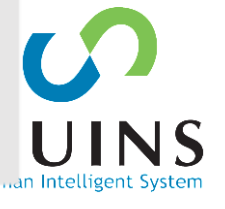

## **Generate Bitstream**

#### Generate Bitstream

- Synthesis
- Implementation
- Generate Bitstream

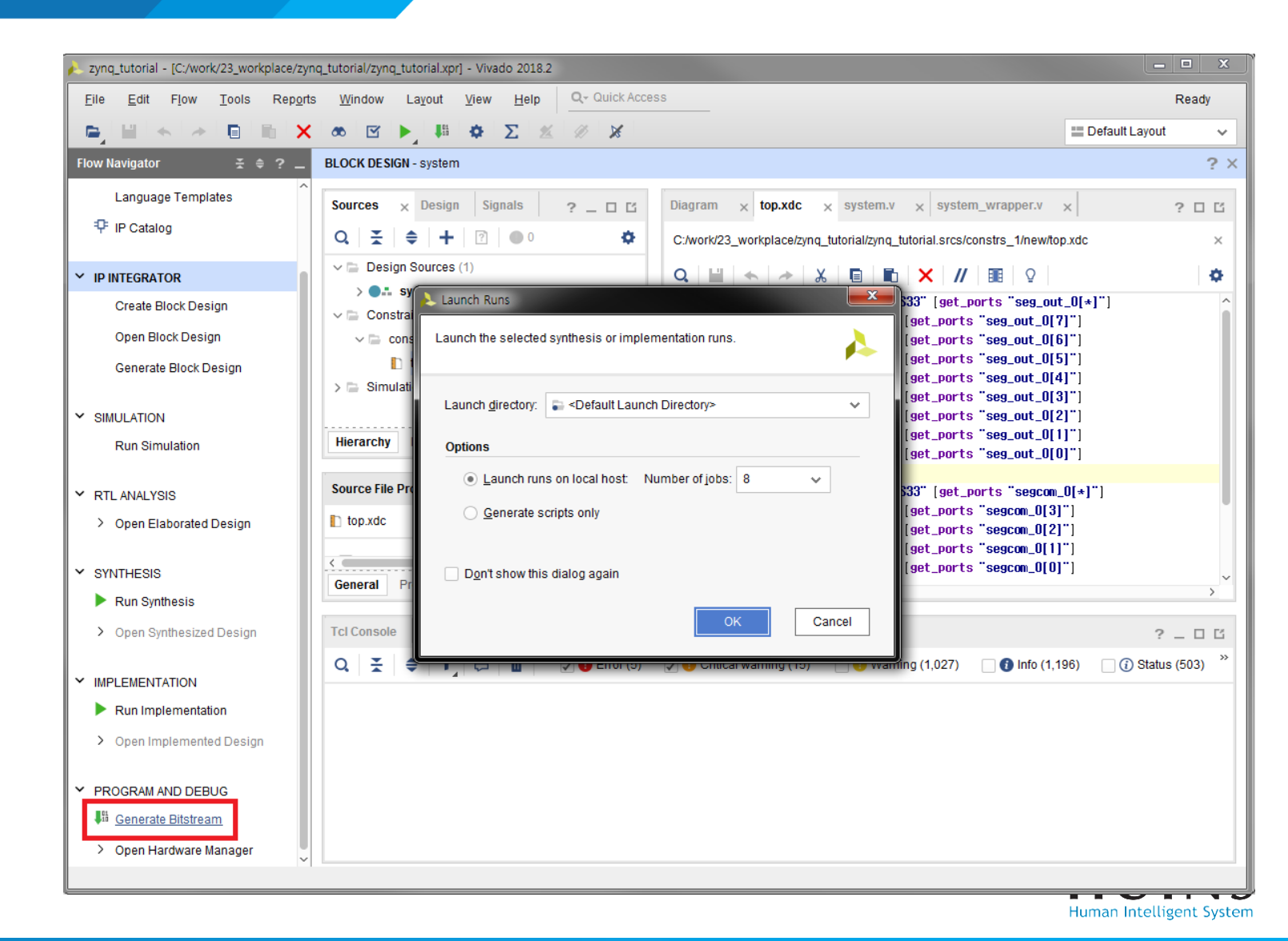
## **IMPLEMENTATION – Device**

| Sources     | Netlist × ? _ □ Ľ                                                                                                    | Project Summary × Device × top.xdc × system.v ×                                                                                                    |
|-------------|----------------------------------------------------------------------------------------------------|----------------------------------------------------------------------------------------------------|
| ¥ H         | 0                                                                                                    | $\leftarrow \Rightarrow \bigcirc \bigcirc \bigcirc \bigcirc \bigcirc \bigcirc \bigcirc \bigcirc \bigcirc \bigcirc \bigcirc \bigcirc \bigcirc \bigcirc \bigcirc \bigcirc \bigcirc \bigcirc $ |
|             | <ul> <li>\$\[ \$00_AXI_awlen (4)</li> <li>\$\[ \$00_AXI_awsize (3)</li> <li>\$\[ \$00_AXI_bid (12)</li> <li>\$\[ \$00_AXI_bresp (2)</li> <li>\$\[ \$00_AXI_rdata (32)</li> <li>\$\[ \$00_AXI_rdata (32)</li> <li>\$\[ \$00_AXI_rresp (2)</li> <li>\$\[ \$00_AXI_rresp (2)</li> <li>\$\[ \$00_AXI_wdata (32)</li> <li>\$\[ \$00_AXI_wdata (32)</li> <li>\$\[ \$00_AXI_wdata (32)</li> <li>\$\[ \$00_AXI_wdata (32)</li> <li>\$\[ \$00_aXI_wstrb (4)</li> <li>\$\[ \$00_couplers_to_xbar_ARADDR (32)</li> <li>\$\[ \$00_couplers_to_xbar_AWADDR (32)</li> <li>\$\[ \$00_couplers_to_xbar_BRESP (2)</li> <li>\$\[ \$00_couplers_to_xbar_RDATA (32)</li> </ul> |                                                                                                    |
| Bus Net Pro | perties ? _ □ ĭ ×<br>_rdata                                                                                                    |                                                                                                    |
| Conoral     | Scalar Nate                                                                                                    |                                                                                                    |

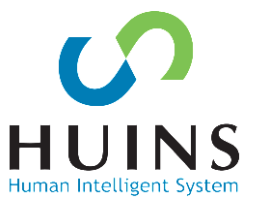

## Hardware Export & Launch SDK

| Ele Edit Flow Iools Repgrts Window Layout View Help Q- Quick Access                                                                                                    | write_bitstream Complete \prec        |
|----------------------------------------------------------------------------------------------------|---------------------------------------|
| Project , 🕫 🗹 🕨 🖉 🖉 🖉 🖉 🖉 🖉 🖉 🖉 🖉 🖉 🖉 🖉 🖉                                                                                                    | 🚞 Default Layout 🗸 🗸                  |
| B         Add Sources         Alt+A         LOCK DESIGN - system                                                                                                    | ? ×                                   |
|                                                                                                    |                                       |
| Save Block Design Ctri+S Ctri+S Ctri+                                                             | ×  ?ЦВ                                |
| Save Block Design As                                                                                                    | p.xdc ×                               |
| Close Block Design Value (system vrapper (system vrapper (syst                                                             | ٥                                     |
| Constraints (1) development tool.                                                                                                    | t_0[*]"] ^<br>?]"]                    |
| Simulgion Waveform , V © constrs_1(1) 2" [get_ports "seg_out_0[6]"] Simulgion Waveform , V © constrs_1(1)                                                                                                    | 5]"]<br>1"1                           |
| Checkpoint > Checkpoint > Checkpoint > Checkpoint = Checkpoint = Check                                                             | u]"]                                  |
| P → minutation sources (1)<br>P → Export(c: a < local to Project> ✓ F: fuet, ports "seg, out 0[3]")<br>F: fuet, ports "seg, out 0[2]")<br>P → F: fuet, ports "seg, out 0[2]")<br>F: fuet, ports "seg, out 0[2]")<br>F: f | 3]"]<br>21"1                          |
| Text Egitor > Hierarchy  P Sources Librates 3" [get_ports 'seg_out_0]1"] Text Egitor > Hierarchy  P Sources Librates 3" [get_ports 'seg_out_0]1"]                                                                                                    | 1"1                                   |
| Import ? OK Cancel 4" [get_ports "seg_out_0[0]"] Import }                                                                                                    | J]"]                                  |
| Export         > Export         > Source File Properties         ?         OK         Cancel         W0533" (set_ports "seacon, 0[+]")                                                                                                    | _0[*]"]                               |
| Launch SDK Expert Block Design 12 set_prorect y PACAGE_PIN miz [set_ports segical[0]] 13 set_prorect y PACAGE_PIN miz [set_ports segical[0]] 13 set_prorect y PACAGE_PIN miz [set_ports segical[0]]                                                                                                    | "]                                    |
| Eint. Ctri+P                                                                                                    | "]<br>"1                              |
| Egit Export Simulation.                                                                                                    | · · · · · · · · · · · · · · · · · · · |
|                                                                                                    | 2 5 7                                 |
|                                                                                                    | (ac)                                  |
|                                                                                                    |                                       |
| Run Implementation     Run Implementation                                                                                                    |                                       |
| > Open Implemented Design                                                                                                    |                                       |
|                                                                                                    |                                       |
| PROGRAM AND DEBUG                                                                                                    |                                       |
| Generate Bitstream                                                                                                    |                                       |
| Voten Hardware Manager     Voten Hardware Manager     Voten Hardware description file for use with the SDK     Launch Hardware                                                                                                    |                                       |

Export Hardware → PS설정 정보 및 bitstream 출력 출력된 하드웨어 정보 기반으로 SDK 실행

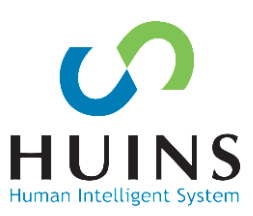

## **D. PS Application(SDK)**

#### SDK 실행 시 HDF 파일의 내용 표시

- Part name: xc7z020clg484-1
- Tool: Vivado 2018.3
- Processor Address Map
- 디자인 내 IP Block 종류
  - AXI4 Slave 인터페이스
  - FND, DIP\_SW

ps\_tutorial.sdk - C/C++ - system\_wrapper\_hw\_platform\_0/system.hdf - Xili

File Edit Navigate Search Project Run Xilinx Window Help

#### 📑 🕶 🔚 🐚 | 🕲 = 🍕 = | 🎋 = 🔿 = | 🔌 | 🖸 | 🚔 🚺 🖬 🚱 🖬 🥵 | 🔗 = | 🏷 = 🔿 =

📄 🔄 🔻 🔻 🖳 📄 system.hdf 🔀

1 - L - L

a 进 system\_wrapper\_hw\_platform\_0

b b drivers ps7\_init\_gpl.c

Project Explorer 😒

- 📓 ps7\_init\_gpl.h
- 💰 ps7\_init.c 📓 ps7\_init.h
- ps7\_init.html
- g ps7\_init.tcl

➡ Target Connections ⊠
 ▷ ➡ Hardware Server
 ▷ ➡ Linux TCF Agent

- system\_wrapper.bit
- system.hdf

|  |  | <br> |
|--|--|------|

#### system\_wrapper\_hw\_platform\_0 Hardware Platform Specification

Design Information

 Target FPGA Device:
 72020

 Part:
 xc7z020clg484-1

 Created With:
 Vivado 2018.3

 Created On:
 Thu Jun 27 21:16:32 2019

Address Map for processor ps7\_cortexa9\_[0-1]

| Cell                 | Base Addr                               | High Addr  | Slave I/f | Mem/Reg  |
|----------------------|-----------------------------------------|------------|-----------|----------|
| ps7_intc_dist_0      | 0xf8f01000                              | 0xf8f01fff |           | REGISTER |
| ps7_scutimer_0       | 0xf8f00600                              | 0xf8f0061f |           | REGISTER |
| ps7_slcr_0           | 0xf8000000                              | 0xf8000fff |           | REGISTER |
| ps7_scuwdt_0         | 0xf8f00620                              | 0xf8f006ff |           | REGISTER |
| ps7_l2cachec_0       | 0xf8f02000                              | 0xf8f02fff |           | REGISTER |
| pc7_coup_0           | 0,49400000                              | 0,49600060 |           | DECICTED |
| dip_sw_0             | 0x43c00000                              | 0x43c0ffff | S00_AXI   | REGISTER |
| ps/_pmu_o            | 0018895000                              | 0210093111 |           | REGISTER |
| ps7_afi_1            | 0xf8009000                              | 0xf8009fff |           | REGISTER |
| ps7_afi_0            | 0xf8008000                              | 0xf8008fff |           | REGISTER |
| ps7_afi_3            | 0xf800b000                              | 0xf800bfff |           | REGISTER |
| ps7_afi_2            | 0xf800a000                              | 0xf800afff |           | REGISTER |
| ps7_globaltimer_0    | 0xf8f00200                              | 0xf8f002ff |           | REGISTER |
| ps7_dma_s            | 0xf8003000                              | 0xf8003fff |           | REGISTER |
| ps7_iop_bus_config_0 | 0xe0200000                              | 0xe0200fff |           | REGISTER |
| ps7_xadc_0           | 0xf8007100                              | 0xf8007120 |           | REGISTER |
| ps7_ddr_0            | 0x00100000                              | 0x3fffffff |           | MEMORY   |
| ps7_ddrc_0           | 0xf8006000                              | 0xf8006fff |           | REGISTER |
| ps7_ocmc_0           | 0xf800c000                              | 0xf800cfff |           | REGISTER |
| ps7_pl310_0          | 0xf8f02000                              | 0xf8f02fff |           | REGISTER |
| ps7_uart_1           | 0xe0001000                              | 0xe0001fff |           | REGISTER |
| ps7_coresight_comp_0 | 0xf8800000                              | 0xf88fffff |           | REGISTER |
| ps7_scugic_0         | 0xf8f00100                              | 0xf8f001ff |           | REGISTER |
| ps7_dev_cfg_0        | 0xf8007000                              | 0xf80070ff |           | REGISTER |
| ns7 dma ns           | 0vf8004000                              | 0vf8004fff |           | REGISTER |
| fnd_0                | 0x43c10000                              | 0x43c1ffff | S00_AXI   | REGISTER |
| ps7_gpv_u            | 000000000000000000000000000000000000000 | 0X1891111  |           | REGISTER |
| ps7_ram_1            | 0xffff0000                              | 0xffffdff  |           | MEMORY   |

Human Intelligent System

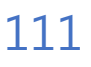

## **Create Board Support Package**

BSP 생성 BSP - 장치 드라이버, 예외 처리, 파일 및 메모리 관리

| SDK Z | nq_tutorial.sdk - C/C++ - system_wrapper_hw_platform_0/system | .hdf -                                               | Xilinx SDK             |                                                                                                    |  |  |
|-------|---------------------------------------------------------------|------------------------------------------------------|------------------------|----------------------------------------------------------------------------------------------------|--|--|
| File  | Edit Navigate Search Project Run Xilinx Window He             | elp                                                  |                        |                                                                                                    |  |  |
|       | New Alt+Shift+N ►                                             | <u>ی</u>                                             | Application Project    |                                                                                                    |  |  |
|       | Open File                                                     |                                                      | SPM Project            |                                                                                                    |  |  |
|       | Open Projects from File System                                | Alu                                                  | Board Support Package  | Dre Platform Specification                                                                                                    |  |  |
|       | Close Ctrl+W                                                  | Ľ                                                    | Project                | An outline is                                                                                                    |  |  |
|       | Close All Ctrl+Shift+W                                        | 62                                                   | Source Folder          |                                                                                                    |  |  |
|       | Save Ctrl+S                                                   | C                                                    | Folder                 |                                                                                                    |  |  |
|       | Save As                                                       | Ċ                                                    | Source File            |                                                                                                    |  |  |
| B     | Save All Ctrl+Shift+S                                         | hĭ                                                   | New Board Support      | Package Project                                                                                                    |  |  |
|       | Revert                                                        |                                                      | Xilinx Board Suppor    | t Package Project                                                                                                    |  |  |
|       | Move                                                          | G                                                    | Create a Board Suppo   | rt Package.                                                                                                    |  |  |
| d     | Rename F2                                                     |                                                      | ٠                      |                                                                                                    |  |  |
| 8     | Refresh F5                                                    | 12.4                                                 | Project name: standa   | ilone_bsp_0                                                                                                    |  |  |
|       | Convert Line Delimiters To                                    | timer                                                | -                      |                                                                                                    |  |  |
| 8     | Print Ctrl+P                                                  | 0                                                    | - Use default location | un                                                                                                    |  |  |
|       | Switch Workspace                                              | 0                                                    | Location. C. workwa    | es_workplace#zyrid_tutorial.suk#stanualorie_osp_0                                                                                                    |  |  |
|       | Restart                                                       | ichec                                                | Choose file            | system: default 💌                                                                                                    |  |  |
| R A   | Import                                                        | c_0                                                  | Target Hardware        |                                                                                                    |  |  |
|       | Export                                                        | u_0                                                  | Hardware Platform:     | system_wrapper_hw_platform_0                                                                                                    |  |  |
|       | Properties Alt+Enter                                          | þ                                                    | CPU:                   | ps7_cortexa9_0 🔹                                                                                                    |  |  |
|       | 1 system.hdf [system_wrapper_hw_platf]                        | B                                                    | Compiler:              | 32-bit 👻                                                                                                    |  |  |
|       | Exit                                                          | baltin                                               | n Board Support Pack   | age OS                                                                                                    |  |  |
|       | psr_ur<br>ps7_io<br>ps7_xa<br>ps7_dc                          | ma_s<br>o_bus_<br>dc_0<br>r_0                        | c standalone           | Standalone is a simple, low-level software layer. It provides access to basic<br>processor features such as caches, interrupts and exceptions as well as the basic<br>features of a hosted environment, such as standard input and output, profiling,<br>abort and exit. |  |  |
|       | ps7_dc<br>ps7_oc<br>ps7_pi                                    | ps/_darc_0<br>ps7_orer_0<br>ps7_pl310_0<br>ps7_uat 1 |                        |                                                                                                    |  |  |

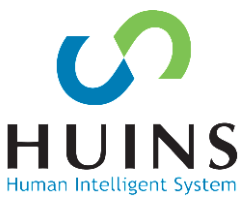

## **Create Application**

Application 프로젝트 생성

- OS: standalone
- Language: C
- BSP: standalone\_bsp\_0
- Template: Hello World

| ps tutorial.sdk - C/C++ - standalone bsp 0/syst | tem.mss - Xilinx SDK                                             |                                                                       |
|-------------------------------------------------|------------------------------------------------------------------|-----------------------------------------------------------------------|
| ile Edit Navigate Search Project Run X          | ilinx Window Help                                                |                                                                       |
| New                                             | Alt+Shift+N 🕨 🍇 Application Project                              |                                                                       |
| Open File                                       | SPM Project                                                      |                                                                       |
| Open Projects from File System                  | Board Support Package                                            |                                                                       |
| Close                                           | New Project                                                      | Sox New Project                                                       |
| Close All                                       | Application Project                                              | Templates                                                             |
| Save                                            | Create a managed make application project.                       | Create one of the available templates to generate a fully-functioning |
| Save As                                         |                                                                  | application project.                                                  |
| Save All                                        | Project name: sw2fnd                                             | Available Templates:                                                  |
| Revert                                          |                                                                  | Dhrystone Let's say 'Hello World' in C.                               |
| Move                                            |                                                                  | Hello World                                                           |
| Rename                                          | Location: C:#work#10_SDX#ps_tutonal#ps_tutonal.sok#sw2thd Browse | IwiP Echo Server                                                      |
| Refresh                                         | Choose file system: default 💌                                    | WIP TCP Perf Server                                                   |
| Convert Line Delimiters To                      |                                                                  | IwiP UDP Perf Server                                                  |
| Print                                           | OS Platform: standalone                                          | OpenAMP echo-test                                                     |
| Switch Workspace                                | Target Hardware                                                  | OpenAMP matrix multiplication Demo                                    |
| Restart                                         | Hardware Platform: system_wrapper_hw_platform_0                  | Peripheral Tests                                                      |
| Import                                          | Processor: ps7 cortexa9 0                                        | RSA Authentication App<br>Zyng DRAM tests                             |
| Export                                          |                                                                  | Zýný FSBL                                                             |
|                                                 | Transf Cafferra                                                  |                                                                       |
| Properties                                      |                                                                  |                                                                       |
| 1 system.mss [standalone_bsp_0]                 | Language: O C ++                                                 |                                                                       |
| 2 system.hdf [system_wrapper_hw_platf]          | Compiler: 32-bit 💌                                               |                                                                       |
| Exit                                            | Hypervisor Guest: N/A 👻                                          |                                                                       |
|                                                 | Board Support Package: Create New sw2fnd bsp                     |                                                                       |
|                                                 | Qse existing standalone_bsp_0     ▼                              |                                                                       |
|                                                 |                                                                  |                                                                       |
|                                                 |                                                                  |                                                                       |
|                                                 |                                                                  |                                                                       |
|                                                 |                                                                  |                                                                       |
|                                                 | (?) < <u>Back</u> <u>Next</u> > Finish Cancel                    | Back         Next >         Finish         Cancel                     |
|                                                 |                                                                  | ļ                                                                     |

## helloworld.c

114

```
#include <stdio.h>
#include "platform.h"
#include "xil_printf.h"
#include "xil_io.h"
#include "xparameters.h"
#include "fnd.h"
#include "dip_sw.h"
int main(){
        u8 sw_data = 0;
       u32 seg_data = 0;
        while(1){
                sw_data = (DIP_SW_mReadReg(XPAR_DIP_SW_0_S00_AXI_BASEADDR,0) & 0xFF);
                xil_printf("SW: %d\n\r", sw_data);
                seg_data = ((sw_data & 0x80) << 24)</pre>
                                  + ((sw_data & 0x40) << 20)
                                  + ((sw_data & 0x20) << 16)
                                  + ((sw_data & 0x10) << 12)
                                  + ((sw_data & 0x08) << 12)
                                  + ((sw_data & 0x04) << 8)
                                  + ((sw_data & 0x02) << 4)
                                  + (sw_data & 0x01);
                xil_printf("segdata: %u\n\r", seg_data);
                FND_mWriteReg (XPAR_FND_0_S00_AXI_BASEADDR, 0, seg_data);
                for(int i= 0; i<6000000 ; i++);</pre>
        }
```

#### Application 프로젝트 소스 내용 변경

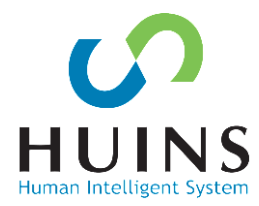

## **Program FPGA**

- PC에 보드 연결 Bitstream FPGA에 Program
- →7-Segment 초기화
   7-segment IP는 데이터 write
   현재 입력 데이터 0,
   클럭이 없어 0번 7-Segment만 켜짐

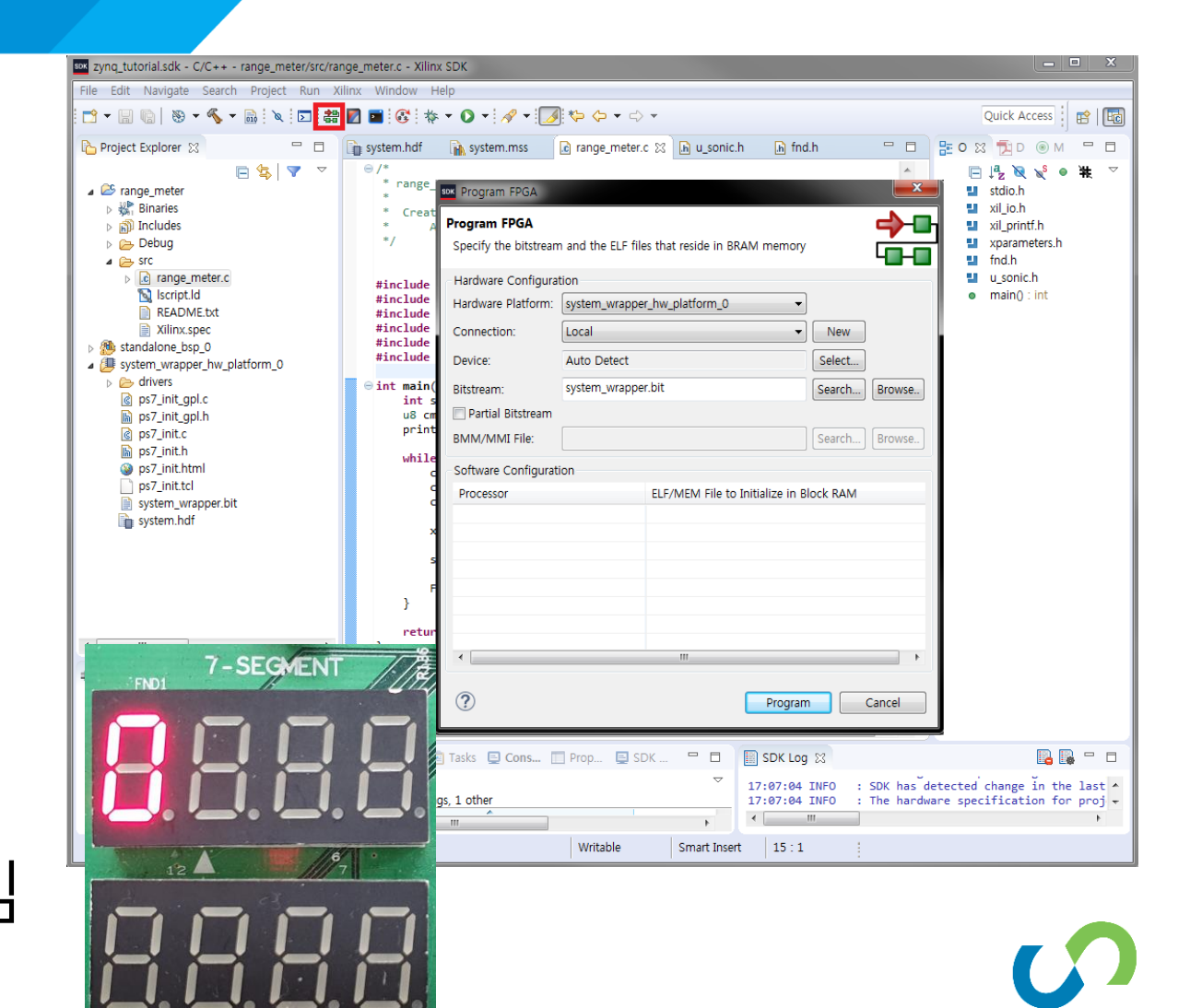

Human Intelligent System

## Terminal 연결

#### 시리얼 포트 연결

- Baud Rate: 115200
- Data Bits: 8
- Stop Bits: 1
- Parity: None
- Flow Control: None

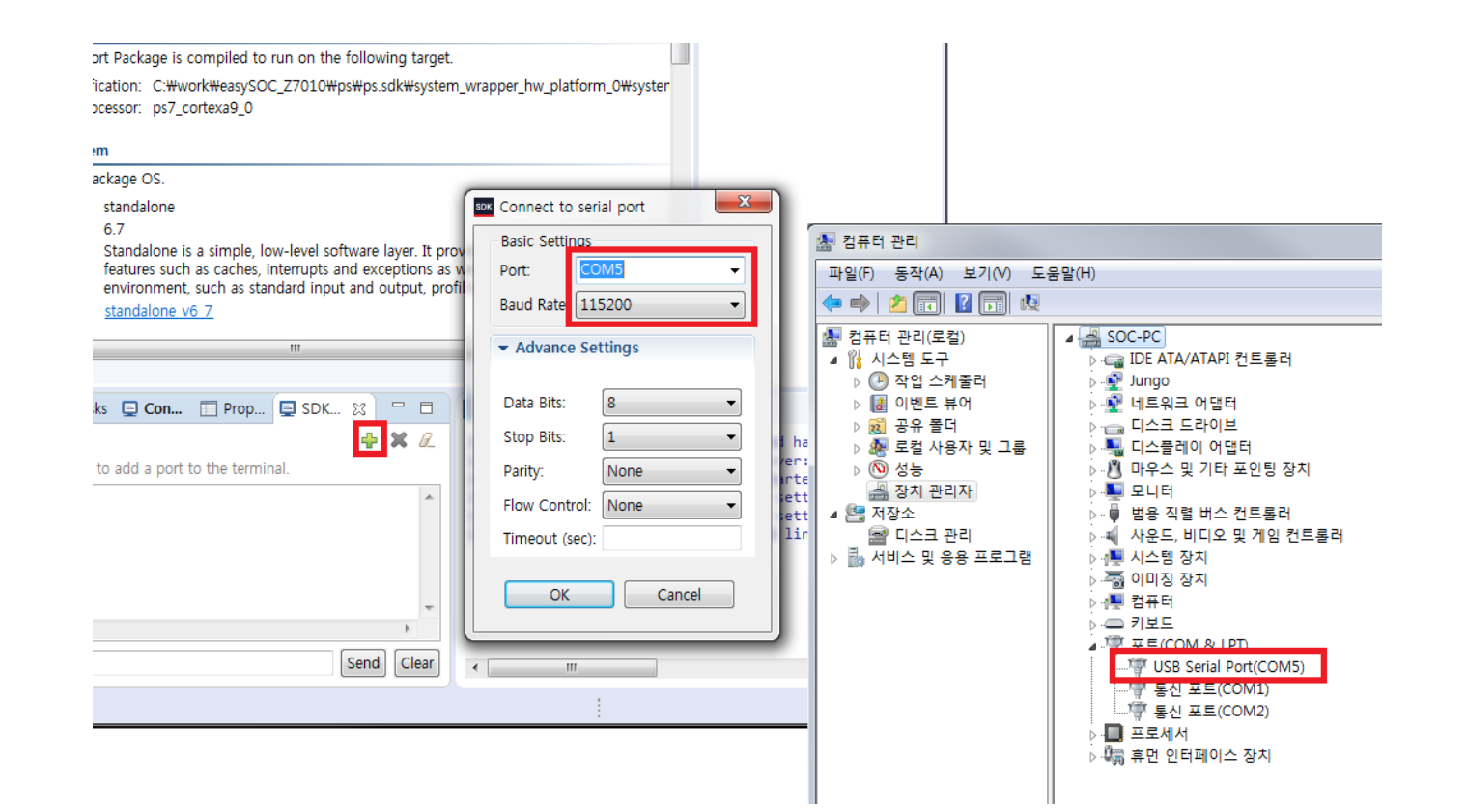

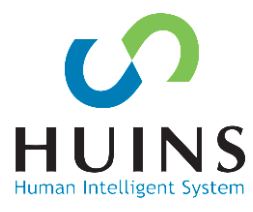

# 애플리케이션 실행

#### Run As

→Launch on Hardware

소스코드 컴파일 시스템을 초기화 애플리케이션 탑재 후 실행

DDR3 Memory (0x0010\_0000 - 3FFF\_FFF)

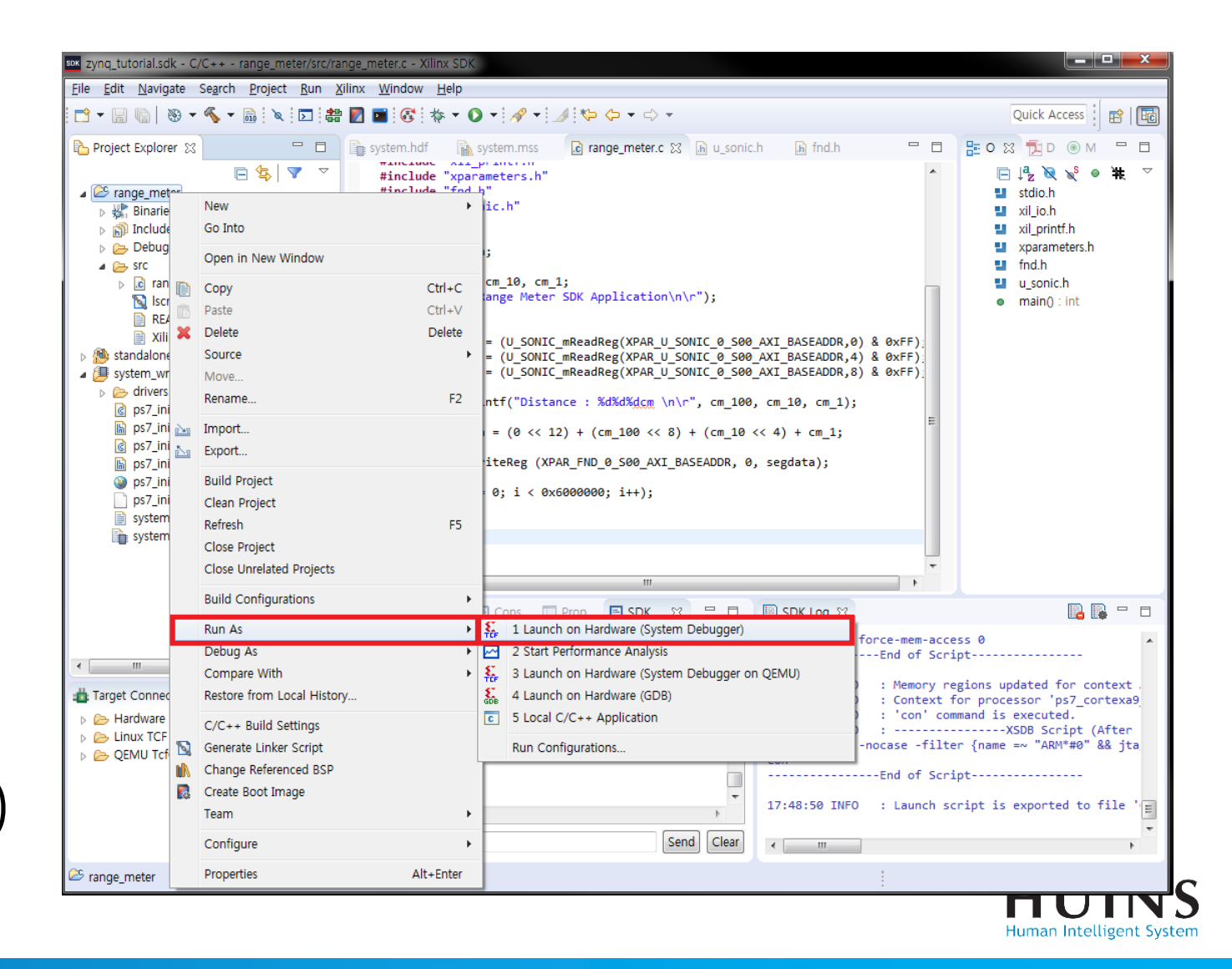

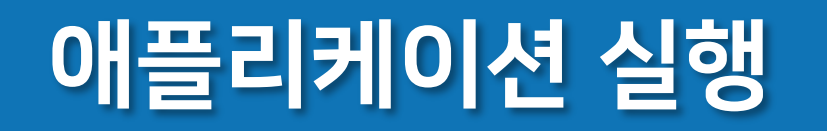

### DIP SW의 왼쪽 4비트 →상단 7-Segment DIP SW의 오른쪽 4비트 →하단 7-Segment

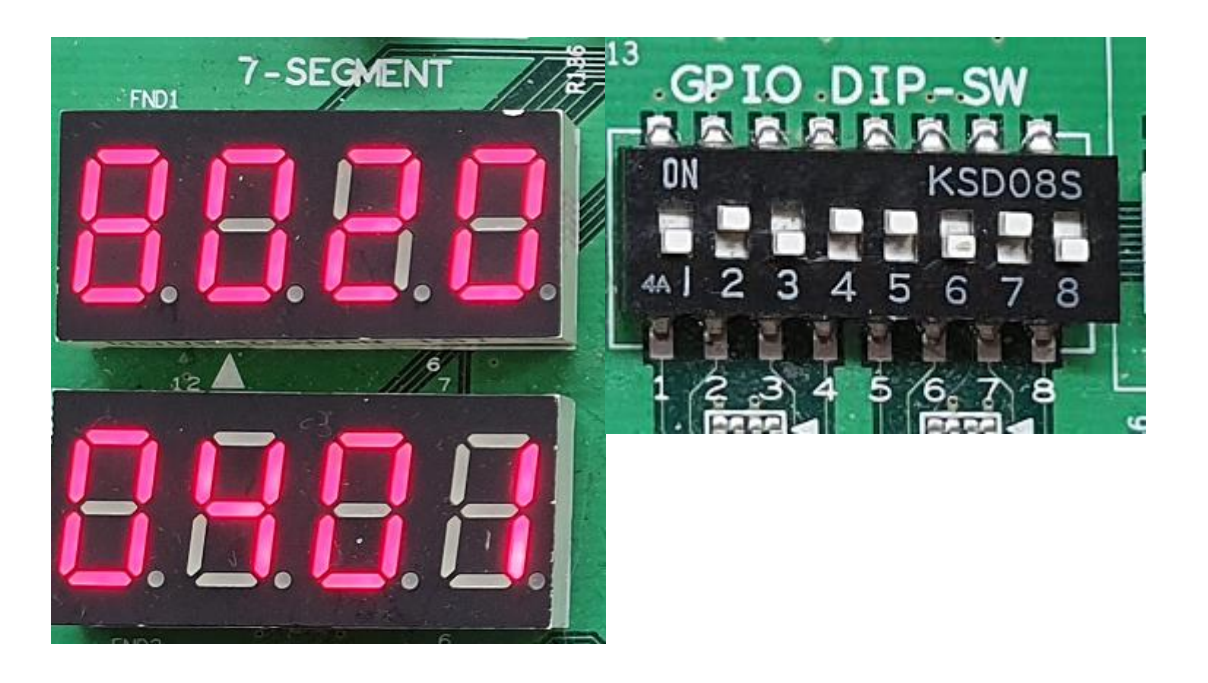

|                        |              |                   |          |              |                          |              |    |          | 165                     |
|------------------------|--------------|-------------------|----------|--------------|--------------------------|--------------|----|----------|-------------------------|
| 000<br>63<br>000<br>31 | 0000<br>0000 | 000<br>000<br>000 | 90<br>90 | 0000<br>0000 | 0000<br>47<br>0000<br>15 | 0000<br>0000 | 00 | 00<br>10 | 0000<br>32<br>0101<br>0 |
| ЮH                     | ex           |                   | Mod      | Α            | MC                       | MR           | MS | M+       | M-                      |
| 0 D                    | ec<br>ct     | (                 | )        | В            | -                        | CE           | с  | ±        | √                       |
| 🔘 В                    | in           | RoL               | RoR      | С            | 7                        | 8            | 9  | /        | %                       |

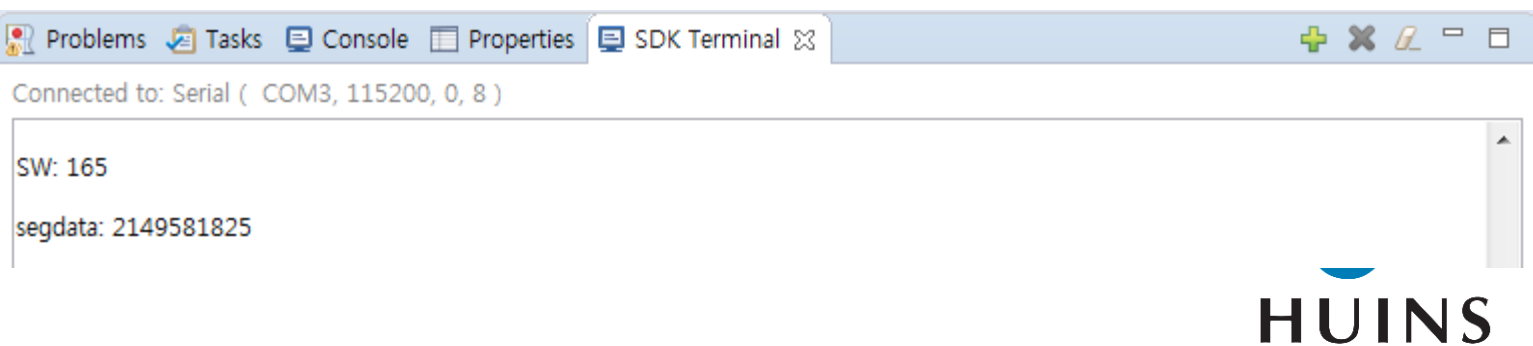

## 시스템 동작 설명(Read Transaction)

sw data = (DIP SW mReadReg(XPAR DIP SW 0 S00 AXI BASEADDR,0) & 0xFF);

PS에서 Read Transaction 시 AXI\_GP\_Master0 – Interconnect IP 거쳐 DIP SW IP 레지스터 값 Read  $0x43C0000+0 \rightarrow sw_data$  $0x43C0000+4 \rightarrow slv_reg1$  $0x43C0000+8 \rightarrow slv_reg$ 

ex) $sw_data = 8'b 01011100$ 

| 369 💬 | always @(*)                                                          |
|-------|----------------------------------------------------------------------|
| 370 🖕 | begin                                                                |
| 371   | // Address decoding for reading registers                            |
| 372 Θ | <pre>_case ( axi_araddr[ADDR_LSB+OPT_MEM_ADDR_BITS:ADDR_LSB] )</pre> |
| 373   | 2'h0 : reg_data_out <= DIP_SW;                                       |
| 374   | <pre>2 ni : reg_data_out &lt;= siv_regi;</pre>                       |
| 375   | 2'h2 : reg_data_out <= sIv_reg2;                                     |
| 376   | 2'h3 : reg_data_out <= sIv_reg3;                                     |
| 377   | <pre>default : reg_data_out &lt;= 0;</pre>                           |
| 378 🏳 | endcase                                                              |
| 379 🖨 | end                                                                  |
| 380 : |                                                                      |

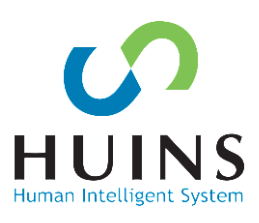

## 시스템 동작 설명(Data Packing)

#### unsigned 8bit 데이터를 32bit 데이터로 패키징

- seg\_data = ((sw\_data & 0x80) << 24)
  + ((sw\_data & 0x40) << 20)
  + ((sw\_data & 0x20) << 16)
  + ((sw\_data & 0x10) << 12)
  + ((sw\_data & 0x08) << 12)
  + ((sw\_data & 0x04) << 8)
  + ((sw\_data & 0x02) << 4)</pre>
  - + (sw\_data & 0x01);

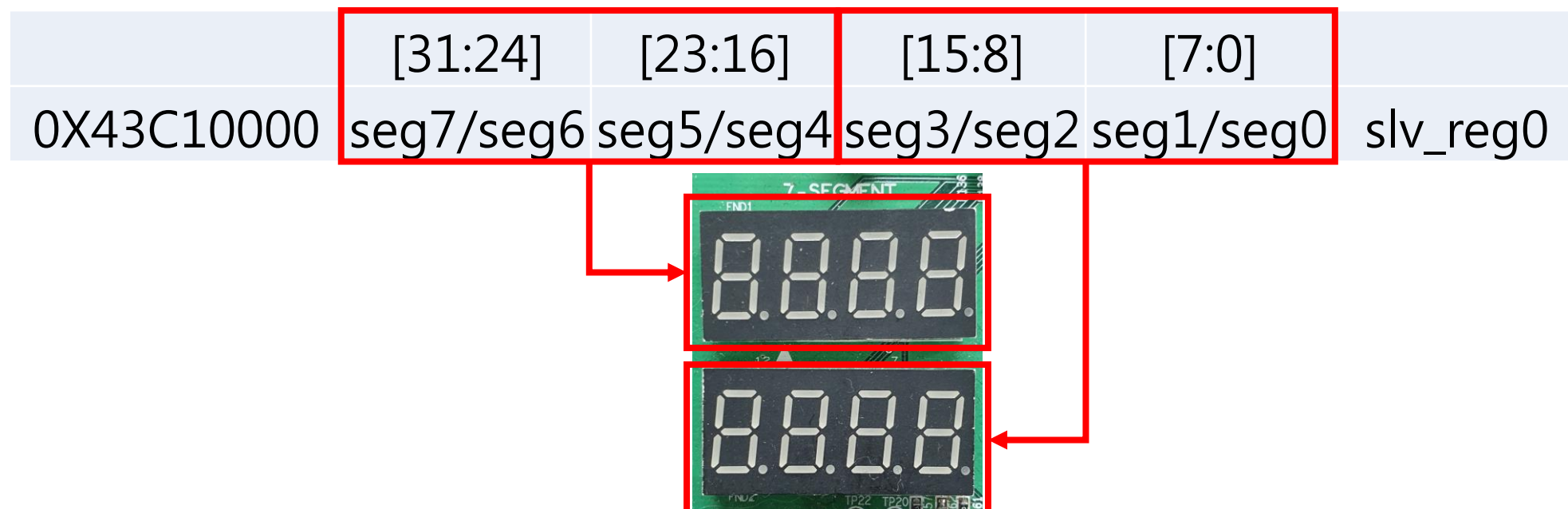

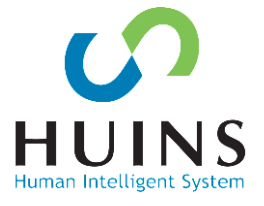

# 시스템 동작 설명(Write Transaction)

seg\_data: 32비트 packing

PS에서 Write 시 AXI\_GP\_Master0 -Interconnect IP 거쳐 7-Segment IP에 Write slv\_reg0에 segdata 입력

slv\_reg0 32비트가 7-Segment에 출력됨

#### FND\_mWriteReg (XPAR\_FND\_0\_S00\_AXI\_BASEADDR, 0, seg\_data);

case ( axi\_awaddr[ADDR\_LSB+OPT\_MEM\_ADDR\_BITS:ADDR\_LSB] )

21h<mark>0</mark>:

for ( byte\_index = 0; byte\_index <= (C\_S\_AXI\_DATA\_WIDTH/8)-1; byte\_index = byte\_index+1 )</pre>

if ( S\_AX1\_WSTRB[byte\_index] == 1 ) begin

// Respective byte enables are asserted as per write strobes

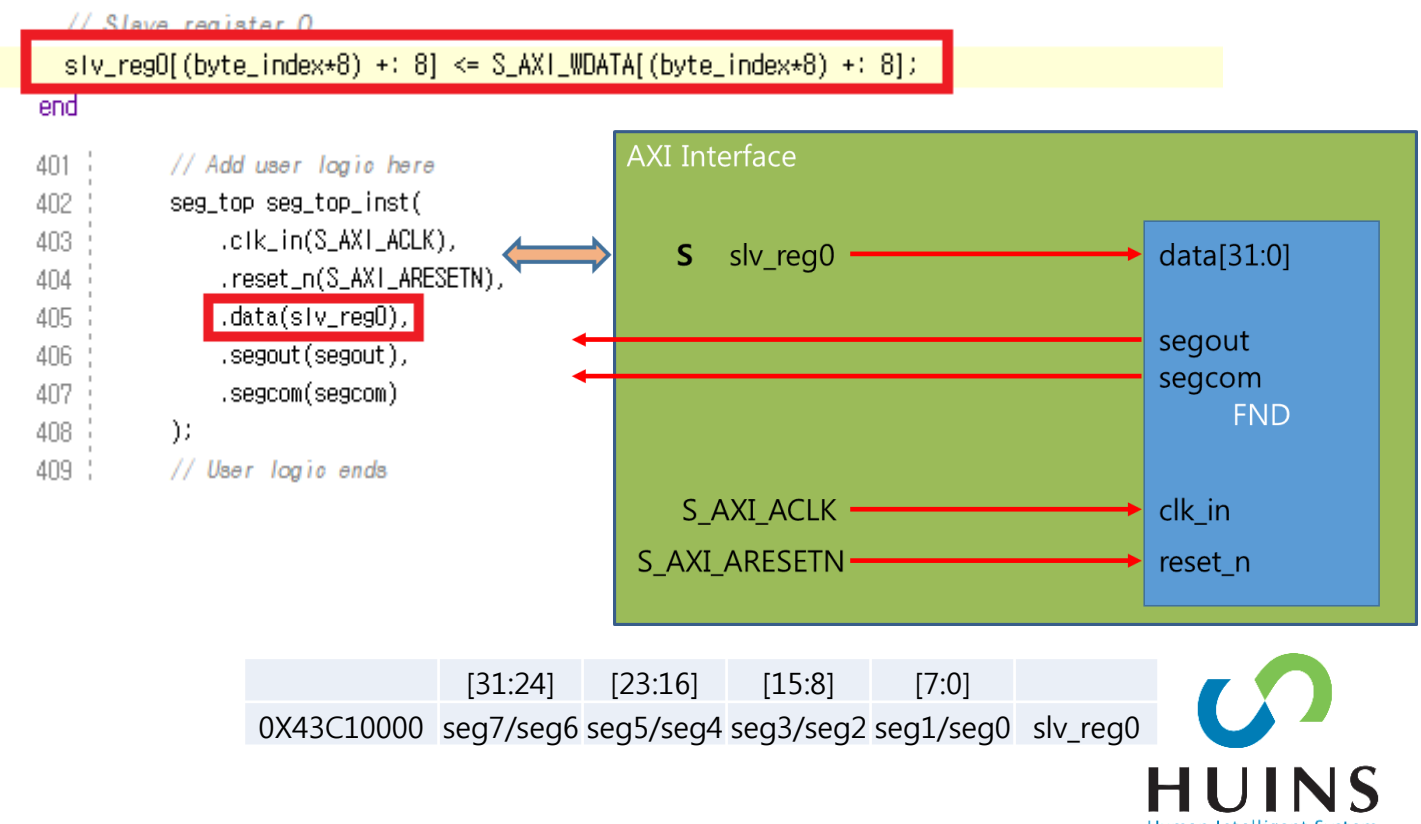

## Summary

FPGA IP를 AXI-4 Protocol IP로 생성할 수 있다.

- 7-Segment  $\rightarrow$  Write Transaction
- DIP-SW → Read Transaction

Vivado에서 Processing System의 설정을 할 수 있다.

- MIO/AXI Interface/DDR Controller

Block Design에서 AXI IP를 추가하여 시스템 구성을 할 수 있다.

- PS – PL 연결(Block Design)

시스템을 Export 하여 SDK에서 HW 기반의 SW를 개발할 수 있다. PS에서 AXI IP의 Read/Write Transaction을 수행할 수 있다.

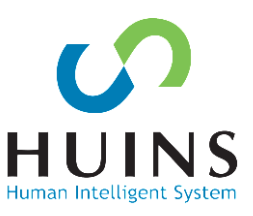

### References

- ZYNQ Technical Reference Guide(UG-585)
- THE ZYNQ BOOK(<u>http://www.zynqbook.com</u>)
- Vivado-Intro-FPGA-Design-HLS(UG998)

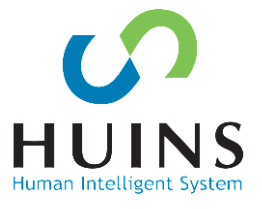